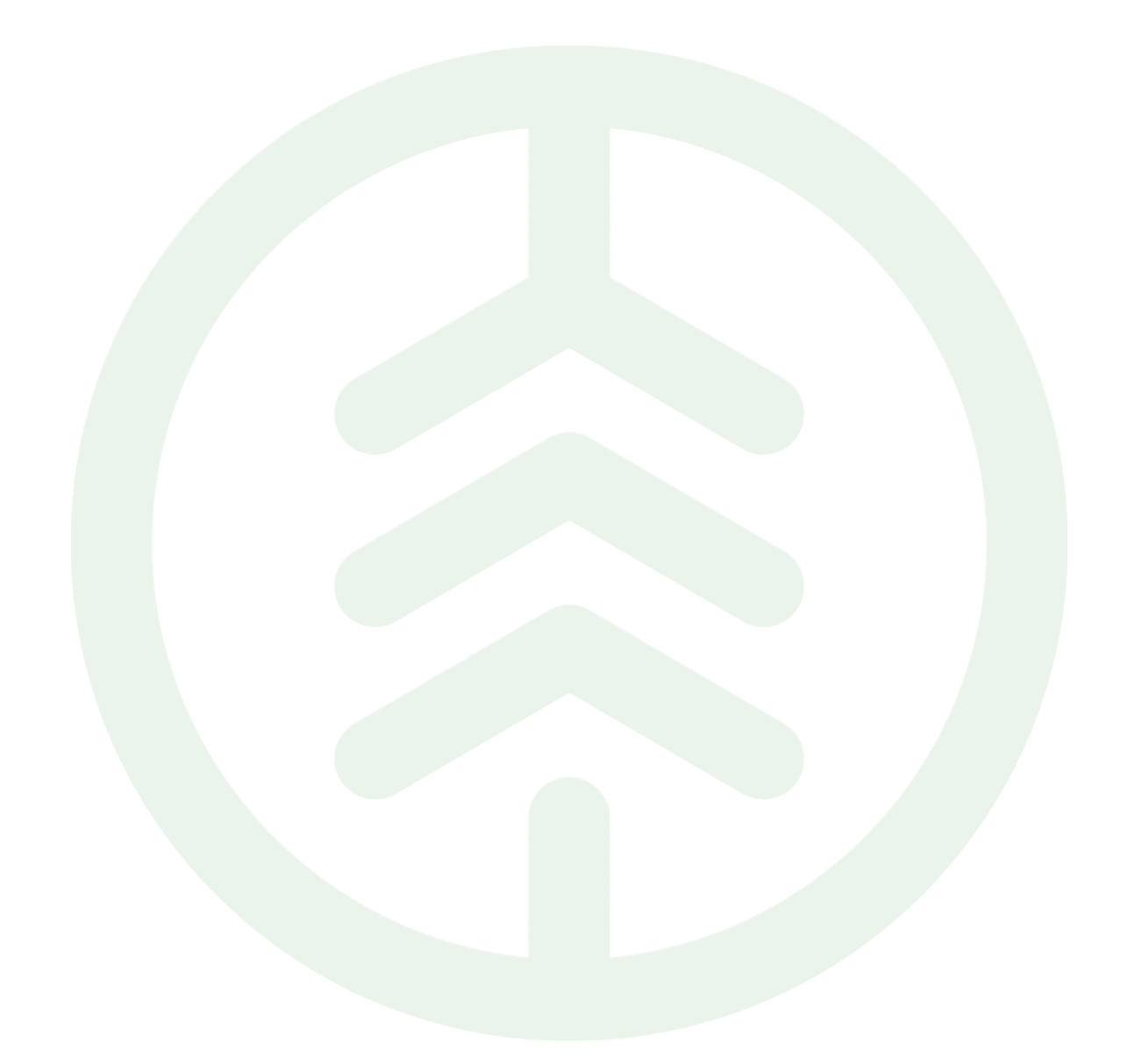

Versionsnummer 1.1

Senast uppdaterad: 2025-03-14

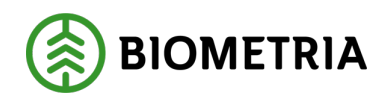

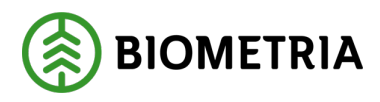

2025-03-14

# Revisionshistorik

Revisionshistoria för Handboken Introduktion till Mätplatsstödet (MPS).

| Version | Ändring                                                                                                    | Datum      | Signatur |
|---------|----------------------------------------------------------------------------------------------------|------------|----------|
| 1.0     | Första officiella version                                                                                                    | 2025-03-10 | XAMAGRO  |
| 1.1     | Korrigerat formuleringar. Gäller<br>följande:<br>Rubrik 6 Registrera leveranstillfällen<br>angående Efterregistrering.<br>Rubrik 13.1 Ekipageregister angående<br>Avvikande taravikt.<br>Rubrik 13.3 Mer om ekipageregister<br>angående Användning av medeltara. | 2025-03-17 | XAMAGRO  |

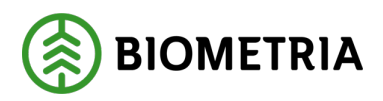

# Innehållsförteckning

| 1 | Intr  | roduktion                                     | 7  |
|---|-------|-----------------------------------------------|----|
| 2 | Beg   | repp i VIOL 3                                 | 7  |
|   | 2.1   | Mer om sortimentsstrukturen                   | 9  |
|   | 2.2   | Produktinformation i Mätplatsstödet           | 10 |
| 3 | Roll  | ler, behörigheter och inloggning              | 11 |
|   | 3.1   | Roller i VIOL 3                               | 11 |
|   | 3.2   | Inloggning i Mätplatsstödet                   | 12 |
|   | 3.2.1 | 1 Första inloggningen                         | 12 |
| 4 | Nav   | vigera i Mätplatsstödet                       | 13 |
|   | 4.1   | Meny                                          | 13 |
|   | 4.1.1 | 1 Menyval för mätningstjänster                | 13 |
|   | 4.1.2 | 2 Menyval för administration                  | 14 |
|   | 4.1.3 | 3 Flikar                                      | 14 |
|   | 4.2   | Viktiga generella funktioner i Mätplatsstödet | 16 |
|   | 4.2.1 | 1 Bevakade mätplatser                         | 16 |
|   | 4.2.2 | 2 Byt mätplats                                | 17 |
|   | 4.2.3 | 3 Byt roll                                    | 17 |
|   | 4.2.4 | 4 Logga ut                                    | 18 |
|   | 4.3   | Ändra visningsläge                            | 19 |
|   | 4.4   | Färger och ikoner                             | 19 |
|   | 4.4.1 | 1 Färger                                      | 19 |
|   | 4.4.2 | 2 Ikoner                                      | 20 |
|   | 4.4.3 | 3 Pilar                                       | 20 |
|   | 4.4.4 | 4 Av/på-knappar                               | 21 |
| 5 | Visa  | a, söka och filtrera leveranstillfällen       | 21 |
|   | 5.1   | Visa leveranstillfällen                       | 22 |
|   | 5.2   | Referens- och ID-nummer                       | 23 |
|   | 5.3   | Senast slutförda leveranstillfällen           | 23 |
|   | 5.4   | Söka och filtrera leveranstillfällen          | 23 |
|   | 5.5   | Chaufförsklienten                             | 25 |
|   | 5.5.1 | 1 Bra att veta om Chaufförsklienten           | 25 |
| 6 | Reg   | ristrera Leveranstillfällen                   | 26 |

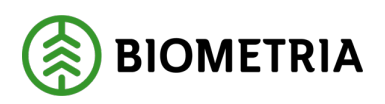

|   | 6.1   | Påbörja registreringen – steg för steg guide                          | 26 |
|---|-------|-----------------------------------------------------------------------|----|
|   | 6.2   | Välj ekipage                                                          | 26 |
|   | 6.3   | Fördela last                                                          | 27 |
|   | 6.4   | Leveransuppgifter                                                     | 27 |
|   | 6.5   | Leveranstillfället är registrerat                                     | 28 |
|   | 6.6   | Avbryta ett leveranstillfälle                                         | 28 |
|   | 6.7   | Fördela last                                                          | 29 |
|   | 6.7.1 | Justera antalet travar                                                | 29 |
|   | 6.7.2 | Byta leverans                                                         | 30 |
|   | 6.7.3 | Dela trave eller skäppa                                               | 30 |
|   | 6.8   | Efterregistrering                                                     | 30 |
|   | 6.9   | Transportuppgifter                                                    | 31 |
| 7 | Utsk  | rifter och kvitton                                                    | 31 |
|   | 7.1   | Visa utskrift – skriva ut kvitton steg för steg guide                 | 32 |
|   | 7.2   | Förhandsgranska                                                       | 32 |
|   | 7.3   | Välj kvitton                                                          | 33 |
|   | 7.4   | Välj skrivare och antal utskrifter                                    | 33 |
|   | 7.5   | Spara slutgiltigt leveranskvitto                                      | 34 |
|   | 7.6   | Mer om utskrifter och kvitton                                         | 34 |
|   | 7.6.1 | Kvitton inför stockmätning                                            | 34 |
|   | 7.6.2 | Kvitton för torrhaltsbestämning och fraktionsbestämning               | 35 |
|   | 7.6.3 | ID-kvitton för stickprov och kontrollprov                             | 35 |
|   | 7.6.4 | ID-kvitto för torrhaltsbestämning i ordinarie flöde                   | 35 |
|   | 7.7   | Kvitton och uppmärkning av prov cellulosaflis och sönderdelat bränsle | 36 |
|   | 7.8   | Utskrift i Chaufförsklienten                                          | 37 |
|   | 7.9   | Kvitton i Chaufförsklienten                                           | 37 |
| 8 | Valb  | ar mätmetod och mätande företag                                       | 38 |
|   | 8.1   | Primär och sekundär mätmetod                                          | 38 |
|   | 8.2   | Mätkvitto vid valbar mätmetod                                         | 40 |
|   | 8.3   | Flera mätande företag                                                 | 40 |
|   | 8.4   | Annat mätande företag                                                 | 41 |
|   | 8.5   | Mätande företags ombud                                                | 41 |
|   | 8.6   | Status Väntar på mätare                                               | 41 |

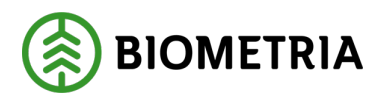

| 8.7   | Avvikande affärsvillkor42                                            |
|-------|----------------------------------------------------------------------|
| 9 Mät | tplatsinställningar42                                                |
| 9.1   | Larmgränser43                                                        |
| 9.2   | Rimlighetsvärden44                                                   |
| 9.3   | Varning - Värdet är utanför rimlighetsgränsen45                      |
| 9.4   | Registrera rimlighetsvärden – steg för steg guide45                  |
| 9.4.  | 1 Påbörja registreringen45                                           |
| 9.4.  | 2 Ange minvärde och maxvärde46                                       |
| 9.5   | Registrerat rimlighetsvärde46                                        |
| 9.6   | Nytt arbetssätt47                                                    |
| 9.6.  | 1 Rimlighetsvärden fraktionsbestämningar47                           |
| 10 U  | Jtrustningar48                                                       |
| 10.1  | Inaktivera våg – steg för steg guide49                               |
| 10.1  | 1.1 Gå till aktuell våg49                                            |
| 10.1  | 1.2Välj status och ange orsak49                                      |
| 10.1  | 1.3 Bekräfta ditt val50                                              |
| 10.1  | 1.4   Status utrustning                                              |
| 11 S  | Skäpparegister51                                                     |
| 11.1  | Söka och sortera i skäpparegister52                                  |
| 11.2  | Registrera ny skäppa – steg för steg guide52                         |
| 11.2  | 2.1 Påbörja registreringen                                           |
| 11.2  | 2.2 Ange skäppans mått, kröningsansvarig samt ägare                  |
| 11.2  | 2.3 Spara                                                            |
| 11.3  | Kröna om befintlig skäppa – steg för steg guide54                    |
| 11.3  | 3.1 Påbörja kröningen54                                              |
| 11.3  | 3.2 Lägg in aktuella värden54                                        |
| 11.3  | 3.3 Skäppan är krönt55                                               |
| 12 F  | Formregister                                                         |
| 12.1  | Lägg till form eller välj påse som behållare – steg för steg guide57 |
| 12.1  | 1.1 Påbörja registreringen57                                         |
| 12.1  | 1.2   Ange formens uppgifter                                         |
| 12.1  | 1.3Ange påse som behållare för prover58                              |
| 12.2  | Redigera en befintlig form – steg för steg guide59                   |

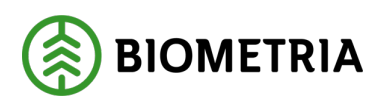

| 12.2 | 2.1    | Påbörja redigeringen                                | 59 |
|------|--------|-----------------------------------------------------|----|
| 12.2 | 2.2    | Redigera vikten                                     | 59 |
| 12.3 | Ta ł   | oort form – steg för steg guide                     | 59 |
| 12.3 | 3.1    | Påbörja raderingen                                  | 59 |
| 12.3 | 3.2    | Ta bort formen                                      | 60 |
| 12.3 | 3.3    | Bekräfta                                            | 60 |
| 13 I | Ekipa  | geregister                                          | 61 |
| 13.1 | Reg    | istrera nytt ekipage – steg för steg guide          | 61 |
| 13.1 | 1.1    | Registrera nytt ekipage                             | 61 |
| 13.1 | 1.2    | Registrera dragbil                                  | 62 |
| 13.1 | 1.3    | Registrera släp                                     | 62 |
| 13.1 | 1.4    | Registrera maxvikt för ekipaget                     | 63 |
| 13.2 | Red    | ligera ekipage                                      | 63 |
| 13.3 | Mei    | r om ekipageregister                                | 63 |
| 13.3 | 3.1    | Användning av medeltara                             | 63 |
| 13.3 | 3.2    | Aktivera medeltara                                  | 64 |
| 13.3 | 3.3    | Avvikande taravikt                                  | 65 |
| 13.3 | 3.4    | Användning av fast tara                             | 65 |
| 13.3 | 3.5    | Aktivera fast tara                                  | 66 |
| 13.3 | 3.6    | Ändra bankbredd                                     | 66 |
| 13.3 | 3.7    | Byta Skäppa-ID                                      | 67 |
| 13.4 | Mät    | arens och chaufförens behörigheter i Mätplatsstödet | 68 |
| 14 V | Vägni  | ng vid ankomst och avgång                           | 68 |
| 14.1 | Väg    | ning vid ankomst – steg för steg guide              | 69 |
| 14.1 | 1.1    | Ankomst – Påbörja vägning                           | 69 |
| 14.1 | 1.2    | Läs in vikt                                         | 70 |
| 14.1 | 1.3    | Spara vägning                                       | 70 |
| 14.1 | 1.4    | Bekräfta att uppgifterna är korrekta                | 71 |
| 14.2 | Väg    | ning vid avgång – steg för steg guide               | 71 |
| 14.2 | 2.1    | Läs in vikt                                         | 71 |
| 14.2 | 2.2    | Spara vägning                                       | 72 |
| 14.2 | 2.3    | Slutför vägning – bekräfta                          | 72 |
| 15 V | Viktfö | rdelning delade lass                                | 73 |

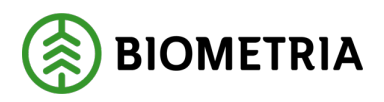

| 15.1 | Kor   | rrigering av viktfördelning                        | 74 |
|------|-------|----------------------------------------------------|----|
| 16 I | Delvä | gning korta vågar                                  | 74 |
| 16.1 | Del   | vägning – steg för steg guide                      | 75 |
| 16.1 | l.1   | Aktivera delvägning                                | 75 |
| 16.1 | 1.2   | Läs in vikt per delvägning                         | 75 |
| 16.1 | 1.3   | Spara delvägningar                                 | 76 |
| 17 A | Avstå | vägning samt ange vikt manuellt                    | 76 |
| 17.1 | Avs   | stå vägning                                        | 77 |
| 17.1 | 1.1   | Avstå vägning                                      | 77 |
| 17.1 | 1.2   | Vägningen utfördes inte                            | 77 |
| 17.2 | Ang   | ge vikt manuellt                                   | 78 |
| 17.2 | 2.1   | Ange manuell vikt i Mätplatsstödet                 | 78 |
| 17.2 | 2.2   | Ange manuell vikt i Mätplatsstödet                 | 78 |
| 17.2 | 2.3   | Ange manuell vikt i Chaufförsklienten              | 79 |
| 18 N | Mede  | ltara och fast tara                                | 80 |
| 18.1 | Utv   | rägning med medeltara och fast tara                | 80 |
| 18.1 | l.1   | Omvägning av medeltara                             | 81 |
| 18.2 | Alte  | ernativ utvägning - utan medeltara eller fast tara | 81 |

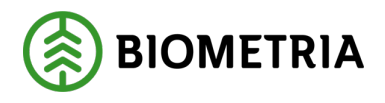

# 1 Introduktion

#### Välkommen till den första Handboken i Mätplatsstödet!

**Mätplatsstödet** är en systemlösning i vilken chaufförer och virkesmätare hanterar leveranser och registrerar mätningar.

Mätplatsstödet ersätter DORIS, IRIS, MAPP samt delar av RTV online.

I Handboken **introducerar vi dig till Mätplatsstödet** och de **funktioner** som är viktiga för dig att känna till när du ska börja arbeta i Mätplatsstödet. Du kommer kunna ta del av både steg för steg lösningar, text och bild.

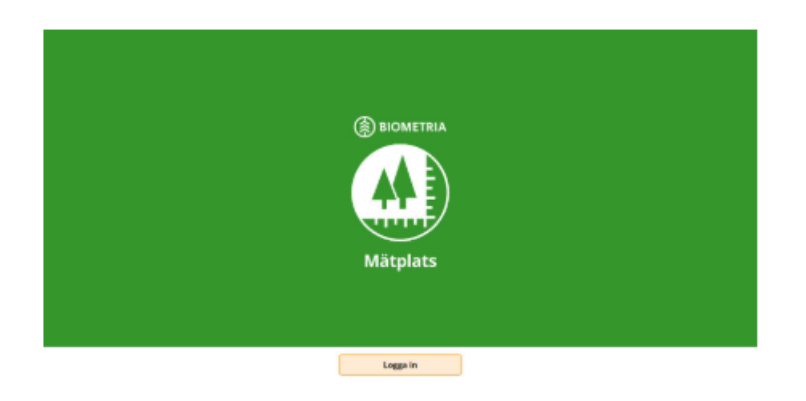

# 2 Begrepp i VIOL 3

### I VIOL 3 finns ett antal nya begrepp som du behöver känna till när du ska jobba i Mätplatsstödet.

De allra flesta begrepp förklaras och exemplifieras i utbildningen "Översikt VIOL 3 Mätning" men här repeterar vi kortfattat de viktigaste.

#### • Avtalsobjekt

Ersätter virkesordern som det sammanhållande identiteten för råvaran i affären. Avtalsobjektet beskriver var råvaran har uppstått och kan till exempel vara:

- 1. En avverkningstrakt eller leveransvirke med sina avlägg.
- 2. Flis från ett sågverk.
- 3. Virke från en terminal.

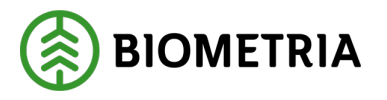

#### • Avlägg/startplats

Den specifika geografiska platsen med koordinater som råvaran hämtats från. Avlägget är alltid kopplat mot avtalsobjektet. För avtalsobjekt från industri är "avlägget" en av industrins lagerplatser.

#### • Virkesmärkning

Har samma innebörd som tidigare men nytt är att ett värde <u>måste</u> anges när det dyker upp i Mätplatsstödet. I de fall där fysisk märkning ej används fylls värde i enligt lokal instruktion för mätplatsen. Uppgift om virkesmärkning ligger i avtalsobjektet.

| Bakât                                                                                                    | Mottagningskontroll                                             | ୍ ≈ି ଏ ସଂ 🕷 |
|----------------------------------------------------------------------------------------------------|-----------------------------------------------------------------|-------------|
| PETER, PETER1<br>2 leveranser till MPS E-Utb                                                                        |                                                                 |             |
| Mätinstruktion (3) Avbryt leveranstillfälle                                                                         |                                                                 |             |
| Leverans A1 Tallsågtimmer, fallgd (011-1), Ref.nr. 0175, MPS E-Ut                                                   | b, Skogsbolaget AB , Avtalsobjekt: 00002083, BIOM76F4A01E 🧹     |             |
| Virkesmärkning                                                                                                    | Mätningsvägrad bruttovolym, m <sup>a</sup> f                    |             |
| 1234 * Ja Nej                                                                                                    |                                                                 |             |
| <b>Virkesmärkning</b><br>Ange virkets <u>fysiska</u> märkning (identitet) på stämpel eller avtalsobjekt på vältlapp | E-Utb, Skogsbolaget AB , Avtalsobjekt: 00002083, BIOM07B52381 🗸 |             |
| Virkesmärkning Leveransgill                                                                                         | Mätningsvägrad bruttovolym, m <sup>9</sup> f                    |             |

#### • Mätningsflöde

En sammansättning av de arbetsmoment eller mätningstjänster som en mätare eller chaufför utför på ett sortiment som levereras till en mottagningsplats.

#### • Erbjuden mätningstjänst

Mätningstjänst som erbjuds på en specifik mätplats. En branschgemensam mätningstjänst som kompletterats med att ett mätande företag har tagit ansvar för utförandet av momentet på en specifik plats med en viss mätnoggrannhet.

#### • Mätorder

En "beställning" till en mätplats på vilka mätningstjänster som ska utföras för en leverans från ett specifikt avtalsobjekt och ett angivet handelssortiment. **Mätordern** skapas vid destinering och speglar affärens överenskomna krav. Den är ett villkor för att kunna mäta in.

#### • Sortimentsstruktur

I VIOL 3 delas sortimentsstrukturen upp i sortimentskategori, handelssortiment och produkt.

• **Sortimentskategori** är den högsta nivån i sortimentsstrukturen och innehåller både handelssortiment och produkter. Exempel: Tallsågtimmer.

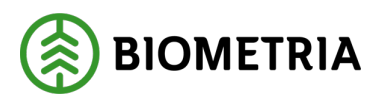

- **Handelssortiment** är uppbyggda av en eller flera produkter och kan i VIOL 2 jämföras med sortimentskoder (SSTE) eller inmätt sortiment för travmätning. Exempel: Tallsågtimmer fallgd (fallande längder)
- **Produkt** i VIOL 3 kan jämföras med fördelat sortiment vid travmätning eller inmätt sortiment vid stockmätning i VIOL 2 och är den lägsta nivån som kan mätas in på. Exempel: Tall klass 1

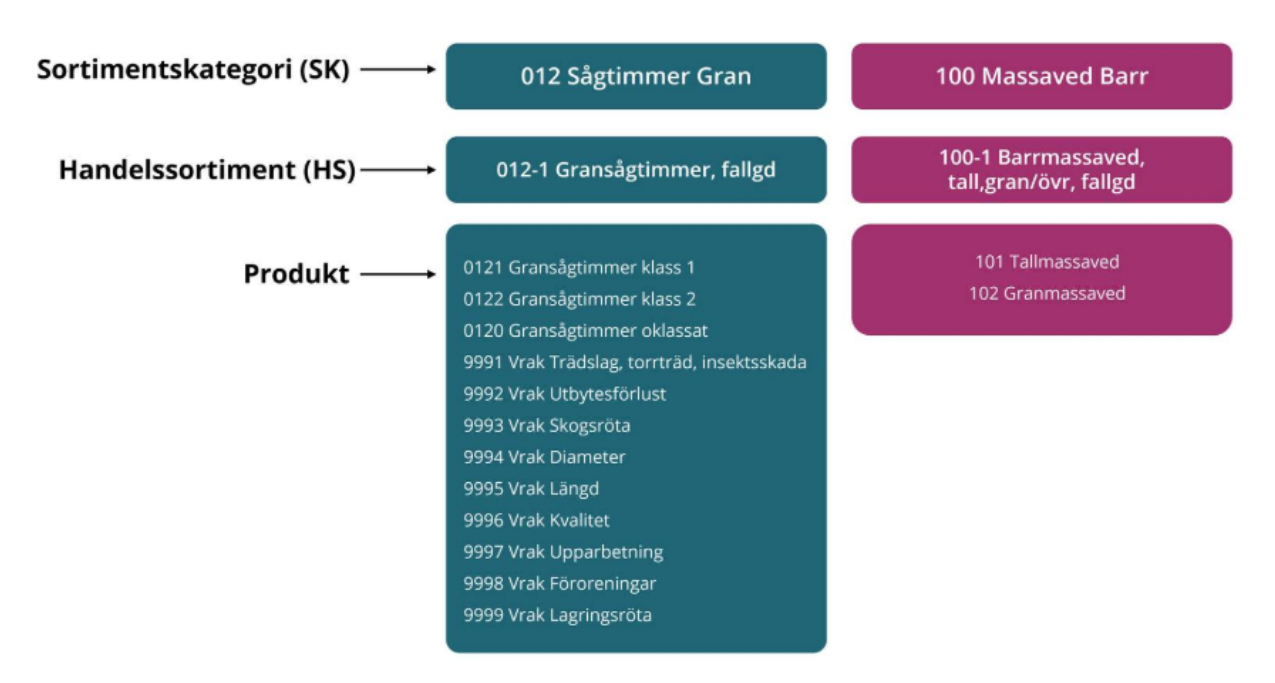

# 2.1 Mer om sortimentsstrukturen

### Handelssortiment - branschgemensamma och anpassade

- **Branschgemensamma handelssortiment** Standardiserade handelssortiment som är uppsatta i systemet med en fördefinierad produktlista. Kan jämföras med dagens Nationella mätinstruktion utan lokala avvikelser.
- **Sitespecifika produktlistor** Ett sätt att "personifiera" produktlistan för en specifik site eller mottagningsplats. Exempelvis "*Jag vill att klentimmer ska vara möjligt att ta emot i mitt grantimmersortiment*".
- **Företagsspecifika handelssortiment** Kan styras av lokala mätningsbestämmelser som skiljer sig åt för ett handelssortiment på en mottagningsplats beroende på vilket företag som är säljare. Till exempel "*Vi gör så här om företag X är säljare och så här om företag Y är säljare*". Kan även finnas på grund av hur företagen vill redovisa mot skogsägaren. Exempelvis "Det ska synas tydligt att det tagits emot av oss och det ska synas på mätbeskedet".

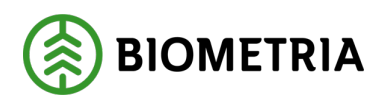

2025-03-14

| Branschgemensamt |                      | Site                 | Sitespecifik         |             | Företagsspecifikt    |  |
|------------------|----------------------|----------------------|----------------------|-------------|----------------------|--|
| handelssortiment |                      |                      | produktlista         |             | handelssortiment     |  |
| 01               | 2-1                  | C                    | 012-1                |             | 012-TUN              |  |
| 0120             | 9991                 | 0120                 | 9991                 | 0120        | 9991                 |  |
| 0121             | 9992                 | 0121                 | 9992                 | 0121        | 9992                 |  |
| 0122             | 9993                 | 0122                 | 9993                 | 0122        | 9993                 |  |
|                  | 9994                 | 0110                 | 9994                 | 01282       | 9994                 |  |
|                  | 9995                 | 0111                 | 9995                 | 01283       | 9995                 |  |
|                  | 9996<br>9997<br>9998 | 0112<br>0113<br>0114 | 9996<br>9997<br>9998 | 082<br>0110 | 9996<br>9997<br>9998 |  |
|                  | 9999                 |                      | 9999                 |             | 9999                 |  |

# 2.2 Produktinformation i Mätplatsstödet

Du kan få upp aktuell produktlista för ett handelssortiment om handelssortimentet är understreckat. Produktlistan visas när du för muspekaren över texten. Se bilden nedan.

| Bakåt                                                                                                    |                                                                                                    | Mottagningskontroll                                                                                | • = I | 1 <sup>®</sup> # |
|----------------------------------------------------------------------------------------------------|----------------------------------------------------------------------------------------------------|----------------------------------------------------------------------------------------------------|-------|------------------|
| PETER, PETER1<br>2 leveranser till MPS E-Utb                                                                                                    |                                                                                                    |                                                                                                    |       | 62<br>00         |
| Mätinstruktion (3) Avbryt leveranstillfälle                                                                                                    | 24 produkter<br>• Granklentimmer klass 1. dia < 18 cm                                                                                                    |                                                                                                    |       |                  |
| Leverans A1 Tallsägtimmer, fallgd (011-1), Ref.n. 01 Virkesmärkning Leveransgill     J24     Leveransgill     Ja      Leverans B1 Gransägtimmer (012-DER), Re Virkesmärkning Leveransgill     Lasa     Ja | - Granklentimmer klass 2, dua < 18 cm<br>- Granklentimmer klass 1, dua < 18 cm<br>- Granklentimmer klass 1<br>- Granagtimmer klass 1<br>- Granagtimmer klass 2<br>- Granagtimmer klass 1, dua < 18 cm<br>- Talklentimmer klass 1, dua < 18 cm<br>- Talklentimmer klass 4, dua < 18 cm<br>- Talklentimmer klass 4, dua < 18 cm<br>- Talklentimmer klass 4, dua < 18 cm<br>- Talklentimmer klass 4, dua < 18 cm<br>- Talklagtimmer klass 4<br>- Talklagtimmer klass 4<br>- Talklagtimer klass 4<br>- Talklagtimmer kl | objekt: 00002083, BIOM76F4A01E<br>wolym, m³f<br>Avtalsobjekt: 00002083, BIOM07852381<br>wolym, m³f |       |                  |
| ▼ Leverans B2         Gransågtimmer (012-DER), Re           Virkesmärkning         Leveransgill           1234         *                                                                                  | - Vak Lagringsrota<br>- Visk Lagring<br>- Visk Skogsrota<br>- Visk Tradislag, torrträd, insektskada<br>- Visk Upperbetning<br>- Visk Upbytesförfust<br>+ Veg                                                                                                    | Avtalsobjekt: 00002083, BIOM07B52381<br>volym, m <sup>a</sup> f                                    |       |                  |

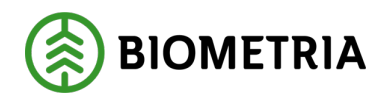

# 3 Roller, behörigheter och inloggning

### 3.1 Roller i VIOL 3

En användare kan ha olika **roller** i VIOL 3. Varje roll har specifika **behörigheter** som avgör vilka funktioner och menyval som finns tillgängliga. Roller i VIOL 3 kan jämföras med behörighet i VIOL 2.

- **Mätare** Kan hantera register och utföra ordinarie mätningar, även fraktionsoch torrhaltsbestämning.
- **Mätande företagsadministratör** Samma som mätare men med tillägg för att korrigera vissa mätvärden i efterhand.
- **Stickprovsmätare** Kan godkänna stockmätningar vid kollektivstickprov, sätter larmgränser för väntande stickprov.
- **Stickprovsadministratör** Kan godkänna avvikande stickprov, sätter larmgränser för väntande stickprov.
- Fjärrmätare Kan utföra mottagningskontroll i bild och travmäta i bild.
- **Chaufför** Kan göra moment knutna till aktuellt mätningsflöde i ett leveranstillfälle. Chaufförernas gränssnitt i Mätplatsstödet benämns som *Chaufförsklienten*.
- **Chaufför godkänd för mottagningskontroll** Samma som chaufför men är även behörig att utföra mottagningskontroll på egen hand för leveranser som ska fjärrmätas.

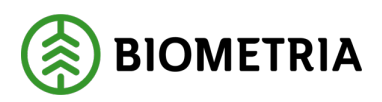

För att komma åt vissa funktioner kan du behöva byta roll i Mätplatsstödet.

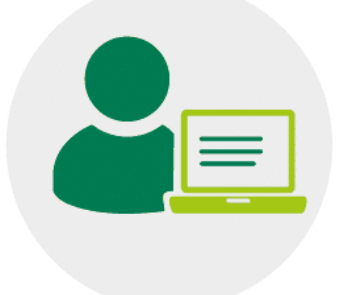

# 3.2 Inloggning i Mätplatsstödet

Alla användare i VIOL 3 kommer ha **personliga inloggningar** för att kunna se vem som har utfört olika arbetsmoment. Detta ersätter begreppet mätlagsnummer i VIOL 2.

#### 3.2.1 Första inloggningen

Vid första inloggningen behöver du välja:

- Mätande företag (aktör)
- Roll
- Mätplats

#### **Observera!**

Om din användare enbart har <u>en</u> aktör eller <u>en</u> roll kommer dessa val inte vara synliga.

| Välj aktör    |                      |
|---------------|----------------------|
| Biometria Eko | nomisk fö <b>*</b> ▼ |
| Välj roll     |                      |
| Mätare        | *▼                   |
| Välj mätplats |                      |
| Välj          | *▼]                  |
| Vä            | li                   |
|               |                      |

Biometria

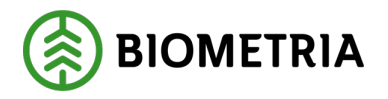

# 4 Navigera i Mätplatsstödet

Efter inloggning med rollen som mätare möts du av en startvy med pågående **Leveranstillfällen**. Här visas en översikt över pågående leveranstillfällen för den mätplats du har loggat in på.

4.1 Meny

#### Menyn är uppdelad i två delar:

- En meny för den mätplats som du är inloggad på.
- En meny för **administration**.

Längst ned i menyn finns även funktionerna **Byt roll** och **Logga ut**.

| Meny X                        |                                                                                                    |                                                                          |
|-------------------------------|----------------------------------------------------------------------------------------------------|--------------------------------------------------------------------------|
| ▼ MPS E-Utb                   |                                                                                                    |                                                                          |
| Leveranstillfällen            |                                                                                                    |                                                                          |
| Torrhaltsbestämningar         |                                                                                                    |                                                                          |
| Fraktionsbestämningar         | <ul> <li>Administration</li> </ul>                                                                                                    |                                                                          |
| Stockmätningar                | Mätplatsinställningar                                                                                                    |                                                                          |
| Stockmätningar stickprov      | Utrustningar                                                                                                    |                                                                          |
| Senast slutförda              | Skäpparegister                                                                                                    | Byt roll                                                                 |
| Slutförda stickprovsmätningar | Formregister                                                                                                    | Logga ut                                                                 |
| Byt mätplats                  | Ekipageregister                                                                                                    | 20250221.5                                                               |
|                               | Mina inställningar                                                                                                    | Frågor?<br>Kontakta Biometria Support på<br>telefonnummer 010-228 59 00. |
|                               | Contraction of the local distance of the local distance of the loc |                                                                          |

#### 4.1.1 Menyval för mätningstjänster

I meny för den mätplats du är inloggad på, finns de aktiviteter som är kopplade till mätningstjänsterna som utförs på mätplatsen. I bilden är vi inloggade på mätplatsen **MPS E-Utb**.

(Vi kommer att gå igenom menyvalet och funktionerna gällande **Leveranstillfällen** i Handboken).

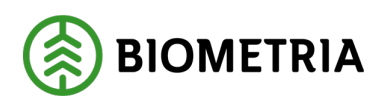

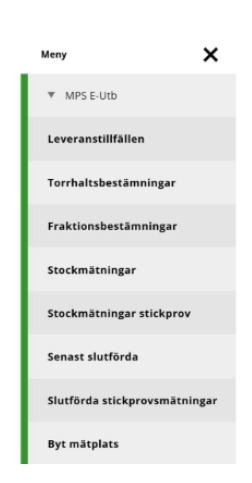

#### 4.1.2 Menyval för administration

I menyn för administration finns **Mätplatsinställningar och Utrustningar** knutna till mätplatsen. Alla register som används lokalt och nationellt för olika mätningstjänster samt inställningar för din användare.

(Vi går igenom mer om menyvalen för administration senare i denna Handbok.)

| ▼ Administration      |
|-----------------------|
| Mätplatsinställningar |
| Utrustningar          |
| Skäpparegister        |
| Formregister          |
| Ekipageregister       |
| Mina inställningar    |

#### 4.1.3 Flikar

Flikarna uppe till vänster är en spegling av valen i menyn. Beroende på vilken meny du är inne på visas respektive menyval som flikar.

I bilden har vi valt menyvalet **Leveranstillfällen** under menyn för mätplatsen, vilket gör att menyvalen för mätplatsen visas som flikar.

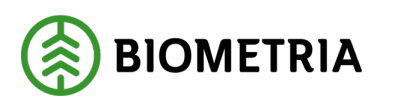

2025-03-14

| Meny X                        | Everanstillfällen (8)                                                                                            |
|-------------------------------|----------------------------------------------------------------------------------------------------|
| ♥ MPS E-Utb                   | ↓ Q Aviserade                                                                                                    |
| Leveranstillfällen            | 1                                                                                                    |
| Torrhaltsbestämningar         | / 🛄 KHE201, KHE202 2024-12-11 kl 14:59                                                                           |
| Fraktionsbestämningar         |                                                                                                    |
| Stockmätningar                | BISKAP, BISKA1 2024-12-17 kl 10:10                                                                               |
| Stockmätningar stickprov      | Leverans A Sågverksfils Barr (700-1) MPS E-Utb 0030 BIOMSF87BF2D                                                 |
| Senast slutförda              | ASD123 FOH456 2025-02-25 M 10:48                                                                                 |
| Slutförda stickprovsmätningar | Leverans A Talkägtimmer, faligd (011-1) MPS E-Utb 0241 BIOMB4E0FDAD                                              |
| Byt mätplats                  |                                                                                                    |
| Administration                | QWE123, RTY456 2025-02-25 kl 15:39 Leverans A Tailsågtimmer, fallgd, klenare (011-2) MPS E-Utb 0248 BIOMD2A09E2E |
| Mätplatsinställningar         |                                                                                                    |
| Utrustningar                  | RTY123, QWE456 2025-02-25 kl 15:46                                                                               |
| Skäpparegister                | -                                                                                                    |
| Formregister                  |                                                                                                    |
| Ekipageregister               |                                                                                                    |
| Mina inställningar            |                                                                                                    |
| Byt roll                      |                                                                                                    |
| Logga ut                      |                                                                                                    |

I bilden har vi valt menyvalet **Mätplatsinställningar** under menyn för administration, vilket gör att menyvalen under administration visas som flikar.

| L | Meny                               | ×    |    | = | \$       | \$       |           | _         | 48        | 2        | ١    | Mätplatsinställningar                   |
|---|------------------------------------|------|----|---|----------|----------|-----------|-----------|-----------|----------|------|-----------------------------------------|
| I | ♥ MPS E-Utb                        |      | L  | Þ | Larmgrä  | inser    | -         | -         | _         | -        |      |                                         |
| I | Leveranstillfällen                 |      | i. | + | Angiven  | brutto   | kvantite  | et (Sena  | st ändra  | d: 2025  | -02  | 2-24 av karolina.hedtjarn@biometria.se) |
| I | Torrhaltsbestämningar              |      | ÷. | 1 |          |          |           |           |           |          |      |                                         |
| I | Fraktionsbestämningar              |      | Į. | ï | Fraktion | sbestär  | mning (   | Senast ä  | ndrad: 2  | 025-02-  | -25  | 5 av Stefan.Wiklander@biometria.se)     |
| I | Stockmätningar                     |      |    | ŀ | Mottagn  | ningskor | ntroll    |           |           |          |      |                                         |
| I | Stockmätningar stickprov           |      | !  | ۲ | Räkning  |          |           |           |           |          |      |                                         |
| I | Senast slutförda                   |      | ľ  | Þ | Skäppm   | ätning   | (Senast a | andrad:   | 2025-02-  | -13 av k | are  | olina.hedtjarn@biometria.se)            |
| I | Slutförda stickprovsmätnin         | ngar | I  | • | Stockmå  | itning ( | Senast a  | indrad: 2 | 025-02-   | 12 av Li | isa. | .Forsgren@biometria.se)                 |
| I | Byt mätplats                       |      | 41 |   |          |          |           |           |           |          |      |                                         |
| ſ | <ul> <li>Administration</li> </ul> |      | !  | ۲ | Torrhalt | sbestär  | mning (S  | Senast ä  | ndrad: 2  | 025-02-  | -26  | i av karolina.hedtjarn@biometria.se)    |
| I | Mätplatsinställningar              | 1    |    | Þ | Travmät  | tning (S | enast är  | idrad: 20 | 125-02-2  | 4 av kar | roli | ina.hedtjarn@biometria.se)              |
| l | Utrustningar                       | i    | Í  | Þ | Vägning  | (Senast  | t ändrad  | : 2025-0  | 2-24 av k | arolina  | a.he | edtjarn@biometria.se)                   |
| I | Skäpparegister                     |      | 1  |   |          |          |           |           |           |          |      |                                         |
| I | Formregister                       |      |    |   |          |          |           |           |           |          |      |                                         |
|   | Ekipageregister                    |      |    |   |          |          |           |           |           |          |      |                                         |
|   | Mina inställningar                 |      |    |   |          |          |           |           |           |          |      |                                         |
| ſ | Byt roll                           |      |    |   |          |          |           |           |           |          |      |                                         |
| I | Logga ut                           |      |    |   |          |          |           |           |           |          |      |                                         |

#### Biometria

Box 89 | 751 03 UPPSALA | 010-228 50 00 |info@biometria.se | www.biometria.se Copyright © 2023 Biometria ekonomisk förening. Med ensamrätt.

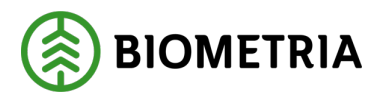

# 4.2 Viktiga generella funktioner i Mätplatsstödet

Här beskriver vi några generella funktioner som är viktigt att känna till i Mätplatsstödet. I slutet av kapitlet finns även filmer som visar hur det går till.

#### 4.2.1 Bevakade mätplatser

När du ska välja mätplats vid första inloggning i Mätplatsstödet kan du välja bland alla mätplatser i hela Sverige. När du har loggat in kan du anpassa vilka mätplatser som är kopplade till din användare via **Bevakade mätplatser**. Bevakade mätplatser når du via menyvalet **Mina inställningar**. Där går det att lägga till eller ta bort mätplatser som du inte längre vill bevaka.

| ≡ ⇔ ⊗ ⊜ ∟ € ≜                              | Mina inställningar    |
|--------------------------------------------|-----------------------|
| Visningsläge                               |                       |
| Bevakade mätplatser     Lägg till mätplats |                       |
| MPS E-Utb (99999MA)                        | Till mätplats Ta bort |
| MPS E-Utb Fjärrmätning (99998MA)           | Till mätplats Ta bort |
| Braviken såg. Holmen (79411MA)             | Till màtplats Ta bort |
| Bravikens bruk, Holmen (79111MA)           | Till mätplats Ta bort |
| Norrköpings hamn (01300MA)                 | Till mätplats Ta bort |

För att lägga till en bevakad mätplats:

- Öppna menyn.
- Välj Mina inställningar.
- Klicka på Lägg till mätplats.
- Sök på mätplatsens/mätplatsgruppens namn.
- Välj mätplats.
- Klicka på Lägg till.
- Klicka på **Spara**.

| ≡                               |     |           | Bevaka mätplats |
|---------------------------------|-----|-----------|-----------------|
| Välj mätplats eller mätplatsgru | ipp |           |                 |
| utb                             | *   | Lägg till |                 |
| MPS E-Utb (99999MA)             | 1   |           |                 |
| MPS E-Utb Fjärrmätning          |     |           |                 |
| (99998MA)                       |     |           |                 |
| Utb Bruk (00051MA)              |     |           |                 |
| Utb Fjärr (00052MA)             |     |           |                 |
| 11+h 55- (00050MA)              | -   |           |                 |

#### Biometria

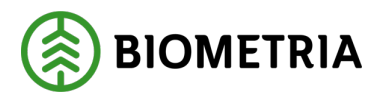

#### 4.2.2 Byt mätplats

Det är möjligt att byta mätplats bland dina bevakade mätplatser efter att du har loggat in.

- Öppna menyn.
- Välj Byt mätplats.

Du hamnar då i inloggningsläget.

- Välj en mätplats.
- Klicka på Välj.

| Meny X<br>MPS E-Utb<br>Leveranstillfällen<br>Torrhaltsbestämningar<br>Fraktionsbestämningar<br>Stockmätningar<br>Stockmätningar stickprov<br>Senast slutförda<br>Slutförda stickprovsmätningar<br>Byt mätplats<br>Valj mätplats<br>MPS E-Utb<br>MPS E-Utb<br>MPS E-Utb Fjarrma<br>Norrkopings hann                                                                                                    |                            |     |                      |
|----------------------------------------------------------------------------------------------------|----------------------------|-----|----------------------|
| MPS E-Utb   Leveranstillfällen   Torrhaltsbestämningar   Fraktionsbestämningar   Stockmätningar stickprov   Stockmätningar stickprov   Senast slutförda   Slutförda stickprovsmätningar   Byt mätplats   MPS E-Utb   MPS E-Utb   MPS E-Utb   MPS E-Utb   MPS E-Utb   MPS E-Utb   MPS E-Utb   MPS E-Utb   MPS E-Utb   MPS E-Utb   MPS E-Utb   MPS E-Utb   MPS E-Utb   MPS E-Utb   MPS E-Utb   MPS E-Utb   MPS E-Utb   MPS E-Utb   MPS E-Utb | Meny                       | ×   |                      |
| Leveranstillfällen   Torrhaltsbestämningar   Fraktionsbestämningar   Stockmätningar   Stockmätningar stickprov   Senast slutförda   Slutförda stickprovsmätningar   Byt mätplats   Välj mätplats   MPS E-Utb   MPS E-Utb   MPS E-Utb   MPS E-Utb   MPS E-Utb   MPS E-Utb   MPS E-Utb   MPS E-Utb   MPS E-Utb   MPS E-Utb   MPS E-Utb   MPS E-Utb   MPS E-Utb                                                                               | MPS E-Utb                  |     |                      |
| Torrhaltsbestämningar   Fraktionsbestämningar   Stockmätningar   Stockmätningar stickprov   Senast slutförda   Slutförda stickprovsmätningar   Byt mätplats   MPS E-Utb   MPS E-Utb   MPS E-Utb   MPS E-Utb   MPS E-Utb   MPS E-Utb   MPS E-Utb   MPS E-Utb   MPS E-Utb   MPS E-Utb   MPS E-Utb   MPS E-Utb   MPS E-Utb   MPS E-Utb   MPS E-Utb   MPS E-Utb                                                                                | Leveranstillfällen         |     |                      |
| Fraktionsbestämningar   Stockmätningar   Stockmätningar stickprov   Senast slutförda   Slutförda stickprovsmätningar   Byt mätplats   MPS E-Utb   MPS E-Utb   MPS E-Utb   MPS E-Utb   MPS E-Utb   MPS E-Utb   MPS E-Utb   MPS E-Utb   MPS E-Utb   MPS E-Utb   MPS E-Utb   MPS E-Utb   MPS E-Utb   MPS E-Utb   MPS E-Utb   MPS E-Utb   MPS E-Utb   MPS E-Utb                                                                                | Torrhaltsbestämningar      |     |                      |
| Stockmätningar<br>Stockmätningar stickprov<br>Senast slutförda<br>Slutförda stickprovsmätningar<br>Byt mätplats<br>Valj mätplats<br>MPS E-Utb<br>MPS E-Utb<br>MPS E-Utb<br>MPS E-Utb<br>MPS E-Utb<br>MPS E-Utb<br>MPS E-Utb Fjärrmätni<br>Norrköpings hamn                                                                                                    | Fraktionsbestämningar      |     |                      |
| Stockmätningar stickprov<br>Senast slutförda<br>Slutförda stickprovsmätningar<br>Byt mätplats<br>Välj mätplats<br>MPS E-Utb<br>MPS E-Utb<br>MPS E-Utb<br>MPS E-Utb<br>MPS E-Utb<br>MPS E-Utb<br>MPS E-Utb                                                                                                    | Stockmätningar             |     |                      |
| Senast slutförda<br>Slutförda stickprovsmätningar<br>Byt mätplats<br>Välj mätplats<br>MPS E-Utb<br>MPS E-Utb<br>MPS E-Utb<br>MPS E-Utb<br>MPS E-Utb Fjärrmätni<br>Norrköpings hamn                                                                                                    | Stockmätningar stickprov   |     |                      |
| Slutförda stickprovsmätningar<br>Byt mätplats<br>Administration<br>Välj mätplats<br>MPS E-Utb<br>MPS E-Utb<br>MPS E-Utb Fjärrmätni<br>Norrköpings hamn                                                                                                    | Senast slutförda           |     |                      |
| Byt mätplats MPS E-Utb MPS E-Utb Fjärrmätni Administration Norrköpings hamn                                                                                                    | Slutförda stickprovsmätnin | gar | Välj mätplats        |
| Byt mätplats MPS E-Utb MPS E-Utb Fjärrmätni Administration Norrköpings hamn                                                                                                    |                            |     | MPS E-Utb            |
| Administration     MPS E-Utb Fjärrmätni     Norrköpings hamn                                                                                                    | Byt mätplats               |     | MPS E-Utb            |
|                                                                                                    |                            |     | MPS E-Utb Fjärrmätni |

#### 4.2.3 Byt roll

Du kan ha en eller flera roller knutna till din användare i Mätplatsstödet. Om du har fler roller är det möjligt att byta roll efter att du har loggat in.

#### • Öppna menyn.

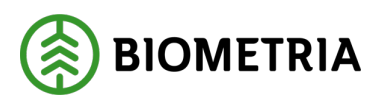

• Klicka på **Byt roll**.

Du hamnar då i inloggningsläget.

- Välj roll.
- Välj Mätplats.
- Klicka på knappen Välj.

|                                                                              | Watare        | * 🔻  |
|------------------------------------------------------------------------------|---------------|------|
| 1250221.5                                                                    | Välj mätplats |      |
| <b>rågor?</b><br>ontakta Biometria Support på<br>elefonnummer 010-228 59 00. | Välj          | *▼   |
|                                                                              |               | Välj |

Om du bara har <u>en</u> roll kopplad till din användare behöver du inte välja roll vid inloggning och kan inte heller byta roll när du väl är inloggad.

#### 4.2.4 Logga ut

Alla användare har personliga inloggningar i Mätplatsstödet vilket innebär att systemet registrerar vem som har utfört olika arbetsmoment. Det är därför viktigt att logga ut när du är klar med ditt arbete i Mätplatsstödet, särskilt vid delade arbetsstationer.

För att logga ut ur Mätplatsstödet:

- Öppna menyn.
- Klicka på Logga ut.

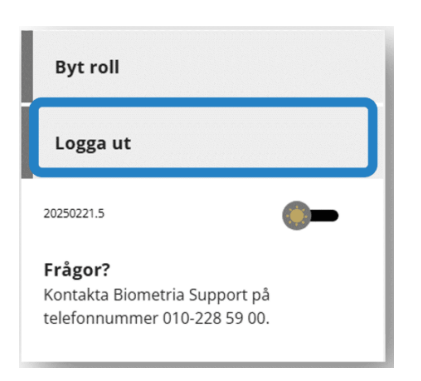

Biometria

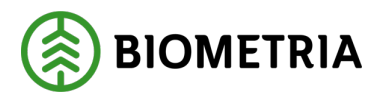

# 4.3 Ändra visningsläge

Det finns två sätt att ändra visningsläget mellan ljust och mörkt läge i Mätplatsstödet. Antingen direkt i menyn eller via menyvalet **Mina inställningar.** 

| Meny               | ×            |
|--------------------|--------------|
| ▼ MPS E-Utb        |              |
| Leveranstillfällen |              |
| Torrhaltsbestämn   | ingar        |
| Fraktionsbestämn   | ningar       |
| Stockmätningar     |              |
| Stockmätningar st  | tickprov     |
| Senast slutförda   |              |
| Slutförda stickpro | ovsmätningar |
| Byt mätplats       |              |
| ▼ Administration   |              |
| Mätplatsinställnin | ngar         |
| Utrustningar       |              |
| Skäpparegister     |              |
| Formregister       |              |
| Ekipageregister    |              |
| Mina inställningar | ·            |
| Byt roll           |              |
| Logga ut           |              |
| 20250221.5         | <b>—</b>     |

### 4.4 Färger och ikoner

Mätplatsstödets färger och ikoner är anpassade för att du som användare lättare ska förstå och navigera i Mätplatsstödet. Exempelvis finns det ikoner för alla mätningstjänster. Ikoner och textfält visas också med olika färger beroende på status.

#### 4.4.1 Färger

Det finns fyra huvudsakliga färger i Mätplatsstödet:

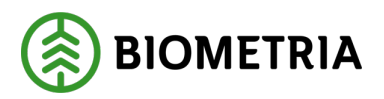

- Grön färg = Slutförd
- Orange färg = Obligatoriskt
- Blå färg = Frivilligt
- Grå färg = Låst

I bilden nedan ger vi även exempel på hur färger på uppgiftsfält anger om uppgiften är slutförd, obligatorisk eller frivillig.

| Måttslag     | 5                                                                           | Lastad kvantitet                                                                             | Virkesmärkning                                                           |
|--------------|-----------------------------------------------------------------------------|----------------------------------------------------------------------------------------------|--------------------------------------------------------------------------|
| m³f          | *▼                                                                          | *                                                                                            |                                                                          |
|              | •                                                                           | •                                                                                            | •                                                                        |
| i Vis<br>int | sa mätningstjänster kan endast<br><u>e</u> alltid utföras i en viss ordning | utföras när en tidigare tjänst har slutförts.<br>Ikonernas färg ändras successivt i takt med | Däremot behöver mätningstjänsterna<br>d att mätningstjänsterna slutförs. |

#### 4.4.2 Ikoner

Ikonerna i Mätplatsstödet symboliserar olika mätningstjänster, funktioner eller status. De är en hjälp för att du på ett effektivt sätt ska kunna arbeta i Mätplatsstödet. Bilderna visar exempel på ikoner för fyra olika mätningstjänster.

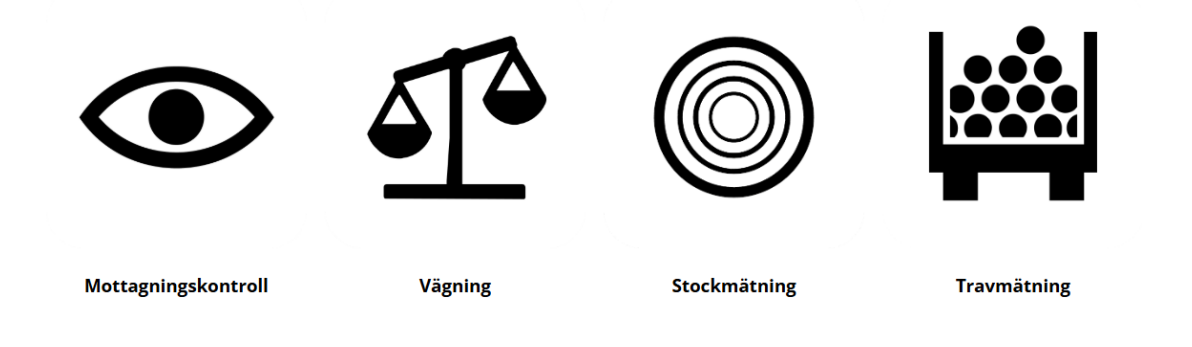

4.4.3 Pilar

Små pilar till vänster i eller bredvid en rad, betyder att raden kan vikas ut för fler funktioner eller mer information.

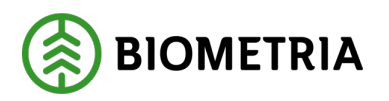

Pilar intill en kolumn innebär att kolumnen kan sorteras i stigande eller fallande ordning.

| = 🖬 😐            | E 🛛 🗊 🖤 💱                                                           | L               | everanstillfällen (5)          |                                                     |                   |
|------------------|---------------------------------------------------------------------|-----------------|--------------------------------|-----------------------------------------------------|-------------------|
|                  | Aviserade                                                           |                 | v                              | isa mätningstjänster  Visa utskrift Registrera nytt | leveranstillfälle |
| Leverans A Sågve | E202 2024-12-11 kl 14:59<br>rksflis Barr (700-1) MPS E-Utb 0023 BIO | M31548062       |                                | ® <b>≈</b> ₽                                        | <b>H</b> _ 8%     |
| ≡ ० ⊗            | H - 65 1                                                            |                 | Skäpparegister                 | Monica Bylund, Biometria Ekonor                     | nisk förening 🋞   |
| Q                |                                                                     |                 |                                | Regis                                               | trera ny skäppa   |
| Skäppa-ID        | Kröningsansvarig                                                    | Kröningsdatun 🔶 | Krönt av                       | Ägare                                               |                   |
| 999999           | Biometria Ekonomisk förening                                        | 2025-02-25      | Lisa.Forsgren@biometria.se     | Biometria Ekonomisk förening                        | >                 |
| 101              | Biometria Ekonomisk förening                                        | 2025-02-24      | karolina.hedtjarn@biometria.se | Södra Skog                                          | >                 |
|                  |                                                                     |                 |                                |                                                     |                   |

4.4.4 Av/på-knappar

Av/på-knappar betyder att det finns flera funktioner som kan slås på/av. Exempelvis av/på-knappen i vyn **Leveranstillfällen** där du kan växla mellan att **Visa mätningstjänster** eller **Visa utskrift**.

| =                                                                                                    | Leveranstillfällen (5) |                                       |                                   |
|----------------------------------------------------------------------------------------------------|------------------------|---------------------------------------|-----------------------------------|
| ► Q Aviserade                                                                                                    |                        | Visa mätningstjänster   Visa utskrift | Registrera nytt leveranstillfälle |
| KHE201, KHE202         2024-12-11 kl 14:59           Leverans A         Sågverksflis Barr (700-1)         MP5 E-Utb         0023         BIOM31548062 |                        | • ≈                                   | e 11, 12,                         |

# 5 Visa, söka och filtrera leveranstillfällen

Nu när vi översiktligt har gått igenom hur du navigerar i Mätplatsstödet och Mätplatsstödets gränssnitt ska vi gå in mer i detalj på specifika funktioner. Vi börjar med att fördjupa oss i vyn **Leveranstillfällen**. I detta kapitel kommer vi visa var du hittar pågående och slutförda leveranstillfällen samt söker och filtrerar bland leveranstillfällen.

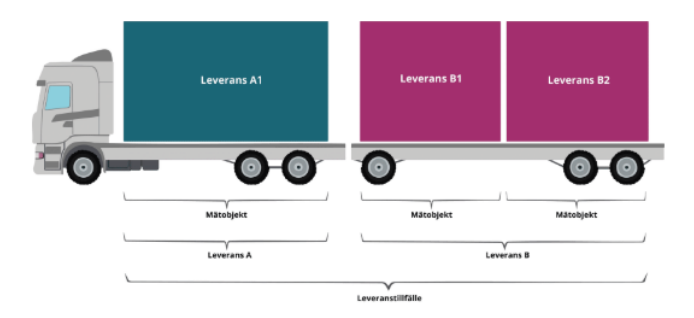

l bilden illustreras ett leveranstillfälle med två leveranser, leverans A och B. Leverans B är uppdelade på två delleveranser, leverans B1 och B2.

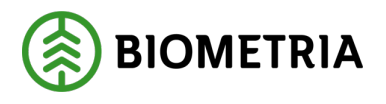

### 5.1 Visa leveranstillfällen

När du loggar in med rollen som mätare i Mätplatsstödet är vyn **Leveranstillfällen** det första. Vyn nås även via menyn för mätplatsen eller via fliken längst till vänster med en lastbilsikon.

|                                   | ≡(••)≝ ⊞ ⊚ ⊚ ♥ ೪                                                                                                    | Leveranstillfällen (5) | Fredri                          | k Swahn, Biom | vetria Ekonomisk  | förening (§)   |
|-----------------------------------|----------------------------------------------------------------------------------------------------|------------------------|---------------------------------|---------------|-------------------|----------------|
| Meny X                            | ► Q Aviserade                                                                                                    |                        | Visa mätningstjänster 💿 Visa ut | krift Reg     | gistrera nytt lev | eranstillfälle |
| ♥ MPS E-Utb<br>Leveranstillfällen | KHE201, KHE202         2024-12-11 M14-59           Leverans A         Saperirollis Barr (700-1)         MPS E-UIb         0023         BIOM31548062 |                        | 0                               | *             | £ 1               | <b>,</b> 8.    |
| Torrhaltsbestämningar             | BISKAP BISKA1 2024/12/17 VI 10/10                                                                                                    |                        |                                 | -             | _                 |                |
| Fraktionsbestämningar             | Leverans A Sågverksflis Barr (700-1) MPS E-Utb 0030 BIOMSFB7BF2D                                                                                    |                        | • v                             | ~             | <u>ग</u>          | • **           |
| Stockmätningar                    | ASD123, FGH456 idag kl 10:48                                                                                                    |                        | • 👟                             | 4             | T. 1              | 83.            |
| Stockmätningar stickprov          | Leverans A Tallsågtimmer, fallgd (011-1) MPS E-Utb 0241 BIOMB4E0FDAD                                                                                |                        | •                               |               | •                 | ۰              |
| Senast slutförda                  | (IIII) KHE501, KHE502 idag ki 11:35<br>Leverans A Tali- & Gransligtimmer, fallgd (010-1) MPS E-Utb                                                  |                        | -                               | ٠             | ≈. 4              |                |
| Slutförda stickprovsmätningar     |                                                                                                    |                        |                                 |               |                   |                |
| Byt mätplats                      | FGH123, ASD456         idag kl 11:55           Leverans A         Barrmassaved, tall/gran/b/r, fallgd (100-1)         MPS E-Utb                     |                        | -                               | ۹             | ≈. ¶              | •              |

Här visas aktuella leveranstillfällen för den mätplats du är inloggad på. Varje rad representerar ett leveranstillfälle.

- I den vänstra delen av leveranstillfället finns information om ekipage, tid för beräknad ankomst, antal leveranser, handelssortiment, mottagningsplats, referensnummer och leverans-ID.
- I den högra delen av leveranstillfället finns de ingående *mätningstjänsterna* för leveranstillfället. De visualiseras med hjälp av ikonerna som du fick lära dig om i föregående kapitel.

| ≡ 🖷 🔛 🗏 🕲 💿 🤍 S₂                                                                                                    | Leveranstillfällen (6)   | Fredrik Swahn, Bi | iometria Ekono | misk fören  | ing 🎒     |
|----------------------------------------------------------------------------------------------------|--------------------------|-------------------|----------------|-------------|-----------|
| ► Q. ✓ Aviserade                                                                                                    | Visa mätningstjänster (● | Visa utskrift     | Registrera ny  | tt leverans | tillfälle |
| KHE201, KHE202.         2024-12-11 kil 14:59           Leverans A         Sågverksflis Barr (700-1)         MPS E-Utb         0023         BIOM31548062       |                          | •                 | Ŧ              |             | 8         |
| III BISKAP, BISKA1 2024-12-17 ki 10:10<br>Leverans A Sågverksflis Barr (700-1) MPS E-Utb 0030 BIOM/SF878F2D                                                   |                          | £, ≈,             | Ŧ              | H.,         | 89.       |
| ASD123, FGH456 kdag ki 10:48<br>Leverans A Talisågtimmer, fallgd (011-1) MPS E-Utb 0241 BIOMB4E0FDAD                                                          | •                        | ≈. 1              | 4°.            | H           | 8.        |
| QWE123, RTY456         Idag ki 11:42           Leverans A         Tallsågtimmer, fallgd, klenare (011-2)         MPS E-Utb         0.245         BIOMC7AD8P38 | •                        | ≈. 1              | 4 <u>1</u> 4   | H           | 8.        |

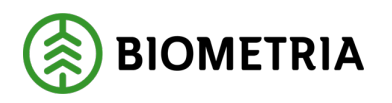

# 5.2 Referens- och ID-nummer

För att det ska gå att spåra och följa upp leveranser i VIOL 3 finns olika unika nummer för leveranserna.

- Leveranstillfälle-ID är ett unikt nummer för <u>samtliga ingående leveranser i</u> <u>leveranstillfället</u>.
- Leverans-ID är ett unikt nummer för <u>varje enskild leverans</u>.
- **Referensnummer** är ett unikt nummer för <u>varje enskild leverans i</u> <u>Mätplatssystemet</u> och används som identitet vid mätning. Referensnummer går att jämföra med *redovisningsnummer* i VIOL 2.

# 5.3 Senast slutförda leveranstillfällen

Leveranstillfällen som är slutförda nås via menyvalet *Senast slutförda*, alternativt via fliken med en lastbilsikon och en checkbox på.

|                               | = a 🔛 🗉 💿 🔍 🕫 Leveranstillfällen (5)                                                                                                    | Fredrik Swahn, Biometria Ekonomisk förening 🛞                           |
|-------------------------------|----------------------------------------------------------------------------------------------------|-------------------------------------------------------------------------|
| Meny X                        | ► Q Aviserade                                                                                                    | Visa mätningstjänster   Visa utskrift  Registrera nytt leveranstilfälle |
| ♥ MPS E-Utb                   | KHE201, KHE202         2024-12-11 M14659           Leverans A         Sägverksfills Barr (700-1)         MPS E-Utb         0023         BIOM31548062 | <b>0</b> 9 ≈9 £ \$\$9 88                                                |
| Torrhaltsbestämningar         |                                                                                                    |                                                                         |
| Fraktionsbestämningar         | EISAAF, BISAAF, BISAAF, BISAAF, 2024-12-17 AT 10:00<br>Leverans A. Sågverkallis Barr (700-1). MPS E-UID: 0030 BIOMSFB7BF2D                           | ® & ≈ ª ∎ ®                                                             |
| Stockmätningar                | ASD123, FCH456 idag ki 10-48<br>Leverana A. Tallaksimmer, falled 011-11. MPS E-4tb. 0241. BIOMB460FDAD                                               | 💿 ≍ 🗹 🕂 🛤                                                               |
| Stockmätningar stickprov      | antenante la magneteria paga peti presenta ante a ser a seconda de la seconda de la seconda de la seconda de la                                      |                                                                         |
| Senast slutförda              | ин кинсээн, кинсээн, кинсээн idag ki 11:35<br>Lewrans A. Tail-R. Granskeimmer, fallod (010-1) MPS E-Utb                                              |                                                                         |
| Slutförda stickprovsmätningar |                                                                                                    |                                                                         |
| Byt mätplats                  | FGH123, ASD456 idag kl 11:55<br>Leverans A Barrmassaved, tallgran/ovr, falgd (100-1) MPS E-Utb                                                       | ۰ م م ب                                                                 |

# 5.4 Söka och filtrera leveranstillfällen

Det finns olika sätt att söka och filtrera bland leveranstillfällen och mätningar i Mätplatsstödet. Här kommer vi beskriva och visa hur du söker och filtrerar bland leveranstillfällen med rollen *Mätare*. I de separata utbildningarna för respektive mätmetod kommer du lära dig att mer specifikt söka och filtrera bland olika mätningar.

Verktygsfältet under flikarna i Mätplatsstödet innehåller funktioner för att söka och filtrera. Det går att fälla ut verktygsfältet med fler funktioner genom att klicka på den gråa pilen till vänster om sökrutan. I bilden är verktygsfältet utfälld.

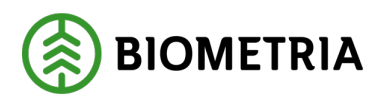

2025-03-14

| = 🚛 🔛 🗄 💿 😗 💱                                                                                                    | Leveranstillfällen (8)                                                                                          |
|----------------------------------------------------------------------------------------------------|----------------------------------------------------------------------------------------------------|
| V     Q     Aviserade       Sök specifikt efter:     Registreringsnummer     Referensnummer                                                           | Visa mätningstjänster  Visa utskrift Registrera nytt leveranstillfälle Handelssortiment Mottagningsplats Fartyg |
| KHE201, KHE202         2024-12-11 kl 14:59           Leverans A         Sågverksflis Barr (700-1)         MPS E-Utb         0023         BIOM3154B062 | ©₀ ≈₀ ₫ 🖡 🗞                                                                                                    |
| EISKAP, BISKA1 2024-12-17 kl 10:10<br>Leverans A Sågverksflis Barr (700-1) MPS E-Utb 0030 BIOM5F87BF2D                                                | ©s Ss ≈s II № %                                                                                                 |
| ASD123, FGH456 2025-02-25 kl 10:48<br>Leverans A Tallsågtimmer, fallgd (011-1) MPS E-Utb 0241 BIOMB4E0FDAD                                            | © <b>∞ ≈</b> ₫ 📕 🗞                                                                                              |
| QWE123, RTY456 2025-02-25 kl 15:39<br>Leverans A Tallsågtimmer, fallgd, klenare (011-2) MPS E-Utb 0248 BIOMD2A09E2E                                   | • ≈ 1 £ ! %                                                                                                    |

I vyn *Leveranstillfällen* är det möjligt att **söka eller filtrera (söka specifikt)** på *registreringsnummer, referensnummer, handelssortiment, mottagningsplats* och *fartyg* bland de aktuella leveranserna för mätplatsen.

| ≡ 🚛 👑 🗄 💿 💿 🖤 S√                                                                                                    | Leveranstillfällen (8)                                                                                                    |
|----------------------------------------------------------------------------------------------------|----------------------------------------------------------------------------------------------------|
| V     Q     Aviserade       Sök specifikt efter:     Registreringsnummer     Referensnummer                                                                                 | Visa mätningstjänster  Visa utskrift Registrera nytt leveranstillfälle Handelssortiment Mottagningsplats Fartyg             |
| (i) <b>Observera!</b> Det går <u>inte</u> att söka på <i>referensnumm</i><br>Du kommer lära dig hur du söker efter referensnu<br><i>stickprovshantering för rundvirke</i> . | <i>ner för stickprov</i> bland leveranstillfällena.<br>ummer för stickprov i den separata utbildningen <i>Kollektiv och</i> |

I vyn **Senast slutförda** finns samma sök- och filtreringsalternativ, men det är även möjligt att filtrera på **ankomsttid**.

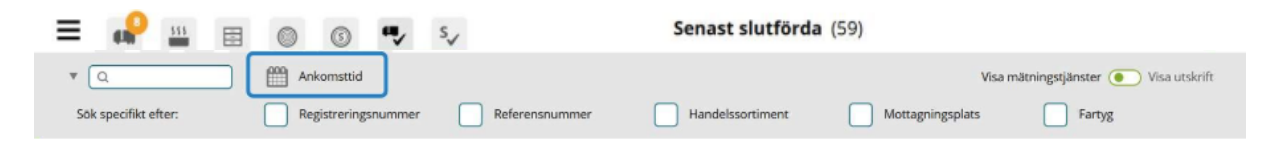

I verktygsfältet för både pågående och slutförda leveranser finns även en möjlighet att växla mellan att *Visa* mätningstjänster och att **Visa utskrift**.

| =          | 555       | $\bigcirc$ | 6           | •••     | s,             | Senast slutförda (59) |               |                                       |  |  |  |
|------------|-----------|------------|-------------|---------|----------------|-----------------------|---------------|---------------------------------------|--|--|--|
| * Q        |           | Ar         | nkomsttid   |         |                |                       |               | Visa mätningstjänster 💿 Visa utskrift |  |  |  |
| Sök specif | kt efter: | Re         | egistrering | snummer | Referensnummer | Handelssortiment      | Mottagningspl | ats Fartyg                            |  |  |  |

Biometria

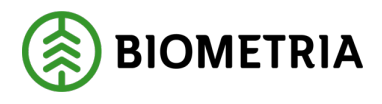

# 5.5 Chaufförsklienten

Chaufförsklienten är chaufförernas nya systemstöd för leveransavisering och hantering av mätningstjänster. Chaufförsklienten är en del av Mätplatsstödet men skiljer sig åt gällande behörigheter och gränssnitt.

I Chaufförsklienten ser chauffören leveranstillfällen och tillhörande mätningstjänster per valt ekipage. Chauffören följer mätningsflödet i Chaufförsklienten och hanterar de mätningstjänster som är aktuella.

I exemplet ser vi ett leveranstillfälle som leveransaviserats till Vittsjö. Innan Mottagningskontrollen kan utföras behöver chauffören anmäla ankomst till mätplatsen.

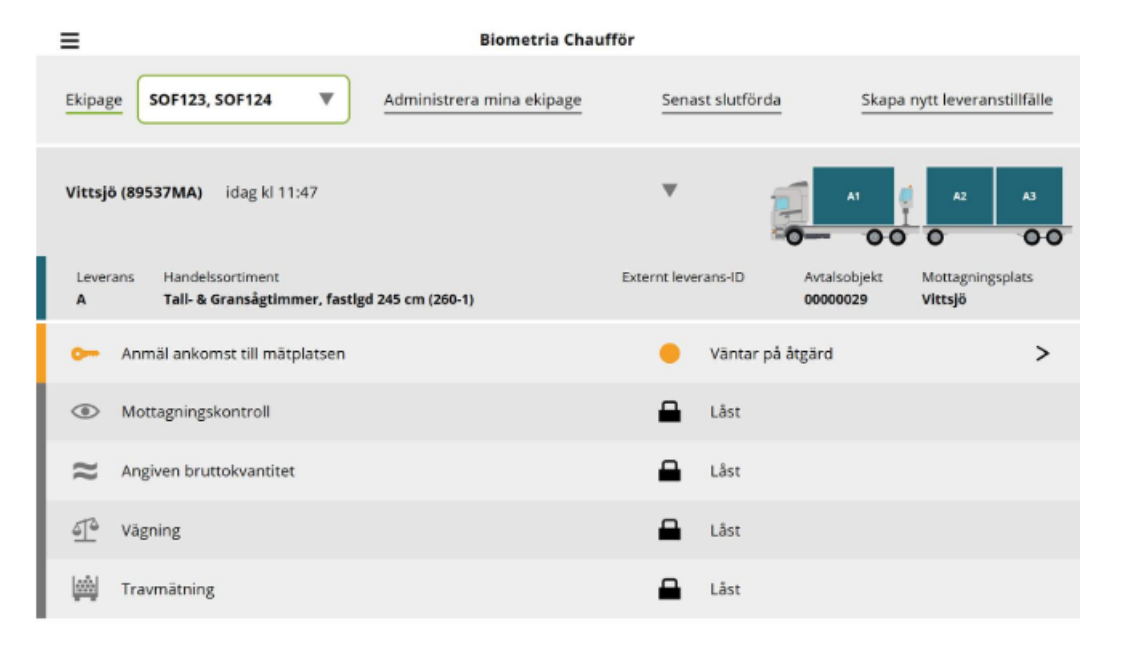

#### 5.5.1 Bra att veta om Chaufförsklienten

#### 📌 Bra att veta om Chaufförsklienten

- ALLA chaufförer behöver ha en personlig inloggning i VIOL 3 för att få åtkomst till Chaufförsklienten.
- Chaufförer kan använda transportledningssystem som är integrerade med VIOL 3 för att exempelvis leveransavisera. Leveransavistillfället skickas då till Chaufförsklienten per automatik. Ankomstanmälan måste däremot <u>alltid</u> ske i Chaufförsklienten.
- Om prov utfaller får chauffören alltid en signal om detta i Chaufförsklienten, även om det är mätare som ska märka trave eller utföra provtagning.

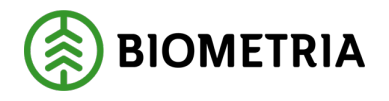

# 6 Registrera Leveranstillfällen

Med rollen som **Mätare** i Mätplatsstödet har du möjlighet att registrera nya leveranstillfällen. Det kan exempelvis hända att du behöver hjälpa chaufförer som av någon anledning inte kunnat leveransavisera.

### 6.1 Påbörja registreringen – steg för steg guide

För att registrera ett nytt leveranstillfälle:

- Klicka på Registrera nytt leveranstillfälle.
- Välj typ av leverans (Lastbil, Tåg, Fartyg).

#### I exemplet väljer vi lastbil.

| = 🖷 🔛 🗉 💿 🖤 💱                                                                                                    | Leveranstillfällen (5)                                                                                                    |
|----------------------------------------------------------------------------------------------------|----------------------------------------------------------------------------------------------------|
| ► Q Aviserade                                                                                                    | Visa mätningstjänster  Visa utskrift Registrera nytt leveranstillfälle                                                                                                    |
| KHE201, KHE202         2024-12-11 kl 14:59           Leverans A         Sagverksfills Barr (700-1)         MPS E-Utb         0023         BIOM3154B062 | Constant in the second second |
| EISKAP, BISKA1 2024-12-17 kl 10:10<br>Leverans A Sågverksfils Barr (700-1) MPS E-Utb 0030 BIOM5F87BF2D                                                 |                                                                                                    |
| ASD123, FGH456 idag kl 10:48<br>Leverans A Tallsågtimmer, fallgd (011-1) MPS E-Utb 0241 BIOMB4E0FDAD                                                   |                                                                                                    |

# 6.2 Välj ekipage

För leverans på lastbil:

- Ange aktuell Ekipagekombination.
- Välj Nästa.

| Bakåt                                   |                  | Välj e                | kipage        |         |             |
|-----------------------------------------|------------------|-----------------------|---------------|---------|-------------|
| Registrera nytt ekipage                 |                  |                       |               |         |             |
| Ekipage                                 |                  |                       |               |         |             |
| Ekipagekombination QWE123, RTY456 (S) * |                  |                       |               |         |             |
|                                         |                  |                       |               |         |             |
| Dragbil, reg.nr                         | Landskod         | Kröningsdatum         | Krönt         | Maxvikt | Kran & vikt |
| QWE123                                  | Sverige (S)      | 2025-02-18            | <b>Ja</b> Nej | 80      | ALLTID      |
| Släp 1, reg.nr                          | Släp 1, landskod | Slāp 1, kröningsdatum | Släp 1, krönt |         |             |
| RTY456                                  | Sverige (S)      | 2025-02-18            | Ja Nej        |         |             |

#### Biometria

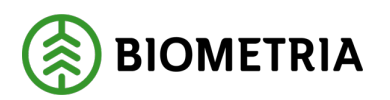

- 6.3 Fördela last
  - **Fördela last** enligt aktuell lastspecifikation *För mer information om samlast, se nästa avsnitt.*
  - Välj eventuellt Kran (ja/nej).
  - Klicka på Nästa.

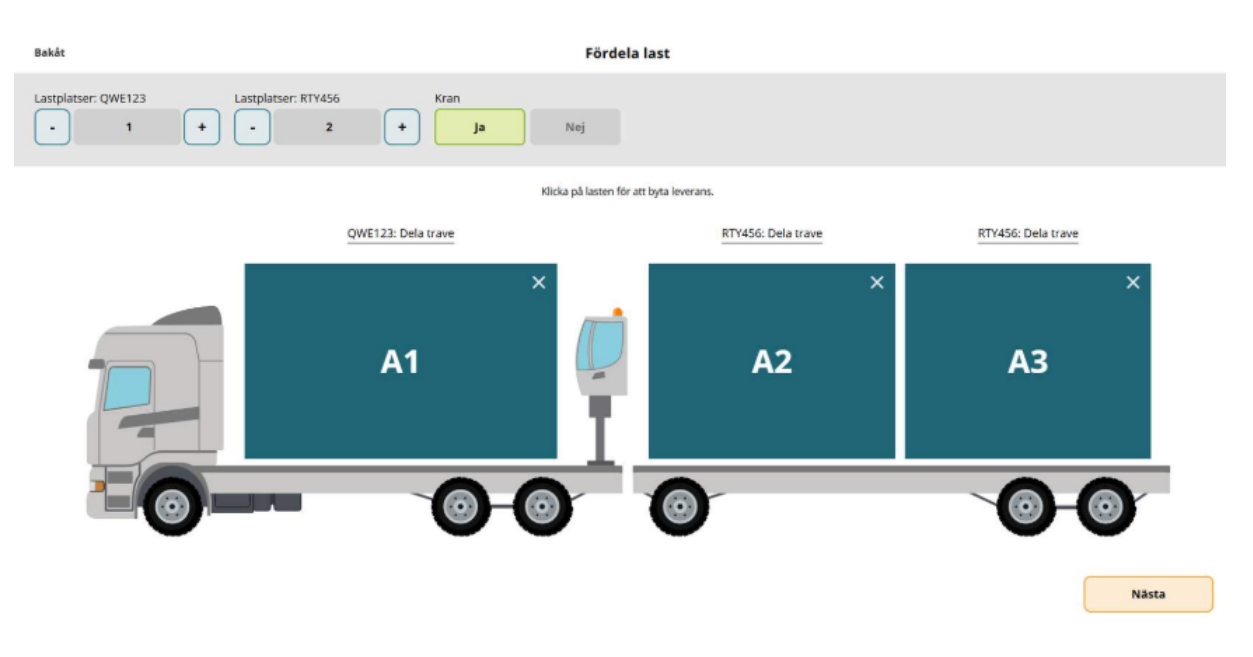

- 6.4 Leveransuppgifter
  - Ange **obligatoriska** och eventuellt frivilliga leveransuppgifter för <u>varje</u> leverans.

Följande leveransuppgifter är obligatoriska:

- Avtalsobjekt, Startplats, Handelssortiment, Mottagningsplats och Mottagare
- Måttslag och Lastad kvantitet
- Utförande transportföretag

När samtliga obligatoriska uppgifter är angivna visas knappen för **Anmäl ankomst** längst ner till höger.

• Klicka på Anmäl ankomst.

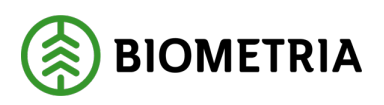

| Bakât                                                                         |                                                       | Leveran               | suppgifter                     |                                  |
|-------------------------------------------------------------------------------|-------------------------------------------------------|-----------------------|--------------------------------|----------------------------------|
| QWE123, RTY456<br>1 leverans                                                  |                                                       |                       |                                |                                  |
| V Leverans A 3 enheter                                                        |                                                       |                       |                                |                                  |
| Avtalsobjekt 00002275 *                                                       | Startplats transport           2 Vändplan         * ▼ | Handelssortiment      | Mottagningsplats MPS E-Utb * * | Mottagare<br>Skogsbolaget AB * V |
| ▼ Lastad kvantitet<br>Måttslag<br>m¥f *▼                                      | Lastad kvantitet 55 *                                 | Virkesmärkning        | Slutkört<br>Välj V             | )                                |
| ► Transport Norge                                                             |                                                       |                       |                                |                                  |
| ♥ Utförare<br>Utförande transportföretag<br>12345-60000 - Skogsbolaget Kör Al | e *                                                   | <u>Transportenhet</u> | )                              |                                  |
|                                                                               |                                                       |                       |                                | Anmäl ankomst                    |

### 6.5 Leveranstillfället är registrerat

När leveranstillfället är registrerat läggs det till i vyn *Leveranstillfällen* som pågående leveranstillfälle.

Därefter kan du hantera de ingående mätningstjänsterna för leveranstillfället. Chauffören kan också se och hantera leveranstillfället i Chaufförsklienten genom att ange aktuell ekipagekombination.

| ≡ 🚛 🔛 🗉 💿 🐨 🍢 S√                                                                                                    | Leveranstillfällen (6)                          |
|----------------------------------------------------------------------------------------------------|-------------------------------------------------|
| ► Q. Viserade                                                                                                    | Visa utskrift Registrera nytt leveranstillfålle |
| KHE201, KHE202         2024-12-11 kl 14:59           Leverans A         Sagverkiftis Barr (700-1)           MPS E-Litb         0023           BIOM/31548062 | ~ <b>&gt;</b> ≁ ∎ ≈.                            |
| BISKAP, BISKA1         2024-12-17 kl 10:10           Leverans A         Sågvenksflis Barr (700-1)         MPS E Ukb         0030         BKOM/SFB/7BF2D     | % & ≈ 4 K %                                     |
| ASD123, FGH456 kiag ki 10:48 Leverans A Talkågtimmer, faligd (011-1) MPS E-Utb 0241 BIOMB4E0FDAD                                                            | 👁 ≈ 4 🕂 🛤                                       |
| QWE123, RTY456 idag ki 11:42<br>Leverans A Tallsågtimmer, fallgd, klenare (011-2) MP5 E-Utb 0245 BIOMC7AD8F98                                               | <ul> <li>ଦ୍ୟ ଶ୍ର୍ଷ</li> </ul>                   |

# 6.6 Avbryta ett leveranstillfälle

Vid behov finns möjlighet att **avbryta ett leveranstillfälle** efter det har registrerats. Det går dock bara att göra **i mottagningskontrollen**. Efter att mottagningskontrollen är genomförd går det <u>inte</u> att avbryta ett leveranstillfälle.

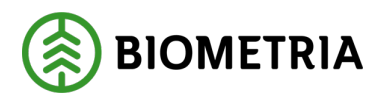

Om du ska avbryta ett leveranstillfälle görs det **enligt aktuell arbetsrutin för mätplatsen**.

När ett leveranstillfälle avbryts raderas det från Mätplatsstödet och i Chaufförsklienten. Chauffören eller mätaren behöver därefter göra om leveransaviseringen med rätt information eller kontakta sin uppdragsgivare för hjälp.

Chauffören eller mätaren behöver därefter göra om leveransaviseringen med rätt information eller kontakta sin uppdragsgivare för hjälp.

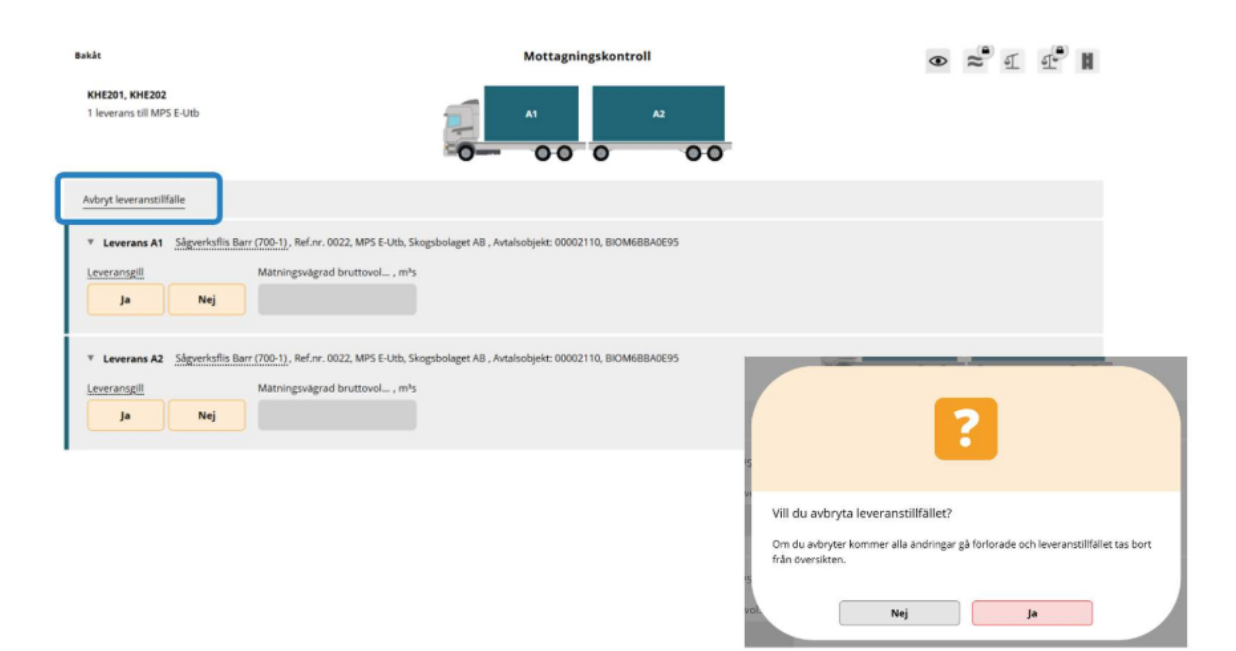

### 6.7 Fördela last

När du som mätare registrerar ett nytt leveranstillfälle ingår att du ska fördela lasten enligt angiven lastspecifikation.

Leveranserna visualiseras med olika färger, bokstäver och nummer i Mätplatsstödet. Varje leverans får egna sektioner i samtliga mätningstjänster där leveransens färg samt bokstav och delsiffra följer med.

Nedan beskriver och visar vi hur du använder funktionerna i Mätplatsstödet för att fördela lasten.

#### 6.7.1 Justera antalet travar

Du kan öka eller minska antalet travar per lastplats med hjälp av **plus- och minusknapparna** för respektive lastplats längst upp till vänster i verktygsfältet.

Antalet skäppor på ett ekipage kan dock <u>inte</u> ändras vid registrering av ett leveranstillfälle.

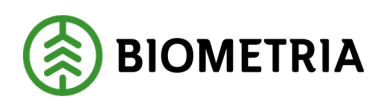

2025-03-14

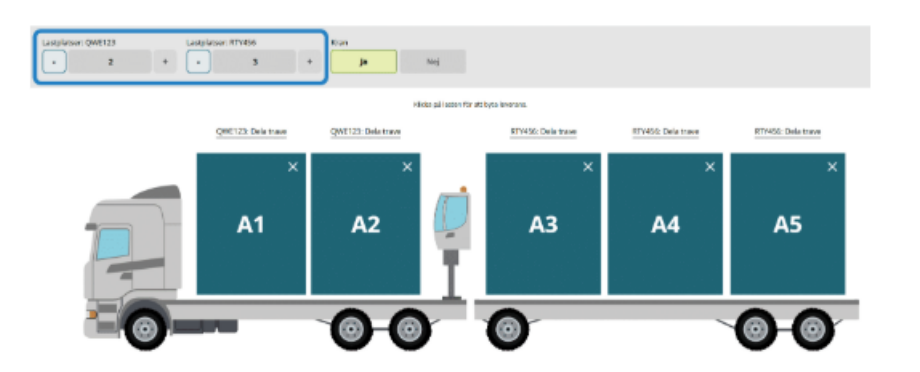

#### 6.7.2 Byta leverans

Du kan också klicka på **traven** eller **skäppan** för att byta leverans.

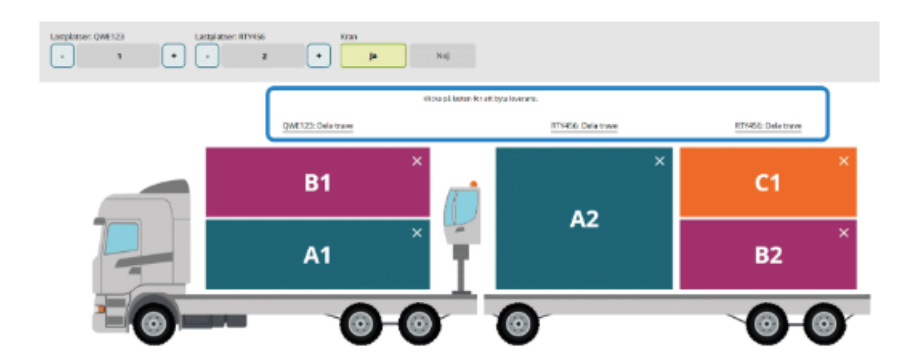

#### 6.7.3 Dela trave eller skäppa

Dela traven eller skäppan genom att klicka på Dela trave/skäppa ovanför lastplatsen.

En trave kan delas flera gånger medan en skäppa enbart kan delas en (1) gång.

#### 6.8 Efterregistrering

Efterregistrering har en egen rad under funktionen **Registrera nytt leveranstillfälle**. Det aviserade leveranstillfället får en tydlig ikon i form av en ruta med en bock i som visar att det är en efterregistrering.

Endast flöden med vägtransport tillåter efterregistrering. Vid efterregistrering fylls alla värden i direkt av mätare enligt uppsatt flöde.

= 🚛 🏭 🖹 🚳 🚳 👯 S<sub>γ</sub> Leveranstillfällen (5)

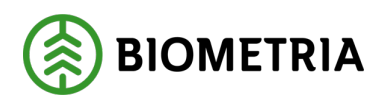

| <ul> <li>Q. khe</li> <li>Aviserade</li> </ul> <li>Sök specifikt efter:</li> <li>Registreringsnummer</li> <li>Referensnummer</li>                       | Visa mätningstjänster  Visa utskrift Registrera nytt leveranstillfälle Handelssortiment Mottagningsplats Lastbil                                                                                                    |
|----------------------------------------------------------------------------------------------------|----------------------------------------------------------------------------------------------------|
| KHE201, KHE202         2024-12-11 kl 14:59           Leverans A         Sågverksflis Barr (700-1)         MPS E-Utb         0023         BIOM3154B062  | Contraction of the second second seco |
| KHES01, KHES02 2025-01-08 kl 15:20 (Efterregistrering av karolina.hedtjarn@biometria.se)<br>Leverans A Bark, riven (859-1) MPS E-Utb 0181 BIOMAD582466 | ~<br>~ ₽_ ∞                                                                                                    |

### 6.9 Transportuppgifter

Innan leveranstillfället kan slutföras efter utförda och sparade mätningstjänster, måste det kompletteras med transportuppgifter. Om du eller chauffören i det här läget väljer **att inte lämna transportuppgifter**, kommer transporten varken redovisas eller prisräknas.

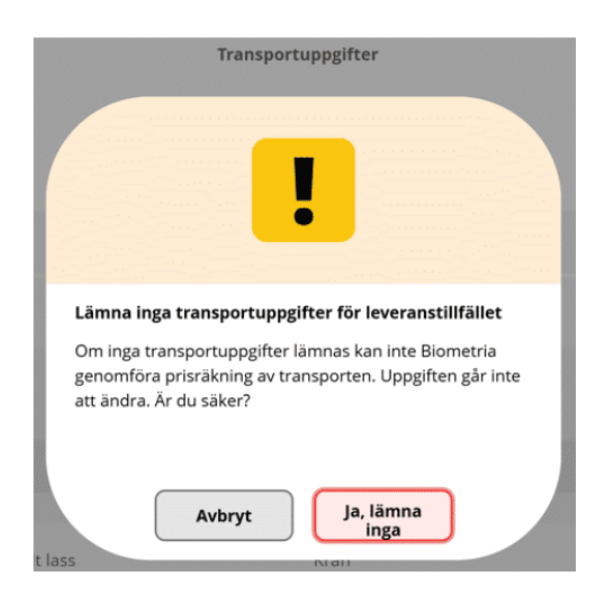

# 7 Utskrifter och kvitton

Kvitto- och utskriftsfunktionen slår du på via av/på-knappen på flikarna **Leveranstillfällen** och **Senast slutförda**. Det innebär att du kan skriva ut kvitton både under och efter mätningen.

| ≡       | 48                                | ***                        |                             | $\bigcirc$       | 6         | ••••    | s√ | Leveranstillfällen (5)                                                  |
|---------|-----------------------------------|----------------------------|-----------------------------|------------------|-----------|---------|----|-------------------------------------------------------------------------|
| ۲ (     |                                   |                            |                             | Aviserade        |           |         |    | Visa mätningstjänster 💽 Visa utskrift Registrera nytt leveranstillfälle |
| Leverar | <b>KHE201, KHE</b><br>ns A Sågver | 202 2024-<br>ksflis Barr ( | 12-11 kl 14:5<br>700-1) MPS | 9<br>S E-Utb 00: | 23 BIOM31 | 1548062 |    | <b>∞</b> ≈ <b>€</b> №                                                   |

#### Biometria

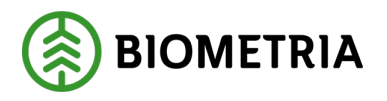

Varje leverans i leveranstillfället har egna kvitton. Vissa av kvittona kan även förhandsgranskas.

Det finns olika typer av kvitton:

- Leveranskvitto, preliminärt och slutgiltigt
- Avlämningskvitto
- Provkvitto

(i) **Observera!** I VIOL 3 skrivs inga kvitton ut automatiskt. Alla önskade kvitton måste skrivas ut manuellt med hjälp av utskriftsfunktionen.

# 7.1 Visa utskrift – skriva ut kvitton steg för steg guide

För att skriva ut kvitton för aktuell leverans

- Gå till vyn Leveranstillfällen.
- Klicka på av/på-knappen för att växla till utskriftsläge.
- Klicka på utskriftsikonen.

| =                                                                                                    | s.                                                         | Leveranstillfällen (5) |                                      |                                  |
|----------------------------------------------------------------------------------------------------|------------------------------------------------------------|------------------------|--------------------------------------|----------------------------------|
|                                                                                                    |                                                            |                        |                                      |                                  |
| ► Q Avis                                                                                                    | erade                                                      |                        | Visa mätningstjänste 💽 Visa utskrift | Registrera nytt leveranstilfalle |
| Leverans A Sigverisfis Barr (700-1) MPS E-UIb                                                                                           | 0023 BIOM31548062                                          |                        |                                      |                                  |
| UISKAP, DISKA1 2024-12-17 kJ 10:10<br>Leverans A Sågverksfils Barr (700-1) MPS E-Utb                                                    | 0030 BIOM5F87BF2D                                          |                        |                                      |                                  |
| KHE123, KHE456 2025-02-11 kl 14.27 Leverans A. Barmassaved, talkgran/live, falligd (10 Leverans B. Björkmassaved, falligd (104-1) MPS E | 0-1) MPS-E-Urb 0174 BIOM9CD2F6FD.<br>URb 0173 BIOM22919D29 |                        |                                      | 8                                |

# 7.2 Förhandsgranska

För att förhandsgranska:

- Klicka i rutan för önskat kvitto.
- Välj knappen Förhandsgranska.

**Observera!** Du måste gå ur förhandsgranskningen för att sedan kunna skriva ut kvittot.

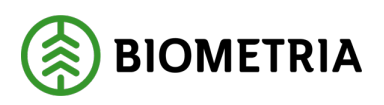

2025-03-14

| Bakát                                                                    | Utskrift                           |                  |          |
|--------------------------------------------------------------------------|------------------------------------|------------------|----------|
| ASD123, FGH456<br>1 leverans till MPS E-Utb                              |                                    |                  | A2 A3    |
| Eeverans A Tallsågtimmer, fallgd, 011-1, 0241, MPS E-Utb, Skogsbolaget J | AB, 00002083                       |                  |          |
| Leveranskvitto     Preliminärt leveranskvitto     Förhand:               | sgranska                           |                  |          |
| ▼ Kvitton<br>Avlamning sågtimmer A1: 0241 Avlamning                      | g sågtimmer A2: 0241 Avlämning såg | gtimmer A3: 0241 |          |
|                                                                          |                                    |                  | Skriv ut |

# 7.3 Välj kvitton

- Klicka i **rutan för kvittot** du vill skriva ut.
- Välj knappen **Skriv ut**.

| Bakåt                                                                       | Utskrift                       |  |
|-----------------------------------------------------------------------------|--------------------------------|--|
| PBS85L, HST491<br>1 leverans till MPS E-Utb                                 |                                |  |
| Everans A Björkmassaved, fallgd, 104-1, 0197, MPS E-Utb, Skogsbolaget AB, 0 | 002083                         |  |
| ₹ Leveranskvitto                                                            |                                |  |
| Slutgiltigt leveranskvitto                                                  | andsgranska                    |  |
| ▼ Kvitton<br>✓ Provtrave A3: 52500219 (Kontrollprov)<br>✓ Provtra           | ve A2: 52500217 (Kontrollprov) |  |

### 7.4 Välj skrivare och antal utskrifter

- Välj skrivare och antal utskrifter.
- Klicka på knappen **Skriv ut**.

Skriv ut

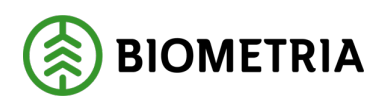

| Bakåt                                                                       | Utskrift                       |          |
|-----------------------------------------------------------------------------|--------------------------------|----------|
| ASU87A, EBS71L<br>1 leverans till MPS E-Utb                                 |                                |          |
| Leverans A Gransligtimmer, fallgd. Menare, 012-2, 0198, MPS E-Utb, Skogsbok | 2                              |          |
| * Leveranskvitto                                                            |                                |          |
| Slutgiltigt leveranskvitto                                                  |                                |          |
|                                                                             | Antal utskrifter               |          |
| ▼ Kvitton                                                                   | Valj skrivare Antal utskrifter |          |
| Provtrave A3: 52509056 (Stickprov)                                          | Valj * V - 1 +                 |          |
|                                                                             |                                |          |
|                                                                             |                                |          |
|                                                                             |                                |          |
|                                                                             |                                |          |
|                                                                             |                                |          |
|                                                                             |                                | Skriv ut |

# 7.5 Spara slutgiltigt leveranskvitto

Under fliken **Senast slutförda** hittar du utskrift av slutgiltiga leveranskvitton. De innehåller samtliga uppgifter som har registrerats för leveransen. På kvittot hittar du **Leverans-ID** och **Leveranstillfälle-ID**.

| Ekipage                                          |                                                                                                    | Leverans-ID                                                                 | Leveranstillfälle-ID          |
|--------------------------------------------------|----------------------------------------------------------------------------------------------------|-----------------------------------------------------------------------------|-------------------------------|
| WZN832-S                                         | GUH665-S                                                                                                    | BIOMF1E1EE2E                                                                | BIOME0993CC134BF4F8D          |
| Utförande<br>Skogsbolag                          | etransportföretag<br>et Kör AB (12345-60000)                                                                   | Startplats                                                                  | Samlast Nej                   |
| Mätplats                                         | MPS E-Utb (99999MA)                                                                                            | Starttidpunkt mätplats 2025-02-28 11                                        | Sluttidpunkt mätplats Saknas  |
| Avtalsobj                                        | kt 00002088                                                                                                    | Mottagningsplats<br>MPS E-Utb (99999)                                       | Avlastningsplats<br>Saknas    |
| Aurändan                                         | rkning 1234                                                                                                    | Mattagara                                                                   | Rofroktoro                    |
| Skogsbolag                                       | et Administrerar Transport AB (12345-01000)                                                                    | Skogsbolaget AB (12345-00000), 85-02, N. and                                | Skogsbolaget AB (12345-00000) |
| Handelsso                                        | ertiment                                                                                                    | Medför kran Ja                                                              | Externa referenser            |
| Avlämnin<br>Ersättnin<br>Travmätnir<br>Bruttovik | <b>ssflöde</b> Mottagningskontroll, Angiven bruttokvantitet,<br>s <b>sgrundande mättjänst</b><br>g<br>t 70 ton | Vägning, Travmätning<br>Angiven brunkkvantitet<br>43 mär<br>Taravikt 22 ton | Beräknad lastvikt 48 ton      |
| A1                                               | Vedlängd 555 cm                                                                                                | Bruttovolym 15.99 m3f                                                       |                               |
|                                                  | Travbredd 236 cm                                                                                               | Vedvilly mande) 55 %                                                        |                               |
| 42                                               | Valland 555 cm                                                                                                 | nutteuralum 16.26 m2f                                                       |                               |
| -                                                | Travbredd 240 cm                                                                                               | Vedvolymandel 55%                                                           |                               |
|                                                  | Travhöjd 222 cm                                                                                                | •                                                                           |                               |
| A3                                               | Vedlängd 555 cm                                                                                                | Bruttovolym 16.26 m3f                                                       |                               |
|                                                  | Travbredd 240 cm                                                                                               | Vedvolymandel 55%                                                           |                               |
|                                                  | Travhöjd 222 cm                                                                                                |                                                                             |                               |
|                                                  |                                                                                                    |                                                                             |                               |

# 7.6 Mer om utskrifter och kvitton

#### 7.6.1 Kvitton inför stockmätning

Leveranskvittot innehåller information om leverans, transport och ingående mätningstjänster.

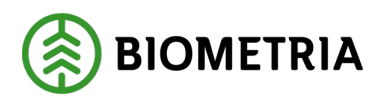

Leveranskvittot innehåller <u>inte</u> information som är tillräcklig för att utföra stockmätning.

I VIOL 3 har varje stockmätning ett **unikt referensnummer** som inte är kopplat till leveranskvittot men som finns angivet på plakatutskriften.

#### 7.6.2 Kvitton för torrhaltsbestämning och fraktionsbestämning

I VIOL 3 är det <u>inte</u> möjligt att skriva ut tomma kvitton för torrhaltsbestämning eller fraktionsbestämning.

Om du vill fortsätta med den manuella rutinen för handskrivna protokoll, skapar du en egen blankett på din mätplats.

#### 7.6.3 ID-kvitton för stickprov och kontrollprov

Under utskrifter hittar du även ID-kvitton för provtravar, oavsett om det är stickprov i kollektiv eller kontrollprov som har fallit ut.

Varje provtrave har sitt eget ID-kvitto med referensnummer och trave angivet vid kvittoutskriften.

| Bakát                                                                                       | Utskrift |
|---------------------------------------------------------------------------------------------|----------|
| PBS85L, HST491<br>1 leverans till MPS E-Utb                                                 |          |
| Leverans A Björkmassaved, fallgd, 104-1, 0197, MPS E-UIb, Skogsbolaget AB, 00002083         |          |
| ▼ Leveranskvitto                                                                            |          |
| Slutgittigt leveranskvitto Förhandsgranska                                                  |          |
| Kvitton     Provtrave A3: 52500219 (Kontrollprov)     Provtrave A2: 52500217 (Kontrollprov) |          |
|                                                                                             |          |

| Skriv ut |
|----------|
|          |

#### 7.6.4 ID-kvitto för torrhaltsbestämning i ordinarie flöde

På fliken **Senast slutförda** syns det inte på ikonerna att prov har utfallit, men samtliga kvitton finns tillgängliga under respektive leveranstillfälle.
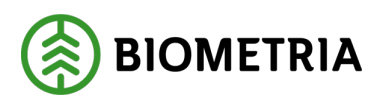

| Bakát                                                                              | Utskrift |
|------------------------------------------------------------------------------------|----------|
| KHE001, KHE002<br>1 leverans till MPS E-Utb                                        |          |
| Leverans A Sågverksflis Barr, 700-1, 0278, MPS E-Utb, Skogsbolaget AB, 00002275    |          |
| Leveranskvitto     Slutgiltigt leveranskvitto     Förhandsgranska                  |          |
| Kvitton     Sållning A: 52509852     Torrhaltsbestämning stickprov A:     52509850 |          |

7.7 Kvitton och uppmärkning av prov cellulosaflis och sönderdelat bränsle

För varje stickprov som faller ut skapas ett ID-kvitto. Var uppmärksam på att torrhaltsprov och fraktionsprov har egna referensnummer och därmed egna IDkvitton.

Märk varje prov enligt aktuell arbetsrutin för mätplatsen.

Leveranskvittot i VIOL 3 innehåller inte provets referensnummer. Du måste skriva ut egna kvitton för varje prov.

ID-kvitton hittar du under **Visa utskrift** under fliken **Leveranstillfällen** och efter att leveranstillfället är slutfört under fliken **Senast Slutförda**.

| Bakát                                                                              | Utskrift |    |    |   |
|------------------------------------------------------------------------------------|----------|----|----|---|
| KHE001, KHE002<br>1 leverans till MPS E-Utb                                        | Í        | A1 | A2 | Ļ |
| V Leverans A Sågverksfils Barr, 700-1, 0278, MPS E-Utb, Skogsbolaget AB, 00002275  |          |    |    |   |
| Leveranskvitto     Slutgiltigt leveranskvitto     Förhandsgranska                  |          |    |    |   |
| Kvitton     Sållning A: 52509852     Torrhaltsbestämning stickprov A:     52509850 |          |    |    |   |

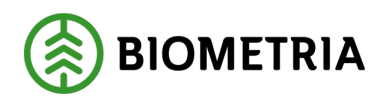

Skriv ut

# 7.8 Utskrift i Chaufförsklienten

Även i Chaufförsklienten finns tillgång till samtliga utskrifter som rör aktuellt leveranstillfälle, stickprov inkluderat. Chauffören kan skriva ut på den nätverksskrivare som är kopplad till aktuell mätplats.

Chaufför får signal om kontroll- eller stickprov efter godkänd mottagningskontroll och märker traven enligt aktuell arbetsrutin.

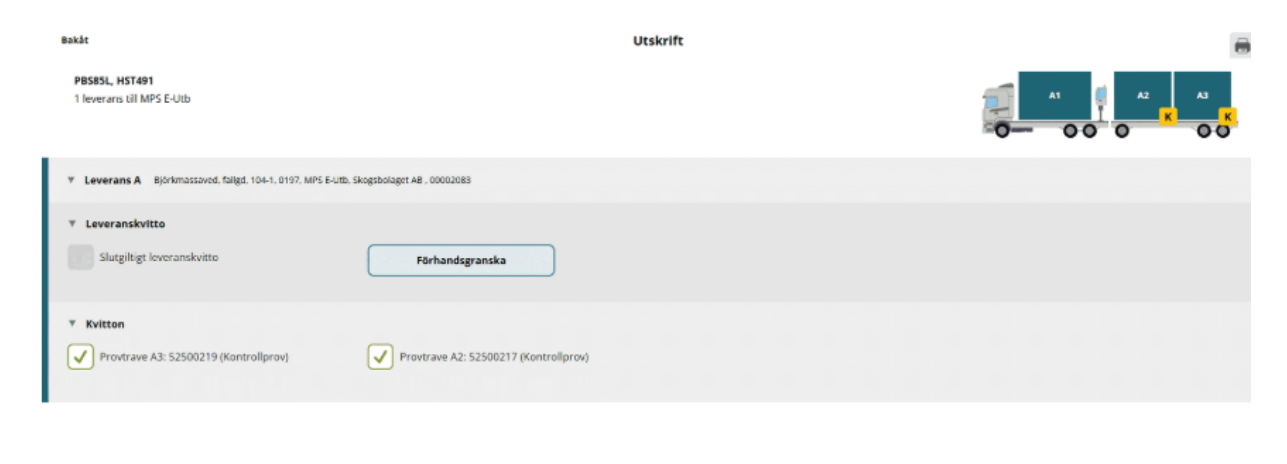

# 7.9 Kvitton i Chaufförsklienten

Chauffören har tillgång till alla kvitton och alla uppgifter som mätare kan se.

Chauffören kan välja att skriva ut kvitton på de nätverksskrivare som är kopplade till aktuell mätplats eller att skicka kvitton digitalt till sig själv.

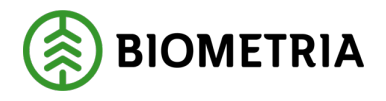

# 8 Valbar mätmetod och mätande företag

# 8.1 Primär och sekundär mätmetod

Primär och sekundär mätmetod i VIOL 3 kan jämföras med mätmetod A (MMA) och mätmetod B (MMB) i VIOL 2.

Om primär och sekundär mätmetod tillåts i affären, förekommer i uppsatt flöde och går att använda på mätplatsen finns det inga stopp i systemet för att leveransavisera med den ena eller den andra mätmetoden. Det finns därför en funktion i systemet, **Komplettera leveransuppgifter**, där chaufför eller mätare ska ange mätmetod.

Information om när de olika mätmetoderna ska användas får berörda parter av respektive aktör.

• I rollen som mätare aktiveras funktionen i samband med **registrering av ett leveranstillfälle**. Den aktiveras efter att du angivit samtliga obligatoriska leveransuppgifter och klickar på **Nästa**.

| Bakāt                                                                                |                      | Leverans                                    | suppgifter                   |                               |       |
|--------------------------------------------------------------------------------------|----------------------|---------------------------------------------|------------------------------|-------------------------------|-------|
| KHE501, KHE502<br>1 leverans                                                         |                      |                                             |                              |                               | A2 A3 |
| * Leverans A 3 enheter                                                               |                      |                                             |                              |                               |       |
| Avtalsobjekt 00002083 *                                                              | Startplats transport | Handelssortiment 010-1 Tall- & Gransågtim * | Mottagningsplats MPS E-Utb * | Mottagare Skogsbolaget AB * ▼ |       |
| <ul> <li>▼ Lastad kvantitet</li> <li>Mättslag</li> <li>m<sup>a</sup>f * ▼</li> </ul> | Lastad kvantitet     | Virkesmårkning<br>1234                      | Slutkort<br>Valj V           |                               |       |
| ► Transport Norge                                                                    |                      |                                             |                              |                               |       |
| Utförare Utförande transportföretag                                                  |                      | Transportenbes                              |                              |                               |       |
| 12345-00000 - Skogsbolaget AB                                                        |                      |                                             |                              |                               | Nästa |

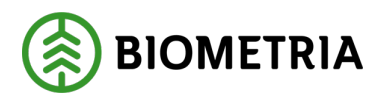

• I rollen som chaufför aktiveras funktionen i samband med ankomstanmälan.

| Bakåt                                       |                      | Slutför avisering               |                  |
|---------------------------------------------|----------------------|---------------------------------|------------------|
| KHE501, KHE502<br>1 leverans till MPS E-Utb |                      |                                 |                  |
| Avbryt avisering                            |                      |                                 |                  |
| ▼ Leverans A                                |                      |                                 |                  |
| Avtalsobiekt                                | Startplats transport | Handelssortiment                | Mottagningsplats |
| 00002083                                    | 1 Skogsdungen        | 010-1 Tall- & Gransågtimmer, fø | MPS E-Utb        |
| Mottagare                                   | Mätplats             |                                 |                  |
| Skogsbolaget AB                             | MPS E-Utb            |                                 |                  |
| v Lastad kvantitet                          |                      |                                 | Nästa            |

Oavsett roll måste den primära eller den sekundära mätmetoden väljas i listan som dyker upp i vyn för **Komplettera leveransuppgifter** för att få fram valet **Anmäl ankomst**.

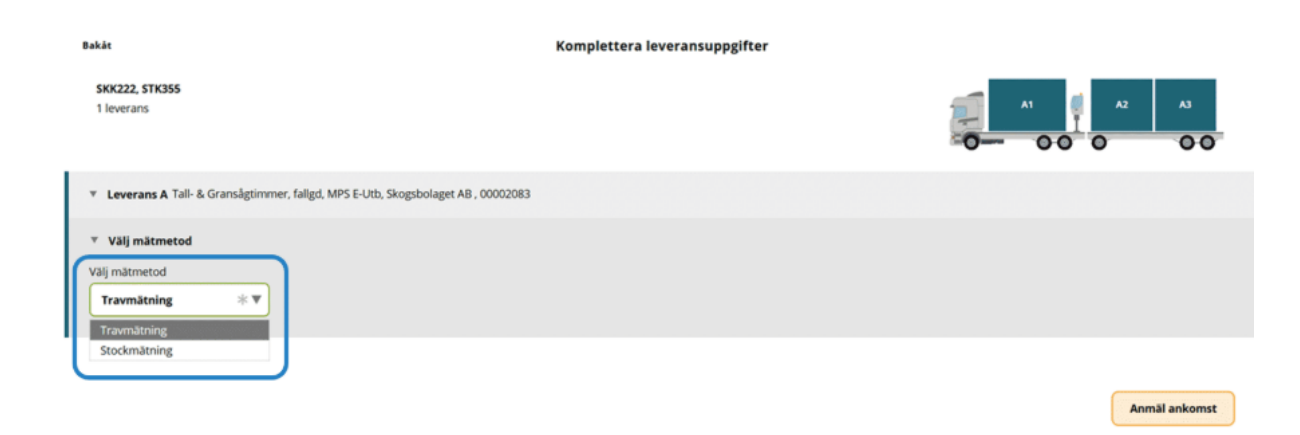

Mätningsflödet för leveranstillfället utformas beroende på vald mätmetod.

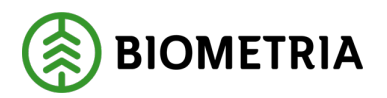

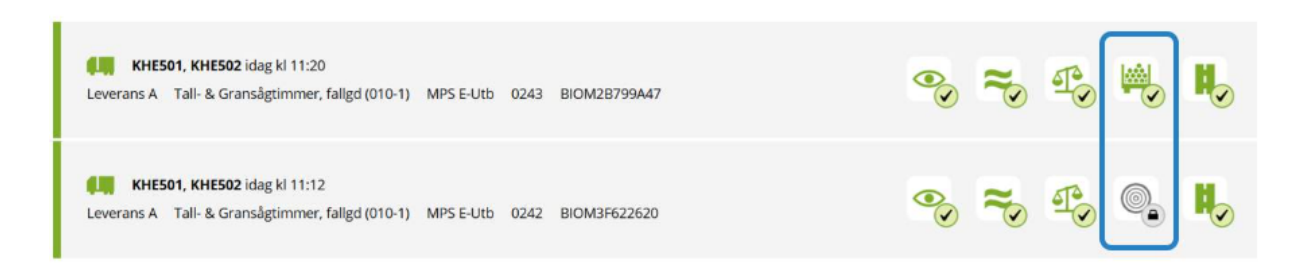

# 8.2 Mätkvitto vid valbar mätmetod

På det slutgiltiga leveranskvittot står både primär och sekundär mätmetod angivet som ersättningsgrundande mätningstjänst. Avlämningsflödet motsvarar alltid vald mätmetod för aktuellt leveranstillfälle. Bilden nedan visar två kvitton med olika avlämningsflöden.

| v                                                                     | ÄGNING                                                                                                    | VÄGNING OCH TRAVMÄTNING                                                          |
|-----------------------------------------------------------------------|----------------------------------------------------------------------------------------------------|----------------------------------------------------------------------------------|
| Mätkvitto där chau                                                    | ffören endast genomfört vägn                                                                                                    | ing.                                                                             |
| Mätkvitto<br>Avläm<br>Ersättn<br>Travmåt<br>Brutton<br>A1<br>A2<br>A3 | ningsflöde Mottagningskontroll, Angiven<br>ningsgrundande mättjänst<br>sning, Stockmätning<br>vikt SS ton<br>Leveransgill<br>Leveransgill<br>Leveransgill | bruttokvantitet. Vägning<br>Angiven bruttokvantitet<br>S5 m3f<br>Taravikt 18 ton |

# 8.3 Flera mätande företag

På en mätplats kan det finnas flera mätande företag. Exempelvis kan Biometria agera som mätande företag under vissa tider på dygnet/året och mätplatsägare eller transportföretag kan agera som mätande företag under andra tillfällen.

Om det finns flera mätande företag i ett uppsatt flöde ska mätande företag **väljas av** chauffören vid leveransaviseringen.

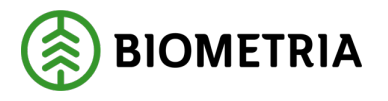

# Funktionen **Komplettera leveransuppgifter** aktiveras efter att chauffören har klickat på **Nästa** i vyn **Slutför avisering**.

 Bakåt
 Komplettera leveransuppgifter

 KHE501, KHE502
 1 leverans till Fegen

 ▼ Leverans A 100-1 Barrmassaved, tall/gran/övr, fallgd, Vittsjö, Skogsbolaget AB, 00002308

 ▼ Välj mätande företag

 Välj.... \* ▼

 12345 - 00000 - Skogsbolaget AB

 74500 - 00000 - Biometria Ekonomisk förening

# 8.4 Annat mätande företag

Om chauffören väljer annat mätande företag än Biometria, exempelvis **12345-00000 Skogsbolaget AB**, kommer samtliga erbjudna mätningstjänster i flödet att låsas upp i Chaufförsklienten och chauffören kan utföra hela flödet.

# 8.5 Mätande företags ombud

Om du är inloggad som **Mätare** med Biometria som mätande företag har du alltid tillgång till samtliga mätningstjänster på aktuell mätplats. Om du utför mätningstjänsterna i stället för chauffören när chauffören valt annat mätande företag än Biometria blir du registrerad som **Mätande företags ombud**.

# 8.6 Status Väntar på mätare

Om det finns annat mätande företag än Biometria men chauffören väljer att ange Biometria som mätande företag, förblir **de mätningstjänster som kräver Biometria som mätande företag** fortsatt låsta i Chaufförsklienten med status **Väntar på mätare.** 

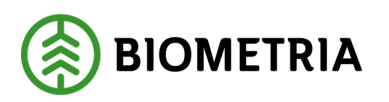

| Vittsjö (89537MA) idag kl 13:21                                            | Ŧ                   | A1 A2                                             | A3 |
|----------------------------------------------------------------------------|---------------------|---------------------------------------------------|----|
| Leverans Handelssortiment<br>A Barrmassaved, tall/gran/övr, fallgd (100-1) | Externt leverans-ID | Avtalsobjekt Mottagningsplats<br>00002308 Vittsjö |    |
| Anmäl ankomst till mätplatsen                                              | Slutförd            |                                                   |    |
| Mottagningskontroll                                                        | Låst: Väntar p      | å mätare                                          |    |
| ≈ Angiven bruttokvantitet                                                  | Låst                |                                                   |    |
| Vägning innan mottagningskontroll                                          | Tillgänglig         |                                                   | >  |
| <u>∠</u> Vägning                                                           | 🔒 Låst              |                                                   |    |

# 8.7 Avvikande affärsvillkor

Mätande företag förhåller sig till ett flerdelat regelverk när de utför mätning på en mätplats. I grunden finns virkesmätningslagstiftningen följt av nationella eller lokala mätningsbestämmelser.

Vissa av de lokala mätningsbestämmelserna kan uttryckas som affärsvillkor i VIOL 3. Affärsvillkorstyperna som finns är **fritext**, **avvikande tarahantering** och **avvikande gränsvärde**.

Ett **avvikande affärsvillkor** kan röra olika mätningstjänster i ett flöde och kan exempelvis vara att flödet tillåter medeltara eller fast tara, att leveransen ska blånadsbesiktas eller att vedlängden får överskrida gränsvärden i nationella mätningsbestämmelsen. Det avvikande affärsvillkoret kan förmedlas med en fritext som i exemplet nedan.

| KHES01, KHES02<br>1 leverans till MPS E-Utb                                                                             |                                                                                                    |
|----------------------------------------------------------------------------------------------------|----------------------------------------------------------------------------------------------------|
| Avbryt leveranstillfälle                                                                                                |                                                                                                    |
| Leverans A1 Awikande affärsvilkor Tall-& Granskgti Virkest Matinstruktion X galler vid motagningskontrollen.      Ja No | nmer, fallgd (010-1), Ref.nr. 0180, MPS E-Utb, Skogsbolaget AB , Avtalsobjekt: 00002083, BIOMBE841A34 V<br>Mätningsvägrad bruttovolym, m <sup>a</sup> f |
| Leverans A2     Awikande affärsvilkor     Tall-& Gransägti      Virkesmärkning     Leveransgill      1234     Ja     No | nmer, faligd (010-1), Ref.nr. 0180, MPS E-Utb, Skogsbolaget AB , Avtaisobjekt: 00002083, BIOMBE841A34 🖌<br>Mätningsvägrad bruttovolym, m <sup>a</sup> f |

# 9 Mätplatsinställningar

# Handbok Introduktion till Mätplatsstödet (MPS)

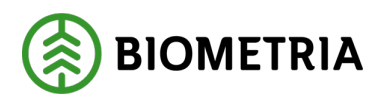

Nu har vi fördjupat oss i gränssnitt, navigation och leveranstillfällen i Mätplatsstödet. Nu ska vi gå in på menyvalen för administration. Vi börjar med att titta på **Mätplatsinställningar**.

Under **Mätplatsinställningar** finns möjlighet att lägga in gränser för olika värden knutna till mätningstjänster i systemet. Värdena anges lokalt och gäller endast för den mätplats du är inloggad på. När du öppnar **Mätplatsinställningar** visas namnet på den mätplats som du är inloggad på längst upp till höger.

| ≡ | 🗄 🗢 🕲 📖 💶 Mătplatsinställningar                                                           | MPS E-Utb |
|---|-------------------------------------------------------------------------------------------|-----------|
| • | Larmgränser                                                                               |           |
| • | Angiven bruttokvantitet (Senast ändrad: 2025-02-26 av Monica.Bylund@biometria.se)         |           |
| • | ▶ Fraktionsbestämning (Senast ändrad: 2025-02-25 av Stefan.Wiklander@biometria.se)        |           |
| • | Mottagningskontroll                                                                       |           |
|   | <ul> <li>Räkning</li> </ul>                                                               |           |
| • | Skäppmätning (Senast ändrad: 2025-02-13 av karolina.hedtjarn@biometria.se)                |           |
| • | Stockmätning (Senast ändrad: 2025-02-12 av Lisa.Forsgren@biometria.se)                    |           |
| ŀ | ▶ Torrhaltsbestämning (Senast ändrad: 2025-02-26 av karolina.hedtjarn@biometria.se)       |           |
| • | Travmätning (Senast ändrad: 2025-02-24 av karolina.hedtjarn@biometria.se)                 |           |
| ŀ | <ul> <li>Vägning (Senast ändrad: 2025-02-24 av karolina.hedtjarn@biometria.se)</li> </ul> |           |

- Funktionen Larmgränser rör väntande stickprovsmätningar.
- Funktionen *Rimlighetsvärden är* inställningar för övriga mätningstjänster. Rimlighetsvärdena motsvarar de gränsvärden för exempelvis travmått som idag läggs in i varje enskild mall i DORIS.

# 9.1 Larmgränser

**Larmgränser** gäller väntande stickprovsmätningar. Larmgränserna kan bara ändras av rollerna **Stickprovsmätare** och **Stickprovsadministratör**.

Under fliken **Stockmätningar stickprov** kommer väntande objekt larmas enligt dessa larmgränser med gul eller röd markering samt en text om hur länge de har väntat.

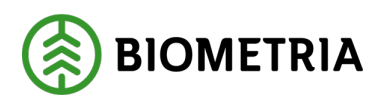

2025-03-14

| ≡ o ⊗ , , , , en £                                                       | Mätplatsinställningar                                   | MPS E-UND 🛞 |
|--------------------------------------------------------------------------|---------------------------------------------------------|-------------|
| ► Læmgränser                                                             |                                                         |             |
| Angiven bruttekvantitet (senast andrad: 2025 02-24.)                     | Y Larngrinser                                           |             |
| <ul> <li>Fraktionsbestämning (Senast ändradt 2025-02-25 av 5</li> </ul>  | Aggind Trave                                            |             |
| Mottagningskontroll                                                      | Varna mittobjekt som brättom (gul) när de 16 dagar      |             |
| > Räkning                                                                | Varna mättsbjekt som sena (röd) när de legat i 29 dagar |             |
| <ul> <li>Skippenätning (Senant Andrad: 2025-02-13 av karolina</li> </ul> | Antal värtande mäsobjekt innan gul varning 18 travar    |             |
| Stockmätning (Senas) andred: 2025-02-12 av Lisa.Fors                     |                                                         |             |
| Torrhaltsbustämning (Senast andrad 2005-02-25 av ).                      | Here was not involged intering and intering             |             |
| ► Travmätning (Senast andrad: 2025-02-24 av karolina/re                  | Jýan (Blionetria.se)                                    |             |
| Vägning (Senast Andrad: 2025-02-24 av kerolina.hedtjore                  | @biometria.set                                          |             |
| -                                                                        |                                                         |             |
|                                                                          |                                                         | Spara       |

# 9.2 Rimlighetsvärden

Rimlighetsvärden är gränser för olika värden knutna till mätningstjänster i systemet.

Värdena anges lokalt och gäller endast för den mätplats du är inloggad på.

Rimlighetsvärden motsvarar de gränsvärden för exempelvis travmått som idag läggs in i varje enskild mall i DORIS.

| ≡ • 6                            | 2 III III                           | 41 24           | Mätpl                                                                      | atsinställningar                      |                | MPSI-UN () |
|----------------------------------|-------------------------------------|-----------------|----------------------------------------------------------------------------|---------------------------------------|----------------|------------|
| ► Larmgränser                    |                                     |                 |                                                                            |                                       |                |            |
| <ul> <li>Angleen brut</li> </ul> | tekvantitet isonasta                | andradi. 2025-0 | 2.24 av kamlina heritiamethinmetria set<br>* Travmätning (Senast ändradt : | 2025-62-24 av karolina hedtjarn@biome | 01ia.54)       |            |
| ► Fraktionsbes                   | tämning (Serastand                  | rad: 2125-02-2  | Rimlighetsvärden                                                           | Min                                   | Max            |            |
| ► Mottagnings                    | kantroll                            |                 | Bruttavalym                                                                | 1                                     | m3f 30         | mat        |
| ▶ Råkning                        | /                                   |                 | Travbredd                                                                  | 200                                   | кті <b>280</b> | cn .       |
| > Skåppmätnik                    | <b>g</b> (Senast ändrad: 20         | 25-62-13 av kar | olin.<br>Travitojd                                                         | 29                                    | cm 300         | an         |
| ► Stockmätnin                    | g (Senasi and ud: 202               | 5-02-12 av Lisa | .For<br>Vedlangd                                                           | 250                                   | cm 640         | cn .       |
| ▶ Torrhaitabea                   | <b>tämning</b> (Ser <b>a</b> st änd | ad 2025-02-25   |                                                                            |                                       |                |            |
| ▶ Trasmätning                    | (Senast ändr at 2025                | -02-34 av kard  | ina.hedi(arri@biometria.se)                                                |                                       |                |            |
| <ul> <li>Vilgning (Sm</li> </ul> | wrt ândrad: 2125-02-2               | 4 av karolina.h | edijam(j/biometria.se)                                                     |                                       |                |            |
|                                  |                                     |                 |                                                                            |                                       |                | Spara      |

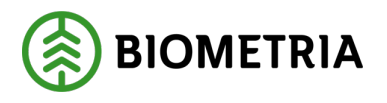

# 9.3 Varning - Värdet är utanför rimlighetsgränsen

Om det finns rimlighetsvärden angivna för en mätningstjänst varnar systemet om inregistrerade värden avviker från dessa. Varningen beskrivs i text samt med en gul varningssymbol. I texten visas även vad rimlighetsgränsen för värdet är.

**Det går att genomföra mätningen** trots varningen. Varningen är avsedd som ett hjälpmedel.

| Bakât                                                                             | Angiven bruttokvantitet              |
|-----------------------------------------------------------------------------------|--------------------------------------|
| ASD123, FGH456<br>1 leverans till MPS E-Utb                                       |                                      |
|                                                                                   |                                      |
|                                                                                   |                                      |
| Leverans A Tallsågtimmer, fallgd (011-1), Ref.nr. 0241, MPS E-Utb, Skogsbolaget / | AB , Avtalsobjekt: 00002083, BIOMB48 |
| Bruttovolym, m <sup>3</sup> f                                                     |                                      |
| 81 I                                                                              |                                      |
| rimlighetsgränsen (1-80)                                                          |                                      |

# 9.4 Registrera rimlighetsvärden – steg för steg guide

# 9.4.1 Påbörja registreringen

Rimlighetsvärden kan registreras för den mätplats som du är inloggad på. Påbörja registreringen genom att:

• Klicka på raden för aktuell mätningstjänst.

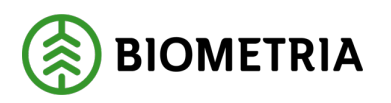

| 5 | ≡ | 🗢 🛇 🗐 🖵 🚛 🚨 Mätplatsinställningar                                                     | MPS E-Utb 🛞 |
|---|---|---------------------------------------------------------------------------------------|-------------|
|   | ۲ | Larmgränser                                                                           |             |
|   | Þ | Angiven bruttokvantitet (Senast ändrad: 2025-02-24 av karolina.hedtjarm@biometria.se) |             |
|   | Þ | Fraktionsbestämning (Senast ändrad: 2025-02-25 av Stefan.Wiklander@biometria.se)      |             |
|   | Þ | Mottagningskontroll                                                                   |             |
|   | Þ | Räkning                                                                               |             |
|   | Þ | Skäppmätning (Senast ändrad: 2025-02-13 av karolina.hedtjarn@biometria.se)            |             |
|   | ŀ | Stockmätning (Senast ändrad: 2025-02-12 av Lisa.Forsgren@biometria.se)                |             |
|   | Þ | Torrhaltsbestämning (Senast ändrad: 2025-02-25 av karolina.hedtjarn@biometria.se)     |             |
|   | Þ | Travmätning (Senast ändrad: 2025-02-24 av karolina.hedkjarn@biometria.se)             |             |
|   | Þ | Vägning (Senast ändrad: 2025-02-24 av karolina.hedtjarn@biometria.se)                 |             |

#### 9.4.2 Ange minvärde och maxvärde

- Ange både ett **minvärde** och ett **maxvärde** för att kunna spara rimlighetsvärden.
- Välj Spara.

| Ξ                               |      | ۵       | 0         |         | _         | #8        | 2        |                      | ма               | ätplatsinställ | ningar |  |  | MPS E-Utb 🌘 |
|---------------------------------|------|---------|-----------|---------|-----------|-----------|----------|----------------------|------------------|----------------|--------|--|--|-------------|
| * Angiven bruttokvantitet (Sena |      |         |           |         | et (Senas | t ändrad  | 2025-0   | 12-26 av Monica.Bylu | nd@biometria.se) |                |        |  |  |             |
|                                 | Järn | vägstra | nsport (  | rimligh | etsvärde  | en)       |          | Min                  |                  | Мах            |        |  |  |             |
|                                 | Brut | tovolyn |           |         |           |           |          | 30                   | m3f              | 5000           | m3f    |  |  |             |
|                                 | Brut | tovolym |           |         |           |           |          | 30                   | m3s              | 5000           | m3s    |  |  |             |
|                                 | Vägt | ranspo  | rt (rimli | ghetsv  | ärden)    |           |          | Min                  |                  | Max            |        |  |  |             |
|                                 | Brut | tovolyn |           |         |           |           |          | 1                    | m3f              | 80             | m3f    |  |  |             |
|                                 | Brut | tovolym |           |         |           |           |          | 20                   | m3s              | 200            | m3s    |  |  |             |
|                                 | ► F  | raktion | sbestär   | nning ( | Senast är | ndrad: 20 | 125-02-2 | 5 av Stefan.Wikland  | er⊜biometria.se) |                |        |  |  |             |
|                                 | ⊳ N  | Aottagn | ingskor   | troll   |           |           |          |                      |                  |                |        |  |  |             |
| -                               |      |         |           |         |           |           |          |                      |                  |                |        |  |  | Spara       |

# 9.5 Registrerat rimlighetsvärde

Det syns vem som senast ändrade ett rimlighetsvärde på respektive rad.

# I exemplet var det Karolina som senast ändrade rimlighetsvärdena för mätningstjänsten **Angiven bruttokvantitet**.

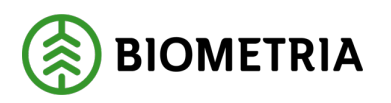

| Ξ | 1      | 🗢 🛇 🗮 🖵 🚛 🙎 Mätplatsinställningar                                                   | MPS E-Utb 🛞 |
|---|--------|-------------------------------------------------------------------------------------|-------------|
|   | ⊳ Larr | mgränser                                                                            |             |
|   | ⊳ Ang  | given bruttokvantitet (Senast ändrad: 2025-02-24 av karolina.hedtjarn@biometria.se) |             |
|   | ⊳ Frai | ktionsbestämning (Senast ändrad: 2025-02-25 av Stefan.Wiklander@biometria.se)       |             |
|   | ⊳ Mot  | ttagningskontroll                                                                   |             |
|   | ⊳ Räik | ning                                                                                |             |
|   | ⊳ Skā  | ppmätning (Senast ändrad: 2025-02-13 av karolina.hedtjarn@biometria.se)             |             |
|   | ⊳ Stoo | ckmätning (Senast ändrad: 2025-02-12 av Lisa.Forsgren@biometria.se)                 |             |
|   | ▶ Torr | rhaltsbestämning (Senast ändrad: 2025-02-25 av karolina.hedtjarn@biometria.se)      |             |
|   | ► Trav | vmätning (Senast ändrad: 2025-02-24 av karolina.hedtjarn@blometria.se)              |             |
|   | ⊳ våg  | ning (Senast ändrad: 2025-02-24 av karolina.hedtjarn@biometria.se)                  |             |

# 9.6 Nytt arbetssätt

# 9.6.1 Rimlighetsvärden fraktionsbestämningar

För vissa rimlighetsvärden är det bestämt att angivna värden ska beslutas centralt och vara desamma på samtliga av Biometrias mätplatser. Det gäller bland annat rimlighetsvärden för **Fraktionsbestämning**.

I VIOL 2 finns det tvingande larmvärden som måste godkännas för att mätningen ska gå vidare i systemet. I VIOL 3 finns det <u>inga tvingande värden</u>.

För att säkerställa att viktiga larm kan rapporteras till berörda aktörer för aktuell fraktionsbestämning kräver detta ett **nytt arbetssätt**.

### **Observera!**

- **Rimlighetsvärden** ska anges enligt uppsatt arbetsinstruktion som rör aktuell mätningstjänst.
- **Rapportering om avvikande värden** ska följa aktuell rutin för berörd mätstation.

### Exempel:

Systemet varnar för att angivna värden avviker från rimlighetsgränser vid fraktionsbestämning. Även om dessa värden inte är stoppande, skall aktuell rutin för rapportering av överskridna rimlighetsvärden användas.

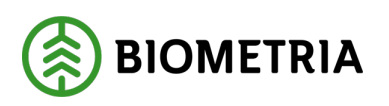

2025-03-14

| Bakát                     |                                                                                  | Fraktionsbestämn                                                 | ning stickprov | ⊞ |
|---------------------------|----------------------------------------------------------------------------------|------------------------------------------------------------------|----------------|---|
| 4 Pinnflis<br>Hämta viict | Prowikt, g                                                                       | Viktandel, %<br>4,33 *                                           |                |   |
| 5 Spån<br>Hämta vikt      | Prowikt, g                                                                       | Viktandel, % 0,43 *                                              |                |   |
| Rötskadat<br>Hämta vikt   | Provvikt, g                                                                      | Viktandel, %                                                     |                |   |
|                           | Summa fraktioner, g<br>2770 1<br>Summan är 215.00 gram mindre än<br>Bruttovikten | Viktandel, status<br>2 varningar 1<br>Bark<br>38 Acceptfis liten |                |   |

# **10 Utrustningar**

De utrustningar som är knutna till mätplatsen kan administreras i **Utrustningar**. Några exempel på utrustningar är kamerarigg, fordonsvåg och skrivare.

Beroende på utrustning finns olika information om utrustningen samt olika funktioner, exempelvis senaste kalibrering, modell och status.

|   | ≡ 💿 🛱             | . 45 2                 |                | Utrustningar      |                |              | MPS E-Utb |
|---|-------------------|------------------------|----------------|-------------------|----------------|--------------|-----------|
| L | ▼ Kamerarigg (0)  |                        |                |                   |                |              |           |
|   | Utrustningstyp    | Namn                   | Fordonstypstöd | Senast kalibrerad | Mätplatsteknik |              |           |
|   | ▼ Fordonsvåg (1)  |                        |                |                   |                |              |           |
|   | Modell            | Namn                   |                |                   | Mätplatsteknik | Lokal status |           |
|   | FlintabFordonsvag | MPS E-Utb Fordonsvåg 1 |                |                   | Aktiv          | le Aktiv     | >         |
|   | ▼ Analysvåg (0)   |                        |                |                   |                |              |           |
|   | Modell            | Namn                   |                |                   | Mätplatsteknik |              |           |
|   | Skrivare (0)      |                        |                |                   |                |              |           |
|   | Utrustning        | nå mätalatson MDC      | Г 11tb         |                   |                |              |           |

Utrustning på mätplatsen MPS E-Utb.

I exemplet i bilden finns det en aktiv fordonsvåg vid namn MPS E-Utb Fordonsvåg 1.

Om det finns flera av någon utrustning, kommer varje utrustning att ha sin egen rad med modell och namn i vyn.

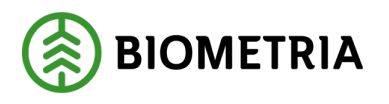

# 10.1 Inaktivera våg – steg för steg guide

### 10.1.1 Gå till aktuell våg

Om en våg inte fungerar är det möjligt att inaktivera vågen genom att ändra dess **lokala status**.

• Tryck på pilen längst till höger på raden för aktuell våg.

|    | ⊜ ≎                               | H - 45 1             |                | Utrustningar      |                |              | MPS E-Utb 🍈 |
|----|-----------------------------------|----------------------|----------------|-------------------|----------------|--------------|-------------|
| L  | ▼ Kamerarigg (0)                  |                      |                |                   |                |              |             |
|    | Utrustningstyp                    | Namn                 | Fordonstypstöd | Senast kalibrerad | Mätplatsteknik |              |             |
| lſ | ▼ Fordonsvåg (1)                  |                      |                |                   |                |              |             |
| I  | Modell                            | Namn                 |                |                   | Mätplatsteknik | Lokal status |             |
| Il | FlintabFordonsvag                 | MPS E-Utb Fordonsvåg | 1              |                   | Aktiv          | Aktiv        | >           |
|    | <ul> <li>Analysvág (0)</li> </ul> |                      |                |                   |                |              |             |
|    | Modell                            | Namn                 |                |                   | Mätplatsteknik |              |             |
|    | ► Skrivare (0)                    |                      |                |                   |                |              |             |

#### 10.1.2 Välj status och ange orsak

- Välj status Aktiv Nej.
- Ange en **orsak** i rutan.
- Klicka på Spara.

| ≡                                  |                   | Våg MPS E-Utb Fordonsvåg 1 |
|------------------------------------|-------------------|----------------------------|
| * Inställningar                    |                   |                            |
| Namn                               | Modell            | Skapad                     |
| MPS E-Utb Fordonsvåg 1             | FlintabFordonsvag | 2024-12-04                 |
| ▼ Status<br>Aktiv (mätplatsteknik) | Aktiv             | Orsak                      |
| Ja Nej                             | ja Nej            | Ur funktion *              |
| ► Simulera vikt                    |                   |                            |
|                                    |                   |                            |

| Bakāt     |  | Spara |
|-----------|--|-------|
|           |  |       |
|           |  |       |
|           |  |       |
| Biometria |  |       |

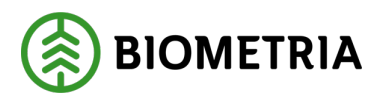

#### 10.1.3 Bekräfta ditt val

Här finns möjlighet att avbryta att vågen inaktiveras.

• Bekräfta genom att klicka på Slutför.

| ≡                      |                   | Våg MPS E-Utb Fordonsvåg 1 |  |
|------------------------|-------------------|----------------------------|--|
| ♥ Inställningar        |                   |                            |  |
| Namn                   | Modell            | Skapad                     |  |
| MPS E-Utb Fordonsvåg 1 | FlintabFordonsvag |                            |  |
| ∀ Status               |                   | 2                          |  |
| Aktiv (mätplatsteknik) | Aktiv             |                            |  |
| Ja Noj                 | Ja Ne             | Vill du inaktivera våg?    |  |
| ▶ Simulera vikt        |                   | mina close recentante i    |  |
|                        |                   | Avbryt Spara               |  |
|                        |                   |                            |  |
|                        |                   |                            |  |
| Bakāt                  |                   |                            |  |

#### 10.1.4 Status utrustning

Efter att du har inaktiverat vågen, syns det att du har inaktiverat vågen, med **tidpunkt** för när händelsen registrerades.

I vyn för **Utrustningar** kommer vågen visas som **Inaktiv**.

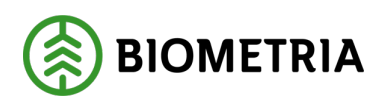

2025-03-14

| =                                 |                        | Vå               | g MPS E-Utb Fordonsväg 1 |                            |              |             |
|-----------------------------------|------------------------|------------------|--------------------------|----------------------------|--------------|-------------|
| * Inställninger                   |                        |                  |                          |                            |              |             |
| Nemn                              | Modell                 | Skapad           |                          |                            |              |             |
| MPS E-Utb Fordorosig 1            | flintabfordonsveg      | 2024-12-84       |                          |                            |              |             |
| T Status                          |                        |                  |                          |                            |              |             |
| Aktiv (mätolansteknik)            | Abrily                 | Creak            | builtiverad av           | Tidounist                  |              |             |
| ja Nej                            | ja Ne                  | Ur funktion      | * Monica.Bylund          | Obiometria.: 2025-02-26 10 | 0:38         |             |
|                                   |                        |                  |                          |                            |              |             |
|                                   |                        |                  |                          |                            |              |             |
|                                   |                        |                  |                          |                            |              |             |
| ≡ ∘ ⊗ ≓                           | - 42 X                 |                  | Utrustningar             |                            |              | MPS 8-UAR 🛞 |
| * Kemerarigg (0)                  |                        |                  |                          |                            |              |             |
| Utrustningstyp                    | Name                   | Fordonstypstilld | Senast kalibrerad        | Matplatsteknik.            |              |             |
| T forterals (1)                   |                        |                  |                          |                            |              |             |
| - Hordenberg (1)                  |                        |                  |                          |                            |              |             |
| Modell                            | Name                   |                  |                          | Mätplatsteknik             | Lokal status |             |
| PlintabFordorowag                 | MPS E-Utb Pordonsvig 1 |                  |                          | Aktiv                      | Inaktiv      | >           |
| <ul> <li>Analysvág (I)</li> </ul> |                        |                  |                          |                            |              |             |
| Modell                            | Name                   |                  |                          | Mätplatsteknik             |              |             |
| <ul> <li>Skrivære (0)</li> </ul>  |                        |                  |                          |                            |              |             |

# 11 Skäpparegister

Via Skäpparegister kan du se och hantera samtliga nationellt registrerade skäppor.

| ≡ ≎ ⊗     |                               |                            | Skäpparegister                 |                              |                      |
|-----------|-------------------------------|----------------------------|--------------------------------|------------------------------|----------------------|
| Q         |                               |                            |                                |                              | Registrera ny skäppa |
| Skäppa-ID | Kröningsansvarig              | Kröningsdatum $\downarrow$ | Krönt av                       | Ăgare                        |                      |
| 999999    | Biometria Ekonomisk förening  | 2025-02-25                 | Lisa.Forsgren@biometria.se     | Biometria Ekonomisk förening | >                    |
| 101       | Biometria Ekonomisk förening  | 2025-02-24                 | karolina.hedtjarn@biometria.se | Södra Skog                   | >                    |
| 422       | Biometria Ekonomisk förening  | 2025-02-24                 | karolina.hedtjarn@biometria.se | Skogsbolaget AB              | >                    |
| 1         | Biometria Ekonomisk förening  | 2025-02-17                 | karolina.hedtjarn@biometria.se | Magnus Sundblad              | >                    |
| 9753      | Biometria Ekonomisk förening  | 2025-02-13                 | Sofia.Soderberg@biometria.se   | Skogsbolaget Kör AB          | >                    |
| INT111    | Biometria Ekonomisk förening  | 2025-02-03                 | anna.perdahl@biometria.se      | Biometria Ekonomisk förening | >                    |
| INT222    | Biometria Ekonomisk förening  | 2025-02-03                 | anna.perdahl@biometria.se      | Biometria Ekonomisk förening | >                    |
| 102       | Biometria Ekonomisk förening  | 2024-12-19                 | Peter.Hansen@biometria.se      | Södra Skog                   | >                    |
| CKD001    | Dismostic Florenciel Changing | 2024 42 46                 | Cathorina I anna Okiamataia an | Martine ( activity 4 D       |                      |

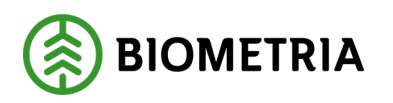

# 11.1 Söka och sortera i skäpparegister

Det är möjligt att söka och sortera i skäpparegistret.

- I sökrutan kan du **söka på Skäppa-ID**. Observera! Sökrutan **skiljer på stora** och små bokstäver.
- Med pilen till höger om kolumnen **Kröningsdatum** kan du **sortera i stigande** eller fallande ordning.

| ⊜ ≎       | 8 🗏 🗆 🖷                      | 2               |                                | Skäpparegister               |                      |
|-----------|------------------------------|-----------------|--------------------------------|------------------------------|----------------------|
| Q         |                              |                 |                                |                              | Registrera ny skäppa |
| Skäppa-ID | Kröningsansvarig             | Kröningsdatum 🤟 | Krönt av                       | Ăgare                        |                      |
| 999999    | Biometria Ekonomisk förening | 2025-02-25      | Lisa.Forsgren@biometria.se     | Biometria Ekonomisk förening | >                    |
| 101       | Biometria Ekonomisk förening | 2025-02-24      | karolina.hedtjarn@biometria.se | Södra Skog                   | >                    |
| 422       | Biometria Ekonomisk förening | 2025-02-24      | karolina.hedtjarn@biometria.se | Skogsbolaget AB              | >                    |

Som behörig användare kan du **Registrera en ny skäppa** och **Kröna om befintliga skäppor** från Skäpparegistret. Du blir då angiven som *kröningsansvarig* för det mätande företag som du är inloggad på.

# 11.2 Registrera ny skäppa – steg för steg guide

# 11.2.1 Påbörja registreringen

För att registrera en ny skäppa:

• Klicka på Registrera ny skäppa.

| ≡ ¢ 8     | 2 = - = 2                       |                 | Skäpparegister                  |                              |                      |
|-----------|---------------------------------|-----------------|---------------------------------|------------------------------|----------------------|
| Q         |                                 |                 |                                 |                              | Registrera ny skappa |
| Skäppa-ID | Kröningsansvarig                | Kröningsdatum 🔶 | Krönt av                        | Ågare                        |                      |
| 999999    | Biometria Ekonomisk förening    | 2025-02-25      | Lisa.Forsgren@biometria.se      | Biometria Ekonomisk förening | >                    |
| 101       | Biometria Ekonomisk förening    | 2025-02-24      | karolina.hedtjarn@biometria.se  | Södra Skog                   | >                    |
| 422       | Biometria Ekonomisk förening    | 2025-02-24      | karolina.hedtjarn@biometria.se  | Skogsbolaget AB              | >                    |
| 1         | Biometria Ekonomisk förening    | 2025-02-17      | karolina.hedtjarn@biometria.se  | Magnus Sundblad              | >                    |
| 9753      | Biometria Ekonomisk förening    | 2025-02-13      | Sofia.Soderberg@biometria.se    | Skogsbolaget Kör AB          | >                    |
| INT111    | Biometria Ekonomisk förening    | 2025-02-03      | anna.perdahl@biometria.se       | Biometria Ekonomisk förening | >                    |
| INT222    | Biometria Ekonomisk förening    | 2025-02-03      | anna.perdahl@biometria.se       | Biometria Ekonomisk förening | >                    |
| 102       | Biometria Ekonomisk förening    | 2024-12-19      | Peter.Hansen@biometria.se       | Södra Skog                   | >                    |
| 060004    | Discostola Planamiali fitanzian | 2024 42 42      | Cash anian I anna a Obligationa | Warten Landath AN            |                      |

#### Biometria

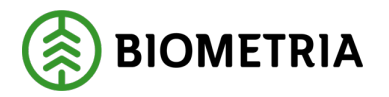

### 11.2.2 Ange skäppans mått, kröningsansvarig samt ägare

Ange uppgifter om skäppans ID och mått:

- Identitet och Mått (längd, bredd, höjd i centimeter)
- Volymavdrag

Ange uppgifter om kröning:

- Sök på **Företagsnamn** eller **Huvudkod** för det mätande företag som du representerar när du kröner skäppan.
- Välj Kröningsansvarig.

Ange uppgifter om ägare:

- Sök på **Företagsnamn** eller **Huvudkod** för det transportföretag som äger det ekipage som skäppan tillhör.
- Välj Ägare.

| =                                                          |                          | Registrera               | ny skäppa               |                               | Ta bort skäp                                   | pa 🍥 |
|------------------------------------------------------------|--------------------------|--------------------------|-------------------------|-------------------------------|------------------------------------------------|------|
| * ID och mått<br>Identitet<br>1234 *                       | Skäppalängd, cm<br>598 * | Skappabredd, cm<br>248 * | Skippahöjd, cm<br>292 * | Volymavdrag, m <sup>3</sup> s | Bruttovolym, m <sup>3</sup> s<br><b>43,305</b> |      |
| * Kröning<br>Kröningsansvarig<br>74500-00000 - Biometria * | Kröningsdatum            | Krönt av                 |                         |                               |                                                |      |
| * Ågare<br>Agare<br>12345-60000 · Skogsbola *              | ]                        |                          |                         |                               |                                                |      |
| Bakåt                                                      |                          |                          |                         |                               | Lägg till                                      |      |

#### 11.2.3 Spara

Eller spara den nya skäppan genom att bekräfta med:

• Knappen Lägg till.

Om du vill avbryta registreringen av skäppan:

• Välja **Bakåt.** 

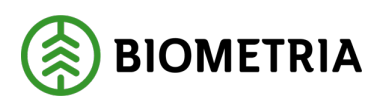

# Handbok Introduktion till Mätplatsstödet (MPS)

### 2025-03-14

| _ | =                                                          |                          | Registrera               | ny skäppa               |                  | Ta bort skäppa 🥃                        | Ð |
|---|------------------------------------------------------------|--------------------------|--------------------------|-------------------------|------------------|-----------------------------------------|---|
|   | ▼ ID och mått<br>Identitet<br>1234 *                       | Skäppalängd, cm<br>598 * | Skäppabredd, cm<br>248 * | Skäppahöjd, cm<br>292 * | Volymaudrag, m²s | Bruttovolym, m <sup>3</sup> s<br>43,305 |   |
|   | ₹ Kröning<br>Kröningsansvarig<br>74500-00000 - Biometria * | Kröningsdatum            | Krönt av                 |                         |                  |                                         |   |
|   | ▼ Ágare<br>Ágare<br>12345-60000 - Skogsbola *              |                          |                          |                         |                  |                                         |   |
|   | Bakāt                                                      |                          |                          |                         |                  | Lägg till                               | ה |

# 11.3Kröna om befintlig skäppa – steg för steg guide

#### 11.3.1 Påbörja kröningen

För att påbörja kröningen av en befintlig skäppa:

- Gå till **Skäpparegistret**.
- Sök på Skäppa-ID i sökrutan.
- Klicka på raden för aktuell skäppa.

| @ \$      | <u> 山 태 1</u>                | Skäp                       | paregister                 |                       |
|-----------|------------------------------|----------------------------|----------------------------|-----------------------|
| Q 9753    |                              |                            |                            | Registrera ny skäppa  |
| Skäppa-ID | Kröningsansvarig             | Kröningsdatum $\downarrow$ | Krönt av                   | Ägare                 |
| 9753      | Biometria Ekonomisk förening | 2025-02-26                 | Monica.Bylund@biometria.se | Skogsbolaget Kör AB > |

#### 11.3.2 Lägg in aktuella värden

- Lägg in **aktuella värden** för skäppan.
- Klicka på **Spara**.

Du kan även **Ta bort skäppa** i den här vyn.

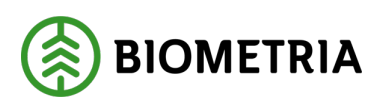

| ≡                                  |                 | Skäpp                      | a 9753         |                               | Ta bert skäppa 🛞              |
|------------------------------------|-----------------|----------------------------|----------------|-------------------------------|-------------------------------|
| ▼ ID och mått                      |                 |                            |                |                               |                               |
| Identitet                          | Skäppalängd, cm | Skäppabredd, cm            | Skäppahöjd, cm | Volymavdrag, m <sup>3</sup> s | Bruttovolym, m <sup>3</sup> s |
| 9753 *                             | 603 *           | 253 *                      | 308 *          | 0 *                           | 46,988 *                      |
| ▼ Kröning                          |                 |                            |                |                               |                               |
| Kröningsansvarig                   | Kröningsdatum   | Krönt av                   |                |                               |                               |
| 74500-00000 - Biometria *          | 2025-02-13      | Sofia.Soderberg@biometria. |                |                               |                               |
| ▼ Ågare                            |                 |                            |                |                               |                               |
| Agare<br>12345-60000 - Skogsbola * |                 |                            |                |                               |                               |
|                                    |                 |                            |                |                               |                               |
| Bakāt                              |                 |                            |                |                               | Spara                         |

#### 11.3.3 Skäppan är krönt

Du blir nu angiven som **Kröningsansvarig** för skäppan med aktuellt datum för kröningen.

| ≡                                                                                          |                             | Skäpp                                 | a 9753         |                               | Ta bort skäppa 🋞                        |
|--------------------------------------------------------------------------------------------|-----------------------------|---------------------------------------|----------------|-------------------------------|-----------------------------------------|
| <ul> <li>ID och mått</li> <li>Identitet</li> <li>9753 *</li> </ul>                         | Skäppalängd, cm<br>603 *    | Skåppabredd, cm<br>253 *              | Skåppahöjd, cm | Volymavdrag, m <sup>3</sup> s | Bruttovolym, m <sup>5</sup> s<br>46,988 |
| <ul> <li>▼ Kröning</li> <li>Kröningsansvarig</li> <li>74500-00000 - Biometria *</li> </ul> | Kröningsdatum<br>2025-02-26 | Krönt av<br>Monica.Bylund@biometria.s | ]              |                               |                                         |
| <ul> <li>¥ Agare</li> <li>Agare</li> <li>12345-60000 - Skogsbola, *</li> </ul>             |                             |                                       |                |                               |                                         |
| Bakåt                                                                                      |                             |                                       |                |                               | Spara                                   |

# **12 Formregister**

Via **Formregister** kan du se och hantera de formar som är lokalt för mätplatsen. I formregistret registreras alla behållare för prover.

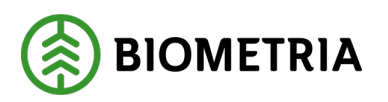

2025-03-14

| ≡ & ⊗ ≡                |            | Formregister | MPS E-Utb (3) |
|------------------------|------------|--------------|---------------|
| ▼ Behållare för prover | $\bigcirc$ |              |               |
| Behållare för prover   | <b>v</b>   |              |               |
| ♥ Formar Lägg till fo  | im         |              |               |
| Identitet              | Vikt, g    | Status       |               |
|                        | 401        | Aktiv        | >             |
| 2                      | 315        | Ej aktiv     | >             |
| 3                      | 301        | Ej aktiv     | >             |
| 4                      | 312        | Ej aktīv     | >             |
| 5                      | 310        | E] aktiv     | ,             |
|                        |            |              | Spara         |

Det finns två typer av behållare för prover, **Form och Påse**. Beroende på vilken behållare som ska användas hanteras de olika i Mätplatsstödet.

- Form, har ett unik Form-ID, en unik vikt. samt en status. En form kan ha status Aktiv (upptagen) eller Ej aktiv (ledig).
- **Påse**, har en **fast tara**. Det innebär att bara en (1) tara kan vara registrerad åt gången.

Den typ av form som är vald i **Formregistret** är den form som automatiskt visas under **Torrhaltsbestämningar**. Om du behöver använda en annan typ av form under **Torrhaltsbestämningar** väljer du detta i **Formregistret**.

| E I I I I I I I I I I I I I I I I I I I | Formregis                                                               | iter           |                                      | MPS E 40b  |
|-----------------------------------------|-------------------------------------------------------------------------|----------------|--------------------------------------|------------|
| * Páse<br>Vitt. g<br>27 *               | Behållare för prover      Behållare för prover      Form      V         | #11 2          | Formregister                         | MAZEORO 🕲  |
|                                         | <ul> <li>Formar Ligg till form</li> <li>Identitet</li> <li>1</li> </ul> | Vikt, g<br>401 | Status<br>Aktiv                      | >          |
|                                         | 4<br>5                                                                  | 312<br>310     | tjakov<br>Ejakov<br>Ejakov<br>Tjakov | ><br>Spara |

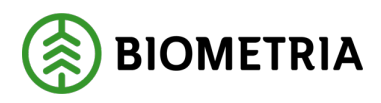

# 12.1 Lägg till form eller välj påse som behållare – steg för steg guide

# 12.1.1 Påbörja registreringen

För att lägga till en ny form:

• Klicka på Lägg till form.

| ≡ ⊘ ⇔                                                                                | - #1 ±  | Formregister | MPS E-UID  |
|--------------------------------------------------------------------------------------|---------|--------------|------------|
| <ul> <li>Behållare för prover</li> <li>Behållare för prover</li> <li>Form</li> </ul> | •       |              |            |
| * Formar Lägg till form                                                              |         |              |            |
| Identitet                                                                            | Vikt, g | Status       |            |
| 1                                                                                    | 401     | Aktiv        | >          |
| 2                                                                                    | 315     | Ej aktiv     | >          |
| 3                                                                                    | 301     | Ej aktiv     | >          |
| 4                                                                                    | 312     | Ej aktiv     | >          |
| 5                                                                                    | 310     | EJ 1810V     | ><br>Spara |

# 12.1.2 Ange formens uppgifter

Ange formens uppgifter:

- Identitet (FormID) och Vikt, g.
- Klicka på Lägg till. Det går att lägga till flera formar vid samma tillfälle.
- Bekräfta med Spara.

När du lagt till nya formar <u>måste du spara</u>.

Observera att om du i detta skede klickar bakåt, kommer de nya formarna inte att sparas i registret.

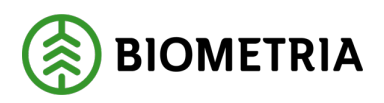

| ≡           |                  |   | Läg       | g till form |  |       |
|-------------|------------------|---|-----------|-------------|--|-------|
| Identitet 7 | Vikt. g<br>* 316 | * | Lägg till |             |  |       |
| identitet   | Vikt, g          |   |           |             |  |       |
|             |                  |   |           |             |  |       |
|             |                  |   |           |             |  |       |
|             |                  |   |           |             |  |       |
|             |                  |   |           |             |  |       |
|             |                  |   |           |             |  |       |
|             |                  |   |           |             |  |       |
|             |                  |   |           |             |  |       |
|             |                  |   |           |             |  |       |
| Bakåt       |                  |   |           |             |  | Spara |

#### 12.1.3 Ange påse som behållare för prover

Du kan även ange påse som behållare för prover:

- Välj Påse under Behållare för prover.
- Ange aktuell Vikt (g).
- Klicka på Spara.

#### **Observera!**

Påse har en fast taravikt som gäller för <u>alla påsar</u>. Det går därmed inte att välja vikt för varje påse vid **Torrhaltsbestämning** utan detta måste ändras i **Formregistret**.

| ≡ o ⊗ ⊯ – #8                                                                                         | 2 Formregiste          | <i>x</i>     |             |
|----------------------------------------------------------------------------------------------------|------------------------|--------------|-------------|
| <ul> <li>Behållare för prover</li> <li>Behållare för prover</li> <li>Form Ψ</li> <li>Form</li> </ul> |                        |              |             |
| Phre Ingen                                                                                           | • © III - #1 ±         | Formregister | MP5 E-016 🛞 |
| Identitiet                                                                                           | * Behållare för prover |              |             |
| •                                                                                                    | Réháliare fér prover   |              |             |
|                                                                                                    | vilat, g<br>27 0       |              |             |
|                                                                                                    |                        |              |             |
|                                                                                                    |                        |              |             |
|                                                                                                    |                        |              | Spara       |

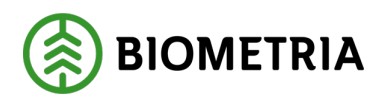

# 12.2 Redigera en befintlig form – steg för steg guide

# 12.2.1 Påbörja redigeringen

För att redigera en form:

• Klicka på raden för aktuell form.

# **Observera!**

Du kan bara redigera en form som har status **Ej aktiv**.

| ≡ ⊘ ⇔                                                                                | L 45 1  | Formregister | MPS E-UID  |
|--------------------------------------------------------------------------------------|---------|--------------|------------|
| <ul> <li>Behållare för prover</li> <li>Behållare för prover</li> <li>Form</li> </ul> |         |              |            |
| • Formar Lägg till form                                                              |         |              |            |
| Identitet                                                                            | Vikt, g | Status       |            |
|                                                                                      | 401     | Aktiv        | >          |
| 2                                                                                    | 315     | Ej aktiv     | >          |
| 3                                                                                    | 301     | Ej aktiv     | >          |
| 4                                                                                    | 312     | Ej aktiv     | >          |
|                                                                                      | 510     | E JANA       | 5<br>Spara |

#### 12.2.2 Redigera vikten

- Redigera **formens vikt**.
- Klicka på **Spara**.

| Redigera form                     | Ta bort form 厳 |
|-----------------------------------|----------------|
| Identitet       2     *       320 |                |
| Bakāt                             | Spara          |

# 12.3 Ta bort form – steg för steg guide

### 12.3.1 Påbörja raderingen

För att ta bort en form från Formregistret:

• Välj formen genom att klicka på raden för aktuell form.

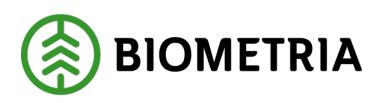

# Handbok Introduktion till Mätplatsstödet (MPS)

2025-03-14

|   | = ∞ ∞ =                                        | 4E 1                            | Formregister                              | MPS E-Utb                               |
|---|------------------------------------------------|---------------------------------|-------------------------------------------|-----------------------------------------|
|   | Behållare för prover Behållare för prover Form |                                 |                                           |                                         |
|   | * Formar Ligg till form                        |                                 |                                           |                                         |
| l | Identitet                                      | Vikt, g                         | Status                                    |                                         |
|   |                                                |                                 |                                           |                                         |
| l | 1                                              | 401                             | Aktiv                                     | >                                       |
|   | 3                                              | 401                             | Aktiv<br>Ej aktiv                         | >                                       |
|   | 1 3 4                                          | 401<br>301<br>312               | Aktiv<br>Ej aktiv<br>Ej aktiv             | >                                       |
|   | 1<br>3<br>4<br>5                               | 401<br>301<br>312<br>310        | Aktiv<br>Ej aktiv<br>Ej aktiv             | > > > > > > > > > >                     |
|   | 1<br>3<br>4<br>5<br>6                          | 401<br>301<br>312<br>310<br>216 | Aktiv<br>Ej aktiv<br>Ej aktiv<br>Ej aktiv | > > > > > > > > > > > > > > > > > > > > |

#### 12.3.2 Ta bort formen

- Välj Ta bort.
- Klicka på Spara.

| Redigera form                  | Ta bort form 🛞 |
|--------------------------------|----------------|
| Identitet Vikt. g<br>2 * 320 * |                |
| Bakåt                          | Spara          |

### 12.3.3 Bekräfta

Bekräfta att du vill ta bort formen:

• Välj **Ta bort**.

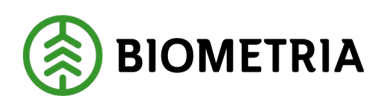

2025-03-14

|                                  | Redigera form                                                                      | Ta bort form |
|----------------------------------|------------------------------------------------------------------------------------|--------------|
| Identitet Vikt. g<br>2 *)<br>320 | 3                                                                                  |              |
|                                  | <b>?</b>                                                                           |              |
|                                  | Vill du ta bort form?<br>Form 08624860-d3u5-4aff-8626-1637b56f80b3 kommer tas bort |              |
|                                  | Avbryt Ta bort                                                                     |              |
| Bakát                            |                                                                                    | Spara        |

# **13 Ekipageregister**

Via Ekipageregister kan du se och hantera samtliga nationellt registrerade ekipage.

| ≡ & ⊗ ≡ _        | 4= 1          | Ekipageregister |                 |
|------------------|---------------|-----------------|-----------------|
| Q                | $\smile$      | Registre        | ra nytt ekipage |
| Dragbil, reg.nr. | Släp, reg.nr. | Skapad datum    |                 |
| NIN123 (S)       |               | 2025-02-26      | >               |
| RTY123 (S)       | QWE456 (S)    | 2025-02-18      | >               |
| QWE123 (S)       | RTY456 (S)    | 2025-02-18      | >               |

**Ett ekipage** består av en **dragbil** och **ett eller flera släp.** Dessa måste registreras tillsammans som en enhet.

Ett ekipage är inte kopplat till ett specifikt transportföretag.

13.1 Registrera nytt ekipage – steg för steg guide

### 13.1.1 Registrera nytt ekipage

För att registrera ett nytt ekipage med dragbil och släp:

- Öppna **menyn**.
- Välj Ekipageregister.
- Klicka på **Registrera nytt ekipage**.

#### = ↓ ⊗ ≓ = # \*

Ekipageregister

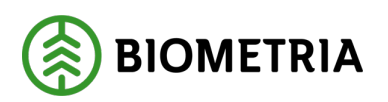

| ٩                |               |              | Registrera nytt ekipage |
|------------------|---------------|--------------|-------------------------|
| Dragbil, reg.nr. | Släp, reg.nr. | Skapad datum |                         |
| NIN123 (5)       |               | 2025-02-26   | >                       |
| RTY123 (5)       | QWE456 (5)    | 2025-02-18   | >                       |

#### 13.1.2 Registrera dragbil

Ange uppgifter för dragbilen:

- **Registreringsnummer** samt eventuell **landskod** för utlandsregistrerad dragbil. **Standard är Sverige**.
- Kran (alltid, ibland eller aldrig). Vid ibland, ange kranvikt (ton).
- Fordonstyp (Banke eller Skäppa).
- Bankbredd eller Skäppa-ID beroende på fordonstyp.

|    |                 |                   |     |        | Registrera r | iytt ekipage  |   |                     |    |               |   |
|----|-----------------|-------------------|-----|--------|--------------|---------------|---|---------------------|----|---------------|---|
|    | * Dragbil       |                   |     |        |              |               |   |                     |    |               |   |
| L  | Dragbil, reg.nr | Dragbil, landskod |     | Kran   |              | Kranvikt, ton |   | Dragbil, fordonstyp |    | Bankbredd, cm |   |
| L  | MOB111 *        | Sverige (5)       | * 🔻 | Ibland | * 🔻          | 4             | * | Banke               | *▼ | 230           | * |
| Į. |                 |                   |     |        |              |               |   | Ingen               |    |               |   |
| L  | ∀ Släp          |                   |     |        |              |               |   | Banke               |    |               |   |
| L  | Antolelia       |                   |     |        |              |               |   | Skappa              |    |               |   |
|    | - 1 +           |                   |     |        |              |               |   |                     |    |               |   |

#### 13.1.3 Registrera släp

Ange uppgifter för släp:

- Antal släp.
- **Registreringsnummer** samt eventuell **landskod** för utlandsregistrerade släp. **Standard är Sverige**.
- Fordonstyp (Banke eller Skäppa).
- Antal skäppor.
- Bankbredd eller Skäppa-ID beroende på fordonstyp.

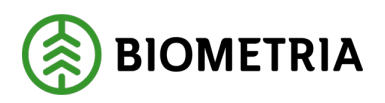

| V Slap 1                                                         |
|------------------------------------------------------------------|
| Släp 1, reg.nr Släp 1, landskod Släp 1, fordonstyp Antal skäppor |
| MOB222 * Sverige (5) *▼ Skāppa *▼ - 2 +                          |
| ingen                                                            |
| SkāppalD, 1 SkāppalD, 2 Banke                                    |
| abc123 * def123 * Sktppa                                         |

#### 13.1.4 Registrera maxvikt för ekipaget

• Ange **maxvikt** för hela ekipaget.

Spara ekipaget genom att:

• Klicka på Lägg till.

| Registrera nytt ekipage           |           |
|-----------------------------------|-----------|
| ▼ Maxvikt<br>Maxvikt, ton<br>70 * |           |
| Start                             | Lägg till |

# 13.2 Redigera ekipage

När ett ekipage är registrerat i ekipageregistret kan du redigera ekipaget.

På ett befintligt ekipage kan du:

- Aktivera/inaktivera användande av Medeltara och Fast tara.
- Ändra **bankbredd**.
- Byta ut SkäppaID.
- Ta bort ekipage.

# 13.3 Mer om ekipageregister

#### 13.3.1 Användning av medeltara

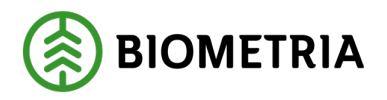

Medeltara måste alltid baseras på **tre taravikter** för att funktionen medeltara ska kunna användas.

En taravikt är **giltig i 10 dagar**. Här ser du hur länge den äldsta taravikten är giltig. När den äldsta taravikten blir ogiltig så måste utvägning ske innan ekipaget kan använda medeltara igen.

Taravikten kommer automatiskt sparas i ekipageregistret efter utvägning.

Exemplet i bilden visar medeltara med tre vikter registrerade efter utvägning.

| * Medeltara<br>Aktiv<br>Ja Nej | )                                |                                 |                                       |                                         |  |
|--------------------------------|----------------------------------|---------------------------------|---------------------------------------|-----------------------------------------|--|
| Taravikt, ton                  | Mätplats<br>MPS E-Utb            | Mättidpunkt<br>2025-02-25 15:40 | Vågens namn<br>MPS E-Utb Fordonsvåg 1 | Sparad av<br>Lisa.Forsgren@biometria.se |  |
| Taravikt, ton                  | Mätplats<br>MPS E-Utb            | Mättidpunkt<br>2025-02-25 20:43 | Vågens namn<br>MPS E-Utb Fordonsvåg 1 | Sparad av<br>Lisa.Forsgren@biometria.se |  |
| Taravikt, ton                  | Måtplats<br>MPS E-Utb            | Måttidpunkt<br>2025-02-26 09:48 | Vågens namn<br>MPS E-Utb Fordonsvåg 1 | Sparad av<br>Lisa.ForsgrenØbiometria.se |  |
| Aktueli medeltara, ton         | Giltig t.o.m<br>2025-03-07 15:40 |                                 |                                       |                                         |  |
|                                |                                  |                                 |                                       |                                         |  |

### 13.3.2 Aktivera medeltara

Aktivera funktionen medeltara genom att:

• Välj Aktiv Ja.

Inga vikter ska registreras manuellt av mätare utan vikten registreras när ekipaget gör en utvägning.

• Välj **Spara**.

Mätplatsstödet signalerar när omvägning för medeltara krävs.

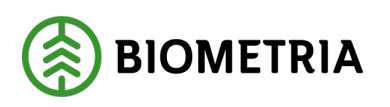

# Handbok Introduktion till Mätplatsstödet (MPS)

2025-03-14

|                                                                       |             | Rediger                   | a ekipage   |           | Ta bort ekipage 🏐 |
|-----------------------------------------------------------------------|-------------|---------------------------|-------------|-----------|-------------------|
| <ul> <li>Medeitara</li> <li>Aktiv</li> <li>Ja</li> <li>Nej</li> </ul> | ן           |                           |             |           |                   |
| Taravikt, ton                                                         | Matplats    | Mattidpunkt               | Vågens namn | Sparad av |                   |
|                                                                       | ]           | Välj datum                |             |           |                   |
| Taravikt, ton                                                         | Mătplats    | Mättidpunkt<br>Välj datum | Vågens namn | Sparad av |                   |
| Taravikt, ton                                                         | Matplats    | Mättidpunkt<br>Välj datum | Vågens namn | Sparad av |                   |
| Aktuell medeltara, ton                                                | Gitig t.o.m |                           |             |           |                   |
|                                                                       |             |                           |             |           | Spara             |
| Bakāt                                                                 |             |                           |             |           |                   |

#### 13.3.3 Avvikande taravikt

En **avvikande taravikt** är en vikt som efter stickprov vid utvägning avviker för mycket från de övriga taravikterna i systemet.

|                                                            |                  | Rediger          | a ekipage              |                            | Ta bort ekipage 🍈 |
|------------------------------------------------------------|------------------|------------------|------------------------|----------------------------|-------------------|
| ▼ Medeltara                                                |                  |                  |                        |                            |                   |
| Aktiv Nej                                                  | )                |                  |                        |                            |                   |
| Taravikt, ton                                              | Mätplats         | Mättidpunkt      | Vågens namn            | Sparad av                  |                   |
| 20                                                         | MPS E-Utb        | 2025-02-25 20:43 | MPS E-Utb Fordonsvåg 1 | Lisa.Forsgren@biometria.sc |                   |
|                                                            |                  |                  |                        |                            |                   |
| Taravíkt, ton                                              | Mātplats         | Mättidpunkt      | Vågens namn            | Sparad av                  |                   |
| 22                                                         | MPS E-Utb        | 2025-02-26 09:48 | MPS E-Utb Fordonsvåg 1 | Lisa.Forsgren@biometria.sc |                   |
| Taravikt, ton                                              | Mätplats         | Mättidpunkt      | Vågens namn            | Sparad av                  |                   |
| 22 !                                                       | MPS E-Utb        | 2025-02-26 11:55 | MPS E-Utb Fordonsvåg 1 | Lisa.Forsgren@biometria.sc |                   |
| Avvikande taravikt, tidigare<br>giltig medeltara 19.33 ton |                  |                  |                        |                            |                   |
| Aktuell medeltara, ton                                     | Giltig t.o.m     |                  |                        |                            |                   |
| 21,33                                                      | 2025-03-07 20:43 |                  |                        |                            |                   |
|                                                            |                  |                  |                        |                            | Spara             |

#### 13.3.4 Användning av fast tara

Vid användning av fast tara är vikten endast giltig i 30 dagar.

Efter att mätare sparat vikten syns information om hur länge den angivna taran är giltig.

Vikten försvinner från ekipageregistret när vikten inte längre är giltig.

Ska fast tara fortsätta användas efter 30 dagar måste användare registrera taravikten på nytt.

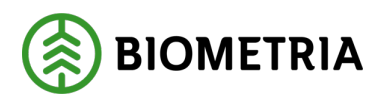

I exemplet visas fast tara med giltighetstid till och med 2025-03-19.

|                    |                    | Redigera                  | ekipage          | Ta bort ekipage 🔇 |
|--------------------|--------------------|---------------------------|------------------|-------------------|
| ♥ Fast tara        |                    |                           |                  |                   |
| Aktiv<br>Ja Nej    |                    |                           |                  |                   |
| Fast taravikt, ton | Mättidpunkt        | Sparad av                 | Giltig Lo.m      |                   |
| 21,6               | * 2025-02-17 16:50 | karolina.hedtjarn@biometi | 2025-03-19 16:50 |                   |
|                    |                    |                           |                  |                   |
|                    |                    |                           |                  | Spara             |
|                    |                    |                           |                  |                   |

#### 13.3.5 Aktivera fast tara

Aktivera fast tara genom att:

• Välja Aktiv Ja.

Vikten för fast tara registreras manuellt av mätare.

- Ange vikt (ton).
- Klicka på **Spara**.

|                      |                    | Redigera                  | ekipage          | Ta bort ekipage 🧕 |
|----------------------|--------------------|---------------------------|------------------|-------------------|
| ▼ Fast tara<br>Aktiv |                    |                           |                  |                   |
| Ja Noj               | Mattidounkt        | Sparad av                 | Gillie Lo.m      |                   |
| 21,6                 | * 2025-02-17 16:50 | karolina.hedtjarn@biometi | 2025-03-19 16:50 |                   |
|                      |                    |                           |                  | Spara             |

#### 13.3.6 Ändra bankbredd

För att ändra bankbredd:

- Sök på det **ekipage** du ska redigera genom att ange registreringsnummer i sökrutan, antingen dragbilen eller släpet.
- Sök registreringsnummer.
- Välj det ekipage du vill redigera.
- Ändra **bankbredd**.
- Välj Spara.

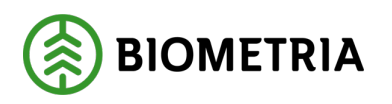

2025-03-14

| = ◇ ⊘ ⊨ ⊔ #= ±   |                   | Ekipageregister |                     |                                  |
|------------------|-------------------|-----------------|---------------------|----------------------------------|
| Q ##             |                   |                 |                     | Registrera nytt ekipage          |
| Dragbil, reg.nr. | Siāp, reg.nr.     | Ska             | apad datum          |                                  |
| 5KK222 (S)       | STK355 (S)        | 202             | 25-01-28            | >                                |
|                  |                   |                 |                     | 1-1av1 < >                       |
|                  |                   | Redigera e      | kipage              | Ta bort ekipage 🍈                |
| ▼ Dragbil        |                   |                 |                     |                                  |
| Dragbil, reg.nr  | Dragbil, landskod | Kran            | Dragbil, fordonstyp | Bankbredd, cm Krönt av           |
| \$66(222         | Sverige (S)       | Altid * V       | Banke * V           | 230 * Lisa,Forsgren@biometria.si |
| Kröningstidpunkt |                   |                 |                     |                                  |
| 2025-01-28 10:37 |                   |                 |                     |                                  |
|                  |                   |                 |                     | Spara                            |

#### 13.3.7 Byta Skäppa-ID

Kom ihåg att lägga till ny skäppa i skäpparegistret innan du byter skäppa på fordonet.

För att ändra Skäppa-ID:

- Sök på ekipaget du vill ändra.
- Välj **ekipaget** du vill redigera.
- Byt Skäppa-ID.
- Klicka på Spara.

|                  | 48 A                | Ekipaj            | geregister |                   |     |                    |        |                   |
|------------------|---------------------|-------------------|------------|-------------------|-----|--------------------|--------|-------------------|
| Q P8575A         |                     |                   |            |                   |     | Registrera nytt ei | iipage |                   |
| Dragbil, reg.nr. |                     | Släp, reg.nr.     |            | Skapad datum      |     |                    |        |                   |
| PB575A (S)       |                     | LBM89K (S)        |            | 2025-02-11        |     |                    | >      |                   |
|                  |                     |                   |            |                   |     | 1-1 av 1           |        |                   |
|                  |                     |                   |            | Redigera ekipage  |     |                    |        | Ta bort ekipage 🛞 |
|                  | ▼ Dragbil           |                   |            |                   |     |                    |        |                   |
|                  | Dragbil, reg.or     | Dragbil, landskod | Kran       | Dragbil, fordonst | γp  | Antal skäppor      |        |                   |
|                  | PBS75A              | Sverige (5)       | Aldrig     | * ¥ Skāppa        | * ¥ | - 1                | +      |                   |
|                  | SkappelD, 1<br>9753 |                   |            |                   |     |                    |        | Spara             |

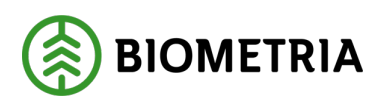

# 13.4 Mätarens och chaufförens behörigheter i Mätplatsstödet

Behörigheterna för rollerna Mätare och Chaufför skiljer sig åt i Mätplatsstödet.

| Behörighet               | Chaufför | Mätare |
|--------------------------|----------|--------|
| Registrera nytt ekipage  | ~        | ~      |
| Ange skäppa-ID           | ✓        | ~      |
| Ange taravikt            |          | ~      |
| Ange bankbredd           |          | ~      |
| Registrera ny skäppa     |          | ~      |
| Ändra befintligt ekipage |          | ~      |
| Ändra taravikt           |          | ~      |

# 14 Vägning vid ankomst och avgång

Flera vågfunktioner i VIOL 3 är nya eller fungerar annorlunda än i VIOL 2. I det här avsnittet kommer vi gå igenom hur fordonsvägning och tillhörande funktioner används i Mätplatsstödet.

Via valet **Utrustningar** under menyn för administration hittar du alla fordonsvågar som är kopplade till den mätplats du är inloggad på.

- Till stor del utförs funktionen vägning av chauffören i Chaufförsklienten men den kan även utföras direkt i Mätplatsstödet inloggad med roll **Mätare**.
- Inläsning av vikt från våg är öppen för chauffören före mottagningskontroll. Detta kallas **preliminär invägning**.
- **Godkännande av vägning vid ankomst** kan utföras antingen av mätare eller chaufför, beroende på vad flödet tillåter.

# Handbok Introduktion till Mätplatsstödet (MPS)

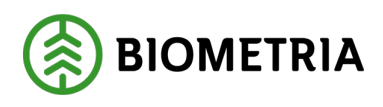

2025-03-14

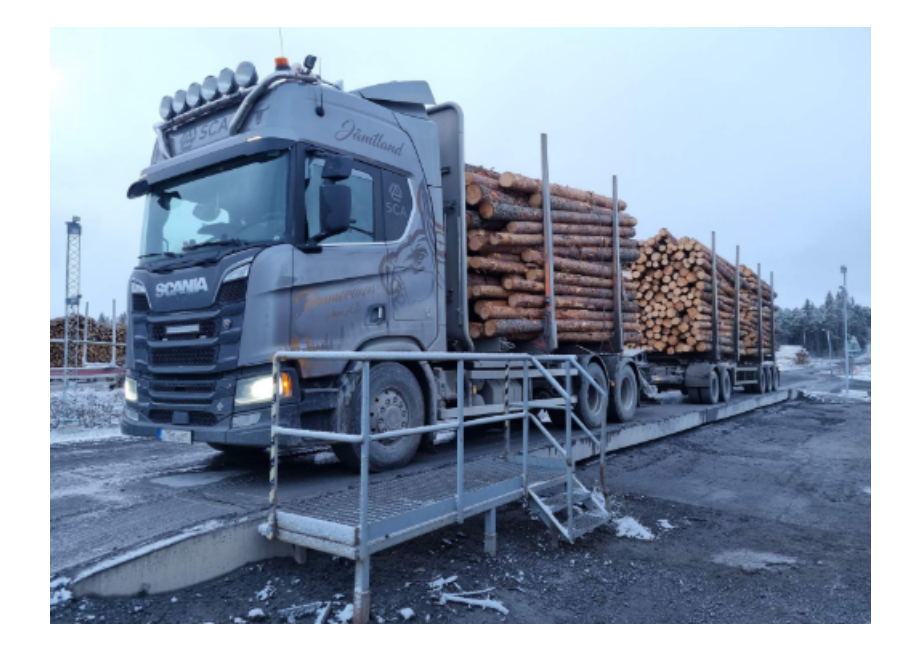

I VIOL 2 är fordonsvågarna kopplade direkt till vågterminaler och mätplatsdator i ett lokalt nätverk där chauffören eller mätaren gör sin registrering.

Med VIOL 3 är vågarna i stället kopplade till Mätplatsstödet som **nätverksenheter**. Detta gör att alla som har tillgång Mätplatsstödet eller Chaufförsklienten har tillgång till och kan använda samtliga nätverksvågar på aktuell mätplats.

Observera att vågkort <u>inte</u> kommer att användas i VIOL 3. Invägning sker direkt i Chaufförsklienten eller Mätplatsstödet.

14.1 Vägning vid ankomst – steg för steg guide

14.1.1 Ankomst – Påbörja vägning

Påbörja vägning genom att:

• Klicka på raden för vägning.

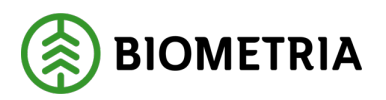

2025-03-14

| Fegen       | (89552MA)    | idag kl 13:49                                                   |                             | *             |                         |                          |                    | <b>∮</b> ^       |   |
|-------------|--------------|-----------------------------------------------------------------|-----------------------------|---------------|-------------------------|--------------------------|--------------------|------------------|---|
| Levera<br>A | ins          | Handelssortiment<br>Barrmassaved, tall/gran/övr, fallgd (100-1) | Externt lever<br>BIOM815538 | ans-ID<br>BDA |                         | Avtalsobjekt<br>00002308 | Mottajë<br>Vittajë | pringsplats<br>i |   |
| •           | Anmäl anko   | mst till mätplatsen                                             |                             | ۲             | Slutförd                |                          |                    |                  |   |
| ۲           | Mottagning   | skontroll                                                       |                             | ۲             | Slutförd                |                          |                    |                  | > |
| ~           | Angiven bru  | ttokvantitet                                                    |                             | •             | Väntar på åtgärd        |                          |                    |                  | > |
| £           | Vagning      |                                                                 |                             | •             | Vantar på åtgard        |                          |                    |                  | > |
| <b>1</b>    | Travmätnin   | ß                                                               |                             | •             | Väntar på åtgärd        |                          |                    |                  | > |
|             | Transportuj  | opgifter                                                        |                             | •             | Väntar på åtgärd        |                          |                    |                  | > |
|             | Utskrift     |                                                                 |                             | •             | Förhandsgranska och     | n skriv ut               |                    |                  | > |
| 88          | Slutför leve | ranstillfälle                                                   |                             | •             | Låst: Slutför obligator | riska uppgifter          |                    |                  |   |

### 14.1.2 Läs in vikt

När ekipaget står på vågen ska vikten läsas in. Det kan göras av dig som virkesmätare eller av chauffören.

För att läsa in vikten:

- Välj rätt **våg** i listan.
- Klicka på Läs in vikt.

| Bakāc Vāgning                                                                                               |                       |    | er ≈ ∞ 🛤 🕷 |
|----------------------------------------------------------------------------------------------------|-----------------------|----|------------|
| SOF123, SOF124<br>1 leverans till MPS E-Utb                                                                 |                       | A3 |            |
| Aktivera delvägning Avstå vägning                                                                           |                       |    |            |
| <ul> <li>Vägning vid ankomst</li> <li>Våg</li> <li>MPS E-Utb Fordonsvåg ∗ ▼</li> <li>Läs in vikt</li> </ul> | Vist vid ankomst, ton |    |            |
| Vägning vid avgång                                                                                          |                       |    |            |

#### 14.1.3 Spara vägning

När vikten är inläst kan vikten sparas.

• Klicka på Spara.

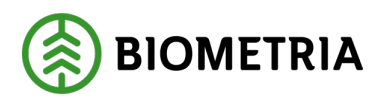

| Bakāt                                                                                                    | Vägning               |  |  |  |
|----------------------------------------------------------------------------------------------------|-----------------------|--|--|--|
| SOF123, SOF124<br>1 leverans till MPS E-Utb                                                                     | A1 A2 A3              |  |  |  |
| Aktivera delvägning Avstå vägning                                                                               |                       |  |  |  |
| <ul> <li>▼ Vägning vid ankomst ✓</li> <li>Våg</li> <li>MPS E-Utb Fordonsvåg * ▼</li> <li>Läs in vikt</li> </ul> | Vikt vid ankomst, ton |  |  |  |
| ▶ Vägning vid avgång                                                                                            |                       |  |  |  |
| _                                                                                                    |                       |  |  |  |

# Spara

#### 14.1.4 Bekräfta att uppgifterna är korrekta

Här finns möjlighet att gå tillbaka och justera innan mätningstjänsten slutförs.

• Bekräfta genom att klicka på Spara.

# 14.2 Vägning vid avgång – steg för steg guide

#### 14.2.1 Läs in vikt

Godkännande av vägning vid avgång kan utföras antingen av mätare eller chaufför, beroende av vad flödet tillåter.

När ekipaget står på vågen ska vikten vid avgång läsas in.

- Välj rätt **våg** i listan.
- Klicka på Läs in vikt.

#### **Biometria** Box 89 | 751 03 UPPSALA | 010-228 50 00 |info@biometria.se | www.biometria.se Copyright © 2023 Biometria ekonomisk förening. Med ensamrätt.
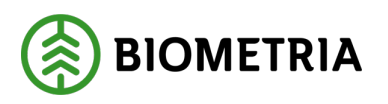

| Bakåt                                                               | Vägning                              | <i>⊗</i> ≈ ⊈ 📽 🛙 |
|---------------------------------------------------------------------|--------------------------------------|------------------|
| SOF123, SOF124<br>1 leverans till MPS E-Utb                         |                                      |                  |
| Aktivera delvägning Avstå vägning                                   |                                      |                  |
| ▶ Vägning vid ankomst ✓                                             |                                      |                  |
| v Vägning vid avgång<br>Våg<br>MPS E-Utb Fordonsvåg ⇒ ▼ Läs in vikt | Vikt vid avgång, ton Bruttovikt, ton |                  |

### 14.2.2 Spara vägning

När vikten är inläst kan vikten sparas och vägningen slutföras.

• Klicka på Slutför.

| Bakāt                                       | Vägning                              | ଡି≈ି କ 🛸 ଅ |
|---------------------------------------------|--------------------------------------|------------|
| SOF123, SOF124<br>1 leverans till MPS E-Utb |                                      |            |
| Aktivera delvägning Avstå vägning           |                                      |            |
| ▶ Vägning vid ankomst 🧹                     |                                      |            |
| 🔻 Vägning vid avgång 🧹                      |                                      |            |
| Vag                                         | Vikt vid avgång, ton Bruttovikt, ton |            |
| MPS E-Utb Fordonsvåg 🔆 🔻                    | 23 * 46 *                            |            |
|                                             |                                      |            |
|                                             |                                      |            |
|                                             |                                      | Slutför    |

### 14.2.3 Slutför vägning – bekräfta

Här finns möjlighet att gå tillbaka och justera innan mätningstjänsten slutförs.

• Bekräfta genom att klicka på Slutför.

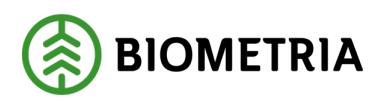

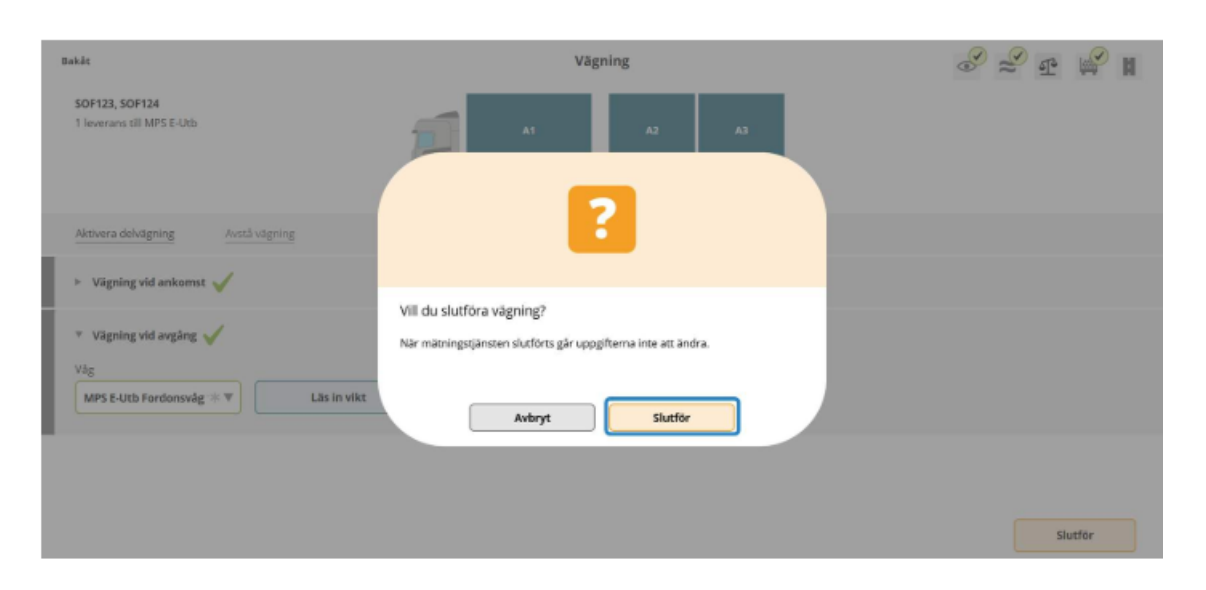

# 15 Viktfördelning delade lass

Om ett leveranstillfälle har flera avtalsobjekt, flera handelssortiment eller olika transportuppgifter benämns detta i VIOL 3 som att leveranstillfället innehåller flera leveranser.

I VIOL 3 behöver leveranserna viktfördelas vid flera leveranser. Det gäller både för travar och skäppor. Viktfördelningen sker i de flesta fallen av chauffören vid invägning. Systemet känner av att en viktfördelning ska göras och föreslår en viktfördelning vid invägning. Vid avgång kan viktfördelningen mellan leveranserna korrigeras.

- Vikterna hanteras per leverans.
- Förslag till viktfördelning mellan leveranserna görs vid invägning.
- Vid avgång kan viktfördelningen korrigeras och detta kan utföras av chaufför eller mätare.
- Viktdel anges i procent, ton eller andel.
- Begreppet andel kan direkt översättas till kubik per leverans i "Angiven bruttokvantitet" eller som delar av total volym t.ex. 0,3 och 0,7.

I exemplet är viktfördelningen angiven i procent. Vikten fördelas mellan leveranserna enligt angiven viktdel.

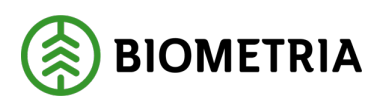

| Bakåt                                                                             | Vägning                                                                  |          |
|-----------------------------------------------------------------------------------|--------------------------------------------------------------------------|----------|
| ASD123, FGH456<br>2 leveranser till MPS E-Utb                                     |                                                                          | A1 A2 A3 |
| Aktivera delvägning Avstå vägning                                                 |                                                                          |          |
| 🔻 Vägning vid ankomst 🧹                                                           |                                                                          |          |
| Våg<br>MPS E-Utb Fordonsvåg∗▼<br>Läs in vikt                                      | Vikt vid ankomst, ton<br>37 *                                            |          |
| -                                                                                 |                                                                          |          |
| ▶ Vägning vid avgång                                                              |                                                                          |          |
| Leverans A Björkmassaved, fallgd (104-1), Ref.nr. 0297, MPS E-U                   | Itb, Skogsbolaget AB , Avtalsobjekt: 00002083, BIOM0093C54A 🞺            |          |
| Viktfördelning mellan leveranser       Viktdel     Bruttov kt, ton       70     * |                                                                          |          |
| Leverans B Barrmassaved, tall/gran/ovr, fallgd (100-1), Ref.nr. 0                 | 296, MPS E-Utb. Skogsbolaget AB , Avtalsobjekt: 00002083, BIOM68446184 🗸 |          |
| v Viktfördelning mellan leveranser                                                |                                                                          |          |
| Viktdel Bruttovkt, ton                                                            |                                                                          |          |
|                                                                                   |                                                                          | Spara    |

# 15.1 Korrigering av viktfördelning

Viktfördelning kan korrigeras vid utvägning. Viktdel anges i %, ton eller andel.

I Angiven bruttokvantitet kan begreppet Andel direkt översättas till kubik per leverans eller som delar av total volym exempelvis 0,3 och 0,7.

Om travmätning ingår i mätningsflödet kan viktfördelning korrigeras utefter hur många kubik travmätningen angett per leverans.

# 16 Delvägning korta vågar

I de fall där vågar på mottagningsplatsen är så korta att hela ekipaget inte ryms, görs **delvägningar** av exempelvis bil och släp var för sig som sedan läggs ihop till en total in- respektive utvikt för ekipaget.

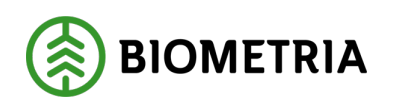

# 16.1 Delvägning – steg för steg guide

## 16.1.1 Aktivera delvägning

För att kunna dela upp inläsning av ekipagets vikt i delmätningar:

• Klicka på Aktivera delvägning.

| Bakāt                                         | Vägning          | en en en en en en en en en en en en en e |
|-----------------------------------------------|------------------|------------------------------------------|
| ASD123, FGH456<br>2 leveranser till MP5 E-Utb |                  |                                          |
| Aktivera delvägning Avstå vägning             |                  |                                          |
| Vägning vid ankomst                           |                  |                                          |
| Väg Vikt MPS E-Utb Fordonsväg *  Läs in vikt  | vid ankomst, ton |                                          |

## 16.1.2 Läs in vikt per delvägning

Chauffören placerar en del av ekipaget på vågen och läser in vikten.

• Välj Läs in vikt.

Lägg till varje delvägning.

• Välj Lägg till delvägning.

När första vikten är inläst flyttar chauffören fordonet och upprepar momentet Detta upprepas tills hela ekipaget är invägt.

Vikterna läggs ihop av systemet. Om en vikt blir fel går det att välja **Ta bort vikt** och läsa in vikten på nytt.

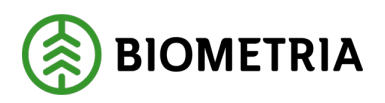

| Bakāt                                                                     | Vägning                                                    | en en en en en en en en en en en en en e |
|---------------------------------------------------------------------------|------------------------------------------------------------|------------------------------------------|
| ASD 123, FGH 456<br>2 leveranser till MPS E-Utb                           |                                                            |                                          |
| Inaktivera delvägning Avstå vägning                                       |                                                            |                                          |
| ▼ Vägning vid ankomst<br>Våg<br>MPS E-Utb Ferdonsvåg * ▼<br>Läs in vikt   | Vikt delvägning, ton Vikt<br>26 Lägg till delvägning 24    | vid ankomst, ton                         |
| ▶ Vägning vid avgång 🖴                                                    |                                                            |                                          |
| V Leverans A <u>Björkmassaved, fallgd (104-1)</u> , Ref.nr. 0298, MPS E-U | tb, Skogsbolaget AB , Avtalsobjekt: 00002083, BIOM1755BB00 |                                          |
| Viktfördelning mellan leveranser     Viktföl     Restendet ten            |                                                            |                                          |
| Viktfel Postovikt too                                                     |                                                            |                                          |

#### 16.1.3 Spara delvägningar

Om leveranstillfället innehåller flera leveranser:

• Uppskatta viktfördelningen mellan leveranserna.

När samtliga vikter är inlästa:

• Välj knappen Spara.

| Bakát                                         | Vägning              | <i>⊗</i> ≈ ∞ ⊯ ∎      |
|-----------------------------------------------|----------------------|-----------------------|
| ASD123, FGH456<br>2 leveranser till MPS E-Utb |                      |                       |
| Inaktivera delvägning Avstå vägning           |                      |                       |
| 🔻 Vägning vid ankomst 🧹                       |                      |                       |
| Våg                                           | Vikt delvägning, ton | Vikt vid ankomst, ton |
| MPS E-Utb Fordonsvåg Lås in vikt              | Lägg till delvägning | 49 *                  |
|                                               |                      |                       |
| Delvägning 1: 26 ton Ta bort                  |                      |                       |
| Delvägning 2: 23 ton Ta bort                  |                      |                       |
| ▶ Vägning vid avgång                          |                      |                       |

# 17 Avstå vägning samt ange vikt manuellt

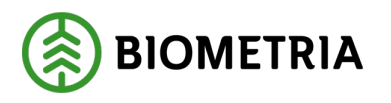

2025-03-14

# 17.1 Avstå vägning

Funktionen Avstå vägning kan endast användas om:

- Vägning finns med som mätningstjänst i flödet.
- Vikten är ersättningsgrundande för <u>transporten.</u>
- Samtliga vågar på aktuell mätplats är inaktiva.

Funktionen kan användas både för **vägning vid ankomst** och för **vägning vid avgång**. Det spelar ingen roll om vågen inaktiveras efter att ekipage har vägts in.

För att funktionen ska vara valbar behöver vågen vara markerad som inaktiv under **Utrustningar på Administrations-menyn.** 

Transportvederlag kommer att grundas på annan mätenhet som ingår i uppsatt flöde, exempelvis m3f.

## 17.1.1 Avstå vägning

• Välj Avstå vägning.

Om du väljer att avstå vägning i detta skede får du bekräfta att vägning ska avstås.

• Bekräfta med Ja.

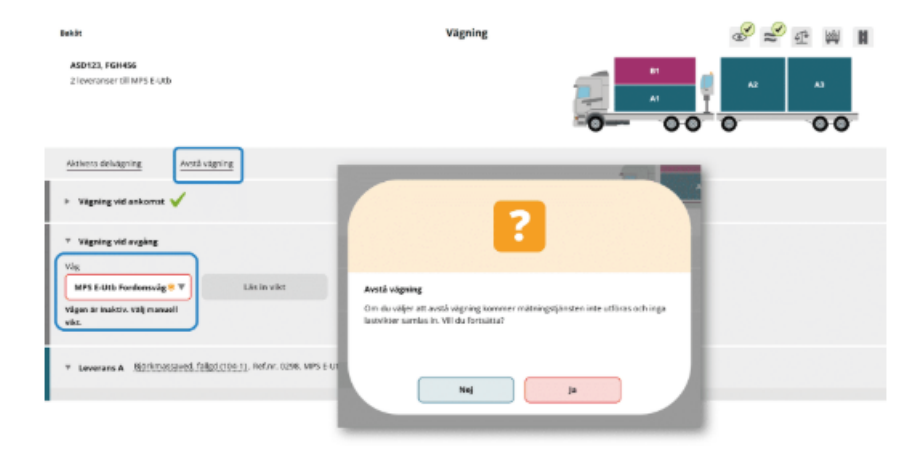

## 17.1.2 Vägningen utfördes inte

Om valet Avstå vägning har använts, kommer ikonen för Vägning att vara grön och markerad som utförd.

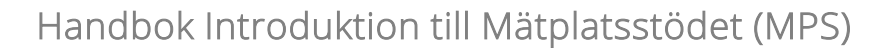

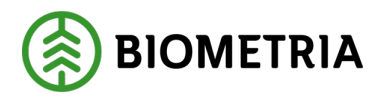

Efter att vägningen har slutförts och du på nytt klickar på ikonen för Vägning ser du information om att **Vägning utfördes inte** och ser även **vem som valde att avstå** från vägning.

| =                                            | ≝ ≡ ◎ ◎ ♥ シ                                                                                                    | Leveranstillfällen (8) | Monica Byland, Biometria Diconomiak forwning 🛞               |
|----------------------------------------------|----------------------------------------------------------------------------------------------------|------------------------|--------------------------------------------------------------|
| * Q                                          | Aviserade                                                                                                    | Visa matri             | ngstjänster 💽 Hos volunit. Englattera nytt leveranstil falle |
| Leverancia I<br>Leverancia I<br>Leverancia I | LFEHNSE Kögl (1006)<br>(polinissavel, bögl (1011) MMS KLES (2018) KIDUITTINSBO<br>Intrimussed, bölgaribri bögd (1011) MPS EXIS (229) BIDWITE | 91003                  | <b>∞ ≈ £ ₩ ₩</b> ₩                                           |
|                                              | Bakke<br>ASO 133, FGH456<br>2 Howaraman 181 UI-S E-OLD<br>Skattlert Mag & OH 31 av Monica Byland                                             | Wigning (vluciond)     |                                                              |
|                                              | Vägslang seflinden insa<br>Monrica Bykand valde att avstå från vägsring.                                                                     |                        |                                                              |

# 17.2 Ange vikt manuellt

Funktionen att ange vikt manuellt kan användas om:

- Samtliga vågar på aktuell mätplats är inaktiverade.
- Vägning är ersättningsgrundande för <u>råvara</u>, exempelvis cellulosaflis eller bränsleflis.
- Flödet tillåter att manuell vikt anges.

Funktionen för att avstå vägning är då inte tillgänglig i vyn för vägning.

I ett sådant fall måste vikten skrivas in manuellt av mätare eller chaufför, beroende av vad flödet tillåter. Om vikt ej får anges manuellt måste leveransen stoppas.

## 17.2.1 Ange manuell vikt i Mätplatsstödet

- Välj **Skriv vikt manuellt** i listan över vågar.
- Ange aktuell vikt.
- Bekräfta med Spara vid invägning och Slutför vid utvägning.

## 17.2.2 Ange manuell vikt i Mätplatsstödet

- Välj **Skriv vikt manuellt** i listan över vågar.
- Ange aktuell vikt.
- Bekräfta med Spara vid invägning och Slutför vid utvägning.

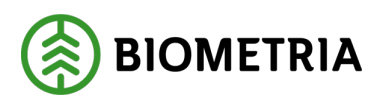

| Baikle                                                                   | Vägning                    | * ≈ | <b>M</b> |
|--------------------------------------------------------------------------|----------------------------|-----|----------|
| ASD123. FGH459<br>1 leverans till MPS E-Utb                              |                            |     | A3       |
| Aktivere defvitgning Arotà vitgning                                      |                            |     |          |
| v Vägning vid ankonnst ✓<br>Väg<br>Sorlv vikt manuelit ⊕ V<br>Läsin vikt | Vite wid criticenset, loss |     |          |
| Vågning vid avgång                                                       |                            |     |          |
| _                                                                        |                            |     | Spara    |

### 17.2.3 Ange manuell vikt i Chaufförsklienten

Om vägning är ersättningsgrundande för råvara och aktuell våg är inaktiverad, får chauffören en signal om det i Chaufförsklienten när aktuell våg väljs i listan. Om flödet tillåter att chauffören skriver in vikten manuellt är detta fält öppet per automatik och chauffören skriver in:

• Aktuell vikt samt bekräftar med **Spara** vid invägning. Därefter **Slutför** vid utvägning.

Om flödet <u>inte</u> tillåter chauffören att skriva in manuell vikt och vägning är ersättningsgrundande för råvara, måste chauffören:

• Kontakta mätare för att kunna genomföra leveranstillfället.

| Bakât                                       | Vägning              | 🔗 ᢞ 🗈 🔋         |
|---------------------------------------------|----------------------|-----------------|
| PBS85L, HST491<br>1 leverans till MPS E-Utb |                      | A1 A2 A3        |
| Aktivera delvägning Avstå vägning           |                      |                 |
| ▶ Vägning vid ankomst 🖌                     |                      |                 |
| ▼ Vägning vid avgång                        |                      |                 |
| Våg                                         | Vikt vid avgång, ton | Bruttovikt, ton |
| MPS E-Utb Fordon: ! V Läs in vikt           |                      | * *             |
| Vågen är inaktiv. Ange vikt<br>manuellt.    |                      |                 |

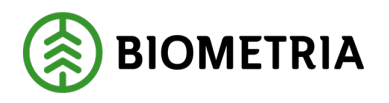

# 18 Medeltara och fast tara

Medeltara och fast tara är en funktion för att få en taravikt utan att behöva väga ut.

För att medeltara eller fast tara ska kunna användas måste ett **affärsvillkor** vara upprättat i VIOL 3. När det finns, kan alla ekipage som är markerade i ekipageregistret för medeltara och fast tara, använda funktionen.

- **Fast tara** är ett fast värde. En taravikt anges i ekipageregistret av en mätare. Denna taravikt gäller i 30 dagar innan den måste uppdateras.
- **Medeltara** är ett föränderligt värde och är ett snitt på 3 utvägningar. Medeltaran gäller i 10 dagar från den äldsta taravikten. Mätplatsstödet signalerar om medeltaran behöver uppdateras med utvägning.

Reglerna i Mätplatsstödet för medeltara och fast tara följer den nationella arbetsrutinen för vägning med statisk fordonsvåg. För mer information om hantering av medeltara och fast tara, se avsnittet om **Ekipageregister**.

# 18.1 Utvägning med medeltara och fast tara

Så här ser det ut efter **Vägning vid avgång** när medeltara eller fast tara är angivet i **Ekipageregistret**. Medeltara eller fast tara kommer upp per automatik.

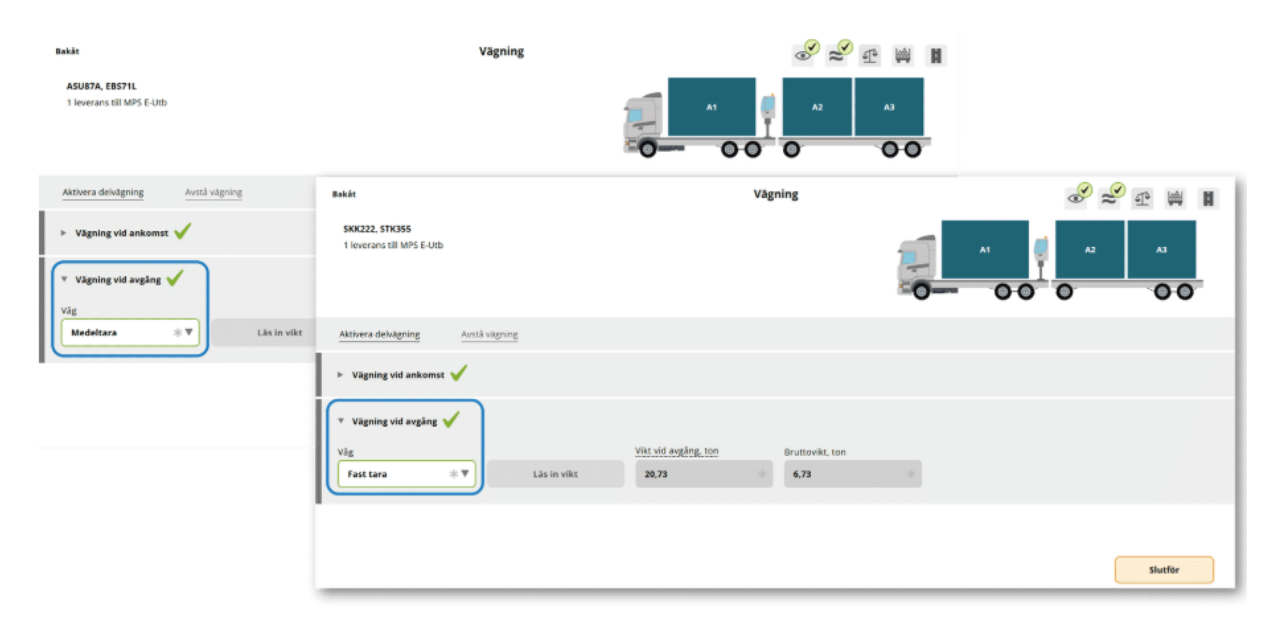

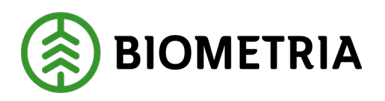

## 18.1.1 Omvägning av medeltara

Mätplatsstödet signalerar till chauffören när medeltaran behöver uppdateras och utvägning krävs på fordonsvåg.

För att fortsätta använda funktionen medeltara:

• Välj knappen Ja vid rubriken Uppdatera medeltara.

Om Nej väljs inaktiveras funktionen medeltara.

Behörig användare måste då aktivera funktionen i Ekipageregistret igen för att medeltara åter ska kunna användas.

| RAD .                                                                                 | rainel                                                                   | <i>2</i> ≈ ∞ * ∎                                                                                     |                                               |                         |
|---------------------------------------------------------------------------------------|--------------------------------------------------------------------------|----------------------------------------------------------------------------------------------------|-----------------------------------------------|-------------------------|
| PREED, SPEED<br>Tananan att MPT Fills<br>Annual consigning Annual sprage              | !                                                                        |                                                                                                    |                                               |                         |
| <ul> <li>Totagoing oil actional of Vic</li> <li>Miti Cick Restoratig 1 → V</li> </ul> | Moldsen Ichilver applannes<br>Unigring Lains III supdatering an molekere | -                                                                                                    | Vikyving                                      | ଟ≈ଟଜା∎                  |
| > higherid regine M                                                                   |                                                                          | > Vigning vid ankorrat 🗸                                                                             |                                               |                         |
|                                                                                       |                                                                          | <ul> <li>Vägning vid avgång ✓</li> <li>Väe</li> <li>Medoltars = ♥</li> </ul>                         | Vist vid availing, con<br>Lite in vite: 45.23 | Bruthwikt, ton<br>52,67 |
|                                                                                       |                                                                          | <ul> <li>Utvigning krize. uppeletering av med<br/>Véz</li> <li>MP1 6.005 Fordurezág 1 ≥ Ψ</li> </ul> | letara √<br>Wit rid mping, yan                |                         |
|                                                                                       |                                                                          | Uppdateus receleitara<br>ja haij                                                                     |                                               |                         |
|                                                                                       |                                                                          |                                                                                                    |                                               | stuttör                 |

# 18.2 Alternativ utvägning - utan medeltara eller fast tara

Chauffören kan välja i mottagningskontrollen om medeltara eller fast tara <u>inte</u> ska användas.

Valet är inte synligt per automatik men finns under fältet **Ekipage**. Förvalt värde är alltid **Nej.** 

Vid val **Ja** måste chauffören göra en utvägning på fordonsvåg vid avgång.

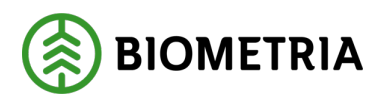

2025-03-14

| Bakåt                                       | Mottagningskontroll                                 | • = 4 4 k 1                |
|---------------------------------------------|-----------------------------------------------------|----------------------------|
| ASU87A, EBS71L<br>1 leverans till MPS E-Utb |                                                     |                            |
| Avbryt leveranstillfälle                    |                                                     |                            |
| ▼ Ekipage                                   |                                                     |                            |
| Leverans A1 Barrmassaved, tall/g            | ran/övr, fallgd (100-1), MPS E-Utb, Skogsbolaget AE | 3 , Avtalsobjekt: 00002083 |